# GOODWE

# Manuel de l'utilisateur

Onduleur photovoltaïque couplé au réseau Séries SDT

h

(8-30 kW) G3

v1.0-2023-09-20

#### Copyright © GoodWe Technologies Co. Ltd. 2023. Tous droits réservés

Aucune partie de ce manuel ne peut être reproduite ou transmise sur la plate-forme publique sous quelque forme ou par quelque moyen que ce soit sans l'autorisation préalable écrite de GoodWe Technologies Co., Ltd.

#### **Marques commerciales**

**GOODINE** et les autres marques commerciales de GOODINE sont des marques commerciales de GoodWe Technologies Co. Ltd. Toutes les autres marques commerciales ou marques commerciales déposées qui sont mentionnées appartiennent à leur propriétaire d'origine.

#### Avis

Les informations figurant dans ce manuel de l'utilisateur sont susceptibles d'être modifiées en raison de mises à jour des produits ou pour d'autres raisons. Sauf indication contraire, le contenu de ce manuel ne peut pas remplacer les étiquettes des produits ou les mesures de sécurité du manuel d'utilisation. Toutes les descriptions du manuel ne sont fournies qu'à titre de conseil.

# Contenu

| 1.1 Modèle concerné       1         1.2 Public visé       1         1.3 Définition des symboles       2         1.4 Mises à jour       2         2       Précaution de sécurité         3       2.1 Sécurité générale         3       2.1 Sécurité générale         3       2.1 Sécurité générale         3       2.2 Partie CC         4       2.3 Partie CA         2.4 Installation de l'onduleur       4         2.5 Exigences relatives au personnel       5         3       Présentation du produit       6         3.1 Scénarios d'application       6         3.1 Scénarios d'application       6         3.2 Schéma électrique       7         3.3 Types de réseaux pris en charge       8         3.4 Fonctionnalités       8         3.5 Modes de fonctionnement de l'onduleur       10         3.6 Apparence       12         3.6.1 Pièces       12         3.6.2 Dimensions       16         3.6.3 Voyants       18         3.6.4 Plaque d'identification       20         4       Vérification avant réception       21         4.1 Vérification avant réception       21         4.2 Produits livrables                                                                                                    | 1 | À propos de ce manuel                      | .1       |
|----------------------------------------------------------------------------------------------------|---|--------------------------------------------|----------|
| 1.2 Public visé       1         1.3 Définition des symboles       2         1.4 Mises à jour       2         1.4 Mises à jour       2         2       Précaution de sécurité       3         2.1 Sécurité générale       3         2.2 Partie CC       4         2.3 Partie CA       4         2.4 Installation de l'onduleur       5         2.5 Exigences relatives au personnel       5         3 Présentation du produit       6         3.1 Scénarios d'application       6         3.2 Schéma électrique       7         3.3 Types de réseaux pris en charge       8         3.4 Fonctionnalités       8         3.5 Modes de fonctionnement de l'onduleur       10         3.6 Apparence       12         3.6.1 Pièces       12         3.6.2 Dimensions       16         3.6.3 Voyants       18         3.6.4 Plaque d'identification       20         4 Vérification et stockage       21         4.1 Vérification avant réception       21         4.2 Produits livrables       21         4.3 Stockage       22         5 Installation       23         5.2 Installation de l'onduleur       26      <                                                                                                    |   | 1.1 Modèle concerné                        | .1       |
| 1.3 Définition des symboles       2         1.4 Mises à jour       2         1.4 Mises à jour       2         2       Précaution de sécurité       3         2.1 Sécurité générale       3         2.2 Partie CC       4         2.3 Partie CA       4         2.4 Installation de l'onduleur       5         2.5 Exigences relatives au personnel       5         3 Présentation du produit       6         3.1 Scénarios d'application       6         3.2 Schéma électrique       7         3.3 Types de réseaux pris en charge       8         3.4 Fonctionnalités       8         3.5 Modes de fonctionnement de l'onduleur       10         3.6 Apparence       12         3.6.1 Pièces       12         3.6.2 Dimensions       16         3.6.3 Voyants       18         3.6.4 Plaque d'identification       21         4.1 Vérification avant réception       21         4.3 Stockage       22         5       Installation       23         5.1 Exigences relatives à l'installation       23         5.2 Installation de l'onduleur       26         5.2.1 Déplacement de l'onduleur       26         5.2.2 Installat                                                                                                    |   | 1.2 Public visé                            | .1       |
| 1.4 Mises à jour       2         2       Précaution de sécurité       3         2.1 Sécurité générale       3         2.2 Partie CC       4         2.3 Partie CA       4         2.4 Installation de l'onduleur       4         2.4 Installation de l'onduleur       5         2.5 Exigences relatives au personnel       5         3       Présentation du produit       6         3.1 Scénarios d'application       6         3.2 Schéma électrique       7         3.3 Types de réseaux pris en charge       8         3.4 Fonctionnalités       8         3.5 Modes de fonctionnement de l'onduleur       10         3.6 Apparence       12         3.6.1 Pièces       12         3.6.2 Dimensions       16         3.6.3 Voyants       18         3.6.4 Plaque d'identification       20         4       Vérification avant réception       21         4.1 Vérification avant réception       21         4.3 Stockage       22         5       Installation       23         5.1 Exigences relatives à l'installation       23         5.2 Installation de l'onduleur       26         5.2.1 Déplacement de l'onduleur       26 </th <th></th> <th>1.3 Définition des symboles</th> <th>.2</th>                                       |   | 1.3 Définition des symboles                | .2       |
| 2       Précaution de sécurité       3         2.1 Sécurité générale       3         2.2 Partie CC       4         2.3 Partie CA       4         2.4 Installation de l'onduleur       5         2.5 Exigences relatives au personnel       5         3       Présentation du produit       6         3.1 Scénarios d'application       6         3.2 Schéma électrique       7         3.3 Types de réseaux pris en charge       8         3.4 Fonctionnalités       8         3.5 Modes de fonctionnement de l'onduleur       10         3.6 Apparence       12         3.6.1 Pièces       12         3.6.2 Dimensions       16         3.6.3 Voyants       18         3.6.4 Plaque d'identification       20         4       Vérification avant réception       21         4.1 Vérification avant réception       21         4.2 Produits livrables       21         4.3 Stockage       22         5       Installation       23         5.1 Exigences relatives à l'installation       23         5.2 Installation de l'onduleur       26         5.2.1 Déplacement de l'onduleur       26         5.2.2 Installation de l'onduleur                                                                                                    |   | 1.4 Mises à jour                           | .2       |
| 2.1 Sécurité générale                                                                                                    | 2 | Précaution de sécurité                     | .3       |
| 2.2 Partie CC       4         2.3 Partie CA       4         2.4 Installation de l'onduleur       5         2.5 Exigences relatives au personnel       5         3 Présentation du produit       6         3.1 Scénarios d'application       6         3.2 Schéma électrique       7         3.3 Types de réseaux pris en charge       8         3.4 Fonctionnalités.       8         3.5 Modes de fonctionnement de l'onduleur       10         3.6 Apparence       12         3.6.1 Pièces.       12         3.6.2 Dimensions       16         3.6.3 Voyants       18         3.6.4 Plaque d'identification       20         4 Vérification et stockage       21         4.1 Vérification avant réception       21         4.3 Stockage       22         5 Installation       23         5.1 Exigences relatives à l'installation       23         5.2 Installation de l'onduleur       26         5.2.1 Déplacement de l'onduleur       26         5.2 Installation de l'onduleur       26         5.2 Onnexion du càble PE       31         6.3 Connexion du càble PE       31         6.3 Connexion du càble PE       31                                                                                                    |   | 2.1 Sécurité générale                      | .3       |
| 2.3 Partie CA42.4 Installation de l'onduleur.52.5 Exigences relatives au personnel53 Présentation du produit63.1 Scénarios d'application63.2 Schéma électrique.73.3 Types de réseaux pris en charge83.4 Fonctionnalités.83.5 Modes de fonctionnement de l'onduleur103.6 Apparence123.6.1 Pièces.123.6.2 Dimensions163.6.3 Voyants183.6.4 Plaque d'identification204 Vérification et stockage214.1 Vérification avant réception214.2 Produits livrables214.3 Stockage225 Installation235.1 Exigences relatives à l'installation235.2 Installation de l'onduleur265.2 Objecement de l'onduleur265.2 Installation de l'onduleur265.2 Connexion du càble PE316.3 Connexion du càble PE316.3 Connexion du càble de sortie CA31                                                                                                    |   | 2.2 Partie CC                              | .4       |
| 2.4 Installation de l'onduleur                                                                                                    |   | 2.3 Partie CA                              | .4       |
| 2.5 Exigences relatives au personnel       5         3 Présentation du produit       6         3.1 Scénarios d'application       6         3.2 Schéma électrique       7         3.3 Types de réseaux pris en charge       8         3.4 Fonctionnalités       8         3.5 Modes de fonctionnement de l'onduleur       10         3.6 Apparence       12         3.6.1 Pièces       12         3.6.2 Dimensions       16         3.6.3 Voyants       18         3.6.4 Plaque d'identification       20         4 Vérification et stockage       21         4.1 Vérification avant réception       21         4.2 Produits livrables       21         4.3 Stockage       22         5 Installation       23         5.1 Exigences relatives à l'installation       23         5.2 Installation de l'onduleur       26         5.2.1 Déplacement de l'onduleur       26         5.2.2 Installation de l'onduleur       26         5.2.2 Installation de l'onduleur       26         5.2.2 Installation de l'onduleur       26         5.2.2 Installation de l'onduleur       26         5.2.2 Installation de l'onduleur       26         5.2.2 Installation de l'onduleur                                                                  |   | 2.4 Installation de l'onduleur             | .5       |
| 3       Présentation du produit       6         3.1 Scénarios d'application       6         3.2 Schéma électrique       7         3.3 Types de réseaux pris en charge       8         3.4 Fonctionnalités       8         3.5 Modes de fonctionnement de l'onduleur       10         3.6 Apparence       12         3.6.1 Pièces       12         3.6.2 Dimensions       16         3.6.3 Voyants       18         3.6.4 Plaque d'identification       20         4       Vérification et stockage       21         4.1 Vérification avant réception       21         4.2 Produits livrables       21         4.3 Stockage       22         5       Installation       23         5.1 Exigences relatives à l'installation       23         5.2 Installation de l'onduleur       26         5.2.1 Déplacement de l'onduleur       26         5.2.2 Installation de l'onduleur       26         5.2.2 Installation de l'onduleur       26         5.2.2 Installation de l'onduleur       26         6       Raccordement électrique       29         6.1 Mesures de sécurité       29         6.2 Connexion du càble PE       31         6.3 Conn                                                                                            |   | 2.5 Exigences relatives au personnel       | .5       |
| 3.1 Scénarios d'application       6         3.2 Schéma électrique       7         3.3 Types de réseaux pris en charge       8         3.4 Fonctionnalités       8         3.5 Modes de fonctionnement de l'onduleur       10         3.6 Apparence       12         3.6.1 Pièces       12         3.6.2 Dimensions       16         3.6.3 Voyants       18         3.6.4 Plaque d'identification       20         4 Vérification et stockage       21         4.1 Vérification avant réception       21         4.2 Produits livrables       21         4.3 Stockage       22         5 Installation       23         5.1 Exigences relatives à l'installation       23         5.2 Installation de l'onduleur       26         5.2.1 Déplacement de l'onduleur       26         5.2.2 Installation de l'onduleur       26         5.2.2 Installation de l'onduleur       26         6 Raccordement électrique       29         6.1 Mesures de sécurité       29         6.2 Connexion du câble PE       31         6.3 Connexion du câble PE       31                                                                                                    | 3 | Présentation du produit                    | .6       |
| 3.2 Schéma électrique       7         3.3 Types de réseaux pris en charge       8         3.4 Fonctionnalités       8         3.5 Modes de fonctionnement de l'onduleur       10         3.6 Apparence       12         3.6.1 Pièces       12         3.6.2 Dimensions       16         3.6.3 Voyants       18         3.6.4 Plaque d'identification       20         4 Vérification et stockage       21         4.1 Vérification avant réception       21         4.2 Produits livrables       21         4.3 Stockage       22         5 Installation       23         5.1 Exigences relatives à l'installation       23         5.2 Installation de l'onduleur       26         5.2.1 Déplacement de l'onduleur       26         5.2.2 Installation de l'onduleur       26         5.2.2 Installation de l'onduleur       26         5.2.2 Installation de l'onduleur       26         5.2.2 Installation de l'onduleur       26         5.2.2 Installation de l'onduleur       26         5.2.2 Installation de l'onduleur       26         5.2.2 Installation de l'onduleur       26         5.2.2 Installation de l'onduleur       26         5.2.2 Connexion du câble PE <th></th> <th>3.1 Scénarios d'application</th> <th>.6</th> |   | 3.1 Scénarios d'application                | .6       |
| 3.3 Types de réseaux pris en charge       8         3.4 Fonctionnalités       8         3.5 Modes de fonctionnement de l'onduleur       10         3.6 Apparence       12         3.6.1 Pièces       12         3.6.2 Dimensions       16         3.6.3 Voyants       18         3.6.4 Plaque d'identification       20         4 Vérification et stockage       21         4.1 Vérification avant réception       21         4.2 Produits livrables       21         4.3 Stockage       22         5 Installation       23         5.1 Exigences relatives à l'installation       23         5.2 Installation de l'onduleur       26         5.2.1 Déplacement de l'onduleur       26         5.2.2 Installation de l'onduleur       26         5.2.2 Installation de l'onduleur       26         5.2.2 Installation de l'onduleur       26         5.2.2 Installation de l'onduleur       26         5.2.2 Installation de l'onduleur       26         5.2.2 Installation de l'onduleur       26         5.2.2 Installation de l'onduleur       26         5.2.2 Installation de l'onduleur       26         6 Raccordement électrique       29         6.1 Mesures de sécurité <th></th> <th>3.2 Schéma électrique</th> <th>.7</th>      |   | 3.2 Schéma électrique                      | .7       |
| 3.4 Fonctionnalités                                                                                                    |   | 3.3 Types de réseaux pris en charge        | .8       |
| 3.5 Modes de fonctionnement de l'onduleur       10         3.6 Apparence       12         3.6.1 Pièces       12         3.6.2 Dimensions       16         3.6.3 Voyants       16         3.6.4 Plaque d'identification       20         4 Vérification et stockage       21         4.1 Vérification avant réception       21         4.2 Produits livrables       21         4.3 Stockage       22         5 Installation       23         5.1 Exigences relatives à l'installation       23         5.2 Installation de l'onduleur       26         5.2.1 Déplacement de l'onduleur       26         5.2.2 Installation de l'onduleur       26         5.2.2 Installation de l'onduleur       26         5.2.2 Installation de l'onduleur       26         5.2.2 Installation de l'onduleur       26         5.2.2 Installation de l'onduleur       26         5.2.2 Installation de l'onduleur       26         5.2.2 Installation de l'onduleur       26         5.2.2 Installation de l'onduleur       26         5.2.2 Installation de l'onduleur       26         5.2.2 Installation de l'onduleur       26         5.2.2 Installation de l'onduleur       26         5.2.3 I                                                        |   | 3.4 Fonctionnalités                        | .8       |
| 3.6 Apparence       12         3.6.1 Pièces.       12         3.6.2 Dimensions       16         3.6.3 Voyants       18         3.6.4 Plaque d'identification       20         4 Vérification et stockage       21         4.1 Vérification avant réception       21         4.2 Produits livrables       21         4.3 Stockage       22         5 Installation       23         5.1 Exigences relatives à l'installation       23         5.2 Installation de l'onduleur       26         5.2.1 Déplacement de l'onduleur       26         5.2.2 Installation de l'onduleur       26         6 Raccordement électrique       29         6.1 Mesures de sécurité       29         6.2 Connexion du câble PE       31         6.3 Connexion du câble de sortie CA       31                                                                                                    |   | 3.5 Modes de fonctionnement de l'onduleur1 | 10       |
| 3.6.1 Pieces       12         3.6.2 Dimensions       16         3.6.3 Voyants       18         3.6.4 Plaque d'identification       20         4 Vérification et stockage       21         4.1 Vérification avant réception       21         4.2 Produits livrables       21         4.3 Stockage       22         5 Installation       23         5.1 Exigences relatives à l'installation       23         5.2 Installation de l'onduleur       26         5.2.1 Déplacement de l'onduleur       26         5.2.2 Installation de l'onduleur       26         5.2.2 Installation de l'onduleur       26         5.2.2 Installation de l'onduleur       26         5.2.2 Installation de l'onduleur       26         5.2.2 Installation de l'onduleur       26         5.2.2 Installation de l'onduleur       26         5.2.2 Installation de l'onduleur       26         5.2.2 Installation de l'onduleur       26         6.1 Mesures de sécurité       29         6.2 Connexion du câble PE       31         6.3 Connexion du câble de sortie CA       31                                                                                                    |   | 3.6 Apparence                              | 12       |
| 3.6.2 Differsions       18         3.6.3 Voyants       18         3.6.4 Plaque d'identification       20         4 Vérification et stockage       21         4.1 Vérification avant réception       21         4.2 Produits livrables       21         4.3 Stockage       22         5 Installation       23         5.1 Exigences relatives à l'installation       23         5.2 Installation de l'onduleur       26         5.2.1 Déplacement de l'onduleur       26         5.2.2 Installation de l'onduleur       26         5.2.2 Installation de l'onduleur       26         5.2.2 Installation de l'onduleur       26         5.2.2 Installation de l'onduleur       26         5.2.2 Installation de l'onduleur       26         5.2.2 Installation de l'onduleur       26         5.2.2 Installation de l'onduleur       26         5.2.2 Installation de l'onduleur       26         5.2.2 Installation de l'onduleur       26         6.1 Mesures de sécurité       29         6.2 Connexion du câble PE       31         6.3 Connexion du câble de sortie CA       31                                                                                                    |   | 3.6.2 Dimensions                           | 12       |
| 3.6.4 Plaque d'identification       20         4 Vérification et stockage       21         4.1 Vérification avant réception       21         4.2 Produits livrables       21         4.3 Stockage       22         5 Installation       23         5.1 Exigences relatives à l'installation       23         5.2 Installation de l'onduleur       26         5.2.1 Déplacement de l'onduleur       26         5.2.2 Installation de l'onduleur       26         5.2.2 Installation de l'onduleur       26         5.2.2 Installation de l'onduleur       26         5.2.2 Installation de l'onduleur       26         5.2.2 Installation de l'onduleur       26         5.2.2 Installation de l'onduleur       26         5.2.2 Installation de l'onduleur       26         5.2.2 Installation de l'onduleur       26         5.2.2 Installation de l'onduleur       26         5.2.2 Installation de l'onduleur       26         5.2 Connexion du câble PE       31         6.3 Connexion du câble de sortie CA       31                                                                                                    |   | 3 6 3 Vovants                              | 18       |
| 4       Vérification et stockage       21         4.1 Vérification avant réception       21         4.2 Produits livrables       21         4.3 Stockage       22         5       Installation       23         5.1 Exigences relatives à l'installation       23         5.2 Installation de l'onduleur       26         5.2.1 Déplacement de l'onduleur       26         5.2.2 Installation de l'onduleur       26         5.2.2 Installation de l'onduleur       26         5.2.2 Installation de l'onduleur       26         5.2.2 Installation de l'onduleur       26         5.2.2 Installation de l'onduleur       26         5.2.2 Installation de l'onduleur       26         5.2.2 Installation de l'onduleur       26         5.2.2 Installation de l'onduleur       26         5.2.2 Installation de l'onduleur       26         5.2.2 Installation de l'onduleur       26         6.1 Mesures de sécurité       29         6.2 Connexion du câble PE       31         6.3 Connexion du câble de sortie CA       31                                                                                                    |   | 3.6.4 Plaque d'identification              | 20       |
| 4.1 Vérification et stockage       21         4.1 Vérification avant réception       21         4.2 Produits livrables       21         4.3 Stockage       22         5 Installation       23         5.1 Exigences relatives à l'installation       23         5.2 Installation de l'onduleur       26         5.2.1 Déplacement de l'onduleur       26         5.2.2 Installation de l'onduleur       26         6.1 Mesures de sécurité       29         6.1 Mesures de sécurité       29         6.2 Connexion du câble PE       31         6.3 Connexion du câble de sortie CA       31                                                                                                    | Л | Vérification et stockage                   | 1        |
| 4.1 Verification avant reception       21         4.2 Produits livrables       21         4.3 Stockage       22         5 Installation       23         5.1 Exigences relatives à l'installation       23         5.2 Installation de l'onduleur       26         5.2.1 Déplacement de l'onduleur       26         5.2.2 Installation de l'onduleur       26         6 Raccordement électrique       29         6.1 Mesures de sécurité       29         6.2 Connexion du câble PE       31         6.3 Connexion du câble de sortie CA       31                                                                                                    | - | 4.1 Vérification avant récontion           | ••       |
| 4.3 Stockage       22         5 Installation       23         5.1 Exigences relatives à l'installation       23         5.2 Installation de l'onduleur       26         5.2.1 Déplacement de l'onduleur       26         5.2.2 Installation de l'onduleur       26         5.2.2 Installation de l'onduleur       26         6 Raccordement électrique       29         6.1 Mesures de sécurité       29         6.2 Connexion du câble PE       31         6.3 Connexion du câble de sortie CA       31                                                                                                    |   | 4.1 Produits livrables                     | 21       |
| 5       Installation       23         5.1 Exigences relatives à l'installation       23         5.2 Installation de l'onduleur       26         5.2.1 Déplacement de l'onduleur       26         5.2.2 Installation de l'onduleur       26         5.2.2 Installation de l'onduleur       26         6       Raccordement électrique       29         6.1 Mesures de sécurité       29         6.2 Connexion du câble PE       31         6.3 Connexion du câble de sortie CA       31                                                                                                    |   | 4.3 Stockage                               | 27       |
| 5       Installation       25         5.1 Exigences relatives à l'installation       23         5.2 Installation de l'onduleur       26         5.2.1 Déplacement de l'onduleur       26         5.2.2 Installation de l'onduleur       26         6       Raccordement électrique       29         6.1 Mesures de sécurité       29         6.2 Connexion du câble PE       31         6.3 Connexion du câble de sortie CA       31                                                                                                    |   | Installation                               |          |
| 5.1 Exigences relatives a finistaliation       23         5.2 Installation de l'onduleur       26         5.2.1 Déplacement de l'onduleur       26         5.2.2 Installation de l'onduleur       26         6 Raccordement électrique       29         6.1 Mesures de sécurité       29         6.2 Connexion du câble PE       31         6.3 Connexion du câble de sortie CA       31                                                                                                    | Э | INStallation                               | <b>.</b> |
| 5.2 Installation de l'onduleur       26         5.2.1 Déplacement de l'onduleur       26         5.2.2 Installation de l'onduleur       26         6 Raccordement électrique       29         6.1 Mesures de sécurité       29         6.2 Connexion du câble PE       31         6.3 Connexion du câble de sortie CA       31                                                                                                    |   | 5.1 Exigences relatives a l'installation   | 13<br>26 |
| 5.2.2 Installation de l'onduleur       26         6 Raccordement électrique       29         6.1 Mesures de sécurité       29         6.2 Connexion du câble PE       31         6.3 Connexion du câble de sortie CA       31                                                                                                    |   | 5.2 I Déplacement de l'onduleur            | 20<br>26 |
| 6 Raccordement électrique                                                                                                    |   | 5.2.2 Installation de l'onduleur           | 26       |
| 6.1 Mesures de sécurité       29         6.2 Connexion du câble PE       31         6.3 Connexion du câble de sortie CA       31                                                                                                    | 6 | Paccordement électrique                    | þa       |
| 6.2 Connexion du câble PE                                                                                                    | 0 | 6 1 Mesures de sécurité                    | 20       |
| 6.3 Connexion du câble de sortie CA                                                                                                    |   | 6.2 Connexion du câble PF                  | 31       |
|                                                                                                    |   | 6.3 Connexion du câble de sortie CA        | 31       |

|   | 6.4 Connexion du cable d'entrée photovoltaique                                                                                                    | . 34                                 |
|---|----------------------------------------------------------------------------------------------------|--------------------------------------|
|   | 6.5 Communication                                                                                                    | . 38                                 |
|   | 6.5.1 Etablissement d'un reseau de communication RS485                                                                                                    | 38                                   |
|   | 6.5.2 Mise en reseau de limitation d'energie                                                                                                    | 39                                   |
|   | 6.5.3 Surveillance des charges 24 heures sur 24                                                                                                    | 46                                   |
|   | 6.5.4 Connexion du câble de communication                                                                                                    | 48                                   |
| 7 | Mise en service de l'équipement                                                                                                    | 53                                   |
|   | 7.1 Vérification d'éléments avant la mise sous tension                                                                                                    | . 53                                 |
|   | 7.2 Mise sous tension                                                                                                    | . 53                                 |
| 0 | Mice en convice du quetème                                                                                                    | E /                                  |
| 0 | Mise en service du systeme                                                                                                    | 54                                   |
|   | 8.1 Définition des paramètres de l'onduleur via l'écran LCD                                                                                                    | . 54                                 |
|   | 8.1.1 Présentation du menu de l'écran LCD                                                                                                    | 54                                   |
|   | 8.1.2 Présentation des paramètres de l'onduleur                                                                                                    | 56                                   |
|   | 8.2 Définition des paramètres de l'onduleur via l'application                                                                                                    | . 58                                 |
|   | 8.3 Surveillance via SEMS Portal                                                                                                    | . 58                                 |
| 9 | Maintenance                                                                                                    | 59                                   |
| - |                                                                                                    |                                      |
| - | 9 1 Arrêt de l'onduleur                                                                                                    | 59                                   |
| - | 9.1 Arrêt de l'onduleur<br>9.2 Dépose de l'onduleur                                                                                                    | . 59                                 |
| - | <ul> <li>9.1 Arrêt de l'onduleur</li> <li>9.2 Dépose de l'onduleur</li> <li>9.3 Mise au rebut de l'onduleur.</li> </ul>                                                           | . 59<br>. 59<br>59                   |
| - | <ul> <li>9.1 Arrêt de l'onduleur</li> <li>9.2 Dépose de l'onduleur</li> <li>9.3 Mise au rebut de l'onduleur</li> <li>9.4 Dépannage</li> </ul>                                     | . 59<br>. 59<br>. 59<br>. 59         |
| - | <ul> <li>9.1 Arrêt de l'onduleur</li> <li>9.2 Dépose de l'onduleur</li> <li>9.3 Mise au rebut de l'onduleur</li> <li>9.4 Dépannage</li> <li>9.5 Maintenance de routine</li> </ul> | . 59<br>. 59<br>. 59<br>. 60<br>. 73 |
|   | <ul> <li>9.1 Arrêt de l'onduleur</li> <li>9.2 Dépose de l'onduleur</li> <li>9.3 Mise au rebut de l'onduleur</li> <li>9.4 Dépannage</li> <li>9.5 Maintenance de routine</li> </ul> | . 59<br>. 59<br>. 59<br>. 60<br>. 73 |

# 1 À propos de ce manuel

Ce manuel présente des informations sur le produit, son installation, son raccordement électrique, sa mise en service, son dépannage et sa maintenance. Lisez ce manuel avant d'installer et d'utiliser le produit. Tous les installateurs et utilisateurs doivent se familiariser avec les caractéristiques, fonctions et précautions de sécurité du produit. Ce manuel est susceptible d'être mis à jour sans préavis. Pour plus de détails sur les produits et les documents les plus récents, rendez-vous sur <u>https://en.goodwe.com/</u>.

# 1.1 Modèle concerné

| Modèle          | Puissance de sortie<br>nominale | Tension de sortie nominale       |
|-----------------|---------------------------------|----------------------------------|
| GW8000-SDT-30   | 8 kW                            |                                  |
| GW10K-SDT-30    | 10 kW                           |                                  |
| GW10K-SDT-EU30  | 10 kW                           |                                  |
| GW12K-SDT-30    | 12 kW                           |                                  |
| GW15K-SDT-30    | 15 kW                           |                                  |
| GW17K-SDT-30    | 17 kW                           | 220/380, 230/400, 240/415, 3L/N/ |
| GW20K-SDT-30    | 20 kW                           | PE ou 3L/PE                      |
| GW23K-SDT-C30   | 23 kW                           |                                  |
| GW25K-SDT-C30   | 25 kW                           |                                  |
| GW25K-SDT-P30   | 25 kW                           |                                  |
| GW27K-SDT-C30   | 27 kW                           |                                  |
| GW27K-SDT-P30   | 27 kW                           |                                  |
| GW30K-SDT-C30   | 30 kW                           |                                  |
| GW12KLV-SDT-C30 | 12 kW                           |                                  |
| GW17KLV-SDT-C30 | 17 kW                           | 1277220, 3L/N/PE OU 3L/PE        |

Ce manuel s'applique aux onduleurs répertoriés ci-dessous :

# 1.2 Public visé

Ce manuel s'adresse à des professionnels techniques formés et compétents. Le personnel technique doit être familiarisé avec le produit, les normes locales et les systèmes électriques.

# 1.3 Définition des symboles

Dans ce manuel, les différents niveaux de messages d'avertissement sont définis comme suit :

#### 🚹 DANGER

Indique un danger de niveau élevé qui, s'il n'est pas évité, entraînera la mort ou des blessures graves.

\Lambda AVERTISSEMENT

Indique un danger de niveau moyen qui, s'il n'est pas évité, pourrait entraîner la mort ou des blessures graves.

\Lambda MISE EN GARDE

Indique un danger de niveau faible qui, s'il n'est pas évité, pourrait entraîner des blessures légères ou modérées.

AVIS

Met en évidence et complète le texte. Cela peut concerner également des compétences et des méthodes permettant de résoudre des problèmes liés au produit pour gagner du temps

# 1.4 Mises à jour

Le document le plus récent contient toutes les mises à jour effectuées dans les versions antérieures.

#### v1.0 20/09/2023

Première version

# 2 Précaution de sécurité

#### AVIS

Les onduleurs sont conçus et testés rigoureusement pour respecter les règles de sécurité concernées. Lisez et respectez toutes les consignes de sécurité et les mises en garde avant d'effectuer une quelconque opération. Un fonctionnement incorrect peut provoquer des blessures ou des dommages aux biens, car les onduleurs sont des équipements électriques.

# 2.1 Sécurité générale

#### AVIS

- Les informations contenues dans ce document sont susceptibles d'être modifiées en raison de mises à jour des produits ou pour d'autres raisons. Sauf indication contraire, ce manuel ne peut pas remplacer les étiquettes des produits. Toutes les descriptions fournies ici ne le sont qu'à titre indicatif.
- Avant d'effectuer les installations, lisez le manuel de l'utilisateur pour en savoir plus sur le produit et les précautions à prendre.
- Toutes les installations doivent être effectuées par des techniciens formés et compétents qui sont familiarisés avec les normes locales et la réglementation en matière de sécurité.
- Utilisez des outils isolants et portez des équipements de protection individuelle lorsque vous effectuez des opérations sur l'équipement afin de garantir votre propre sécurité. Portez des gants, des vêtements et des bracelets antistatiques lorsque vous touchez des dispositifs électroniques afin de protéger l'onduleur contre tout dommage.
- Respectez scrupuleusement les instructions relatives à l'installation, au fonctionnement et à la configuration qui sont fournies dans ce manuel. Le fabricant ne pourra être tenu pour responsable en cas de dommages matériels ou de blessures si vous ne respectez pas les consignes. Pour plus de détails sur la garantie, rendez-vous sur :

https://en.goodwe.com/warranty.asp

#### 2.2 Partie CC

# 🚹 DANGER

Raccordez les câbles CC en utilisant les connecteurs et les bornes CC fournis. Le fabricant ne pourra être tenu pour responsable en cas de dommages à l'équipement si vous utilisez d'autres connecteurs ou bornes.

## \Lambda AVERTISSEMENT

- Assurez-vous que les cadres des modules photovoltaïques et le système de montage photovoltaïque sont fermement reliés à la terre.
- Assurez-vous que les câbles CC sont connectés fermement et solidement. Un câblage inapproprié peut entraîner de mauvais contacts ou des impédances élevées et endommager l'onduleur.
- Effectuez des mesures au niveau de l'entrée CC à l'aide d'un multimètre. Le fabricant ne sera pas tenu pour responsable en cas de dommage causé par une connexion en sens inverse, une surtension ou une surintensité.
- La tension maximale en circuit ouvert de chaque chaîne photovoltaïque ne peut pas dépasser :
  - 850 VCC pour les modèles GW12KLV-SDT-C30 et GW17KLV-SDT-C30
  - 1 100 VCC pour les modèles autres que les modèles GW12KLV-SDT-C30 et GW17KLV-SDT-C3 (nous recommandons 1 045 V lorsqu'il s'agit d'un environnement à basse température)
- La différence de tension entre les MPPT doit être inférieure à 150 V.
- L'intensité d'entrée de chaque MPPT doit être inférieure à l'intensité d'entrée max. par MPPT.
- Lorsqu'il n'y a que 2 entrées CC, il est recommandé de les connecter séparément à MPPT1 et MPPT2.
- Les chaînes photovoltaïques connectées au même MPPT doivent comprendre le même nombre de modules photovoltaïques identiques.
- Les modules photovoltaïques utilisés avec l'onduleur doivent respecter la norme IEC61730 classe A.

# 2.3 Partie CA

## 

- La tension et la fréquence au niveau du point de connexion doivent être conformes aux exigences Sur réseau.
- Des dispositifs de protection supplémentaires, tels que des disjoncteurs ou des fusibles, sont recommandés côté CA. Les spécifications relatives au dispositif de protection doivent être d'au moins 1,25 fois la valeur de l'intensité nominale de la sortie CA nominale.
- Le câble PE de l'onduleur doit être raccordé fermement.
- Pour les câbles de sortie CA, nous recommandons d'utiliser des câbles en cuivre. Si vous préférez des câbles en aluminium, nous vous recommandons d'utiliser des bornes d'adaptation cuivre-aluminium.

# 2.4 Installation de l'onduleur

#### 🚹 DANGER

- Les bornes situées au bas de l'onduleur ne peuvent pas supporter une charge importante. Sinon, cela endommagera les bornes.
- Toutes les étiquettes et marques d'avertissement doivent pouvoir être lues de manière claire et distincte après l'installation. Ne cachez pas, ne modifiez pas et n'endommagez pas les étiquettes.
- Les étiquettes d'avertissement disposées sur l'onduleur sont les suivantes :

| 4  | RISQUE DE HAUTE TENSION.<br>Déconnectez toute l'alimentation<br>entrante et éteignez le produit<br>avant de travailler dessus. |   | Décharge avec du retard. Patientez<br>5 minutes après la mise hors tension<br>le temps que les composants soient<br>complètement déchargés.                                    |
|----|----------------------------------------------------------------------------------------------------|---|----------------------------------------------------------------------------------------------------|
|    | Avant de travailler sur ce<br>dispositif, lisez le manuel de<br>l'utilisateur.                                                 |   | Il existe des risques potentiels.<br>Portez un équipement de protection<br>individuelle approprié pour toute<br>opération.                                                     |
|    | Risque de température élevée.<br>Ne touchez pas le produit<br>pendant le fonctionnement pour<br>éviter de vous brûler.         |   | Point de mise à la terre. Indique la position pour connecter le câble PE.                                                                                                    |
| CE | Marquage CE.                                                                                                    | X | Ne mettez pas l'onduleur au rebut en<br>tant que déchet ménager. Mettez-<br>le au rebut en respectant les lois et<br>réglementations locales, ou renvoyez-<br>le au fabricant. |

#### 2.5 Exigences relatives au personnel

| _ |                                                                                           |
|---|-------------------------------------------------------------------------------------------|
|   | AVIS                                                                                      |
| • | Le personnel qui installe ou assure la maintenance de l'équipement doit être expressément |
|   | formé, connaître les précautions relatives à la sécurité et les opérations correctes.     |
| • | Seuls des professionnels qualifiés ou les personnels formés sont autorisés à installer,   |
|   | exploiter, assurer la maintenance et remplacer l'équipement ou des parties de celui-ci.   |

# 3 Présentation du produit

# 3.1 Scénarios d'application

Les onduleurs des séries SDT sont des onduleurs triphasés pour chaîne photovoltaïque couplés au réseau. L'onduleur convertit la puissance CC, générée par le module photovoltaïque, en puissance CA et l'injecte dans le réseau électrique. L'utilisation prévue de l'onduleur est la suivante :

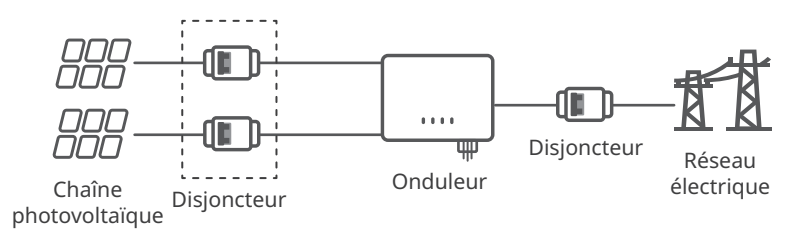

Description du modèle

# $\frac{\text{GW12KLV-SDT-C30}}{1}$

| N° | Se rapportant à    | Explication                                       |
|----|--------------------|---------------------------------------------------|
| 1  | Code de la marque  | GW : GoodWe                                       |
| 2  | Puissance nominale | 12K : la puissance nominale est de 12 kW          |
| 3  | Grid type          | LV : réseau basse tension                         |
| 4  | Code des séries    | SDT : Séries SDT                                  |
| 5  | Code de version    | 30, C30 et P30 : la version de l'onduleur est 3.0 |

# 3.2 Schéma électrique

GW8000-SDT-30, GW10K-SDT-30, GW10K-SDT-EU30, GW12K-SDT-30 et GW15K-SDT-30 :

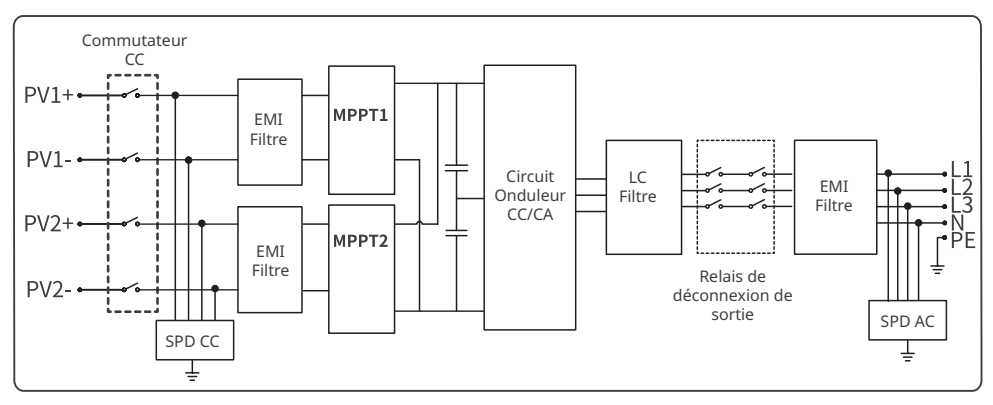

GW12KLV-SDT-C30, GW17K-SDT-30, GW20K-SDT-30, GW23K-SDT-C30, GW25K-SDT-C30 et GW27K-SDT-C30 :

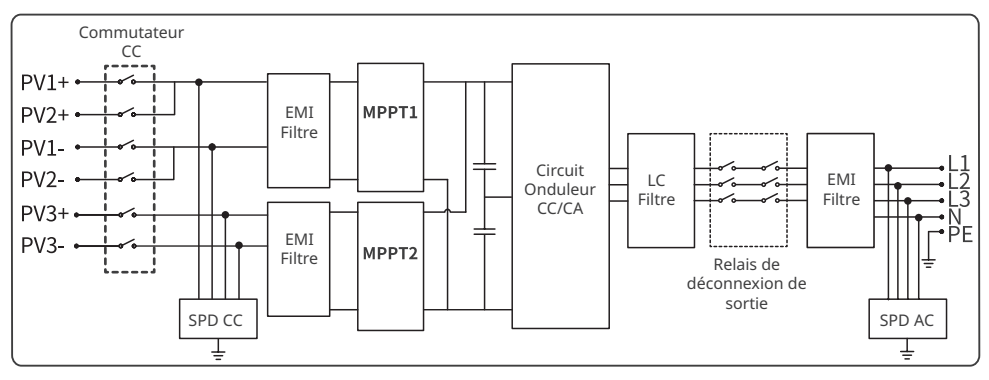

#### GW17KLV-SDT-C30, GW25K-SDT-P30, GW27K-SDT-P30 et GW30K-SDT-C30 :

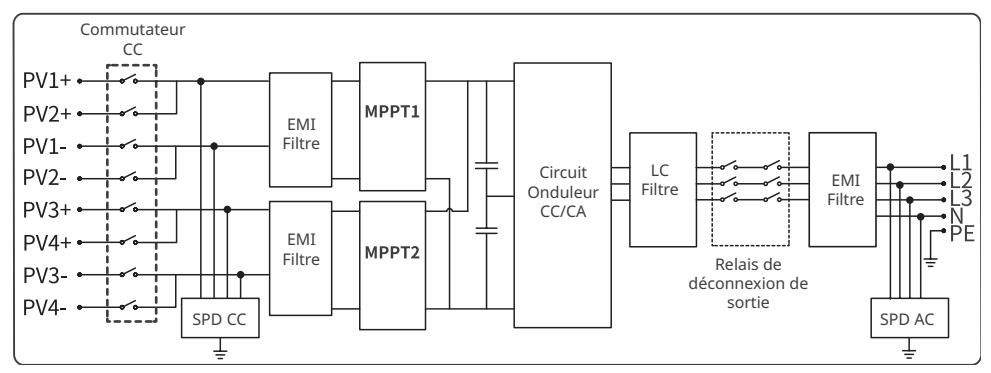

# 3.3 Types de réseaux pris en charge

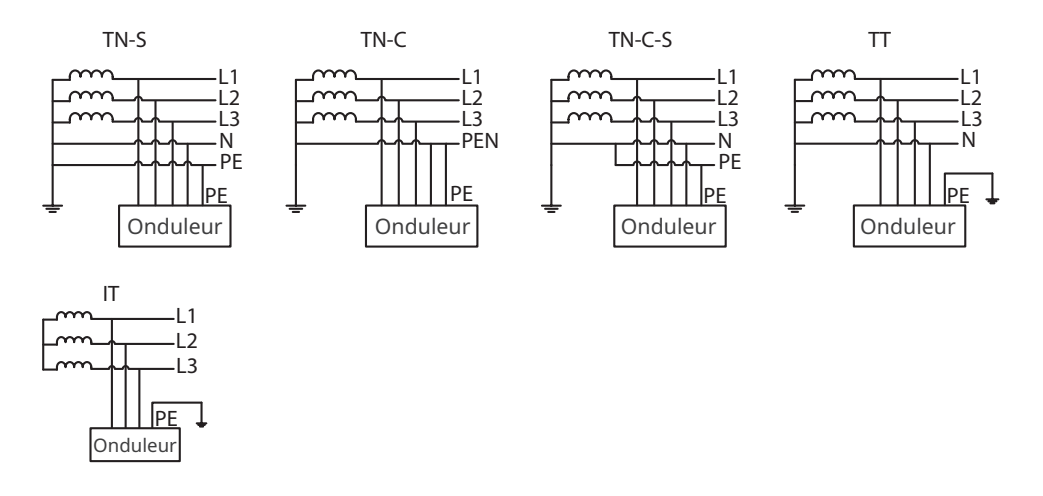

# 3.4 Fonctionnalités

#### AFCI (en option)

La fonctionnalité AFCI permet de détecter les défauts d'arc électrique CC. S'il y en a un, l'onduleur pourra activer automatiquement l'auto-protection.

Raison de génération d'arcs électriques :

- connecteurs CC endommagés ou connecteurs CC mal raccordés dans le système photovoltaïque.
- Câbles mal raccordés ou cassés.
- Connecteurs et câbles anciens.

Méthode de détection des arcs électriques :

- lorsque l'onduleur détecte un arc électrique, les utilisateurs peuvent consulter ce défaut via l'écran LCD ou dans l'application SolarGo.
- Lorsqu'un arc électrique est détecté, l'onduleur émet une alarme et s'arrête à des fins de protection. Après un certain temps, 5 minutes en Amérique du nord et environ 20 secondes dans les autres régions, l'onduleur rétablira automatiquement la connexion au réseau électrique. Si la protection par un arrêt se reproduit, veuillez vérifier le câblage de l'onduleur pour éliminer l'arc électrique. Pour plus de détails, reportez-vous au Manuel d'utilisation de l'application SolarGo.

#### RSD (en option)

En option, les onduleurs dotés d'une fonction RSD sont équipés d'un transmetteur de signal intégré pour communiquer avec le contrôleur intelligent au niveau Modules qui est installé à l'extérieur des chaînes photovoltaïques. En cas d'urgence, si le disjoncteur CA côté sortie de l'onduleur est coupé, le transmetteur intégré à l'onduleur sera coupé, ce qui aura pour conséquence d'interrompre la sortie de courant des chaînes photovoltaïques.

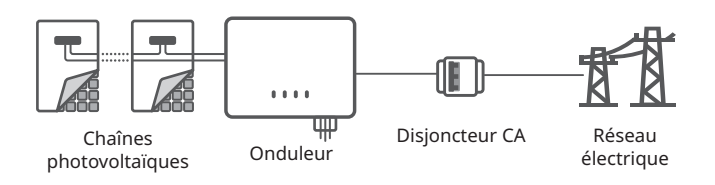

#### Communications

L'onduleur prend en charge la configuration de ses paramètres en Bluetooth ou par le biais d'une connexion WiFi, 4G ou WiFi+réseau local à la plateforme de surveillance SMES. Il est ainsi possible de surveiller les opérations de l'onduleur et de l'installation de production d'énergie, etc.

- Bluetooth (en option) : respecte la norme Bluetooth 5.1.
- WiFi (en option sur la version chinoise) : prend en charge la bande de fréquences 2,4 GHz. Le routeur doit être réglé sur la bande de fréquences 2,4 GHz ou sur le mode de coexistence des bandes de fréquences 2,4 GHz et 5 GHz. L'onduleur prend en charge un maximum de 40 octets pour le nom de signal sans fil du routeur.
- Réseau local (en option) : prend en charge la connexion au routeur via une communication réseau local, puis la connexion à la plateforme de surveillance.
- 4G (en option sur la version prévue pour le marché hors Chine) : prend en charge la connexion à la plateforme de surveillance via une communication 4G.

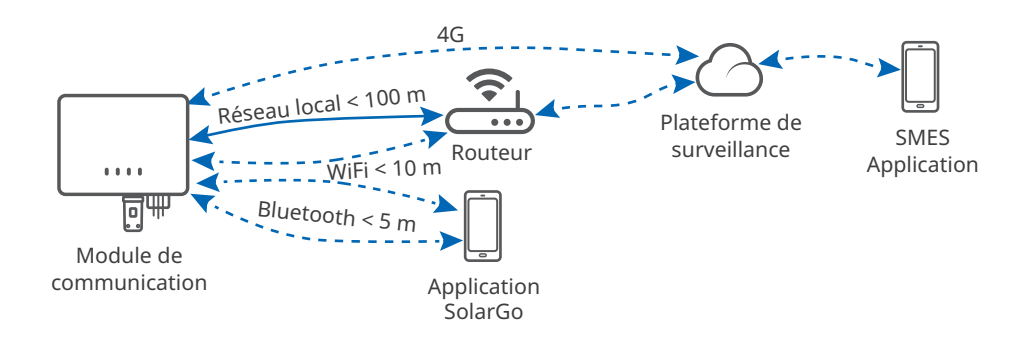

#### Surveillance des charges 24 heures sur 24

Lorsque des compteurs intelligents, des contrôleurs d'énergie intelligents ou des collecteurs de données équipés de compteurs intelligents seront utilisés, les données de sortie de l'onduleur et les données côté réseau électrique seront mesurées, la consommation d'énergie des charges sera calculée et les données de fonctionnement de l'onduleur seront transférées vers le système de surveillance par le biais d'une communication WiFi ou réseau local. Il est ainsi possible de procéder à une surveillance en temps réel 24 heures sur 24.

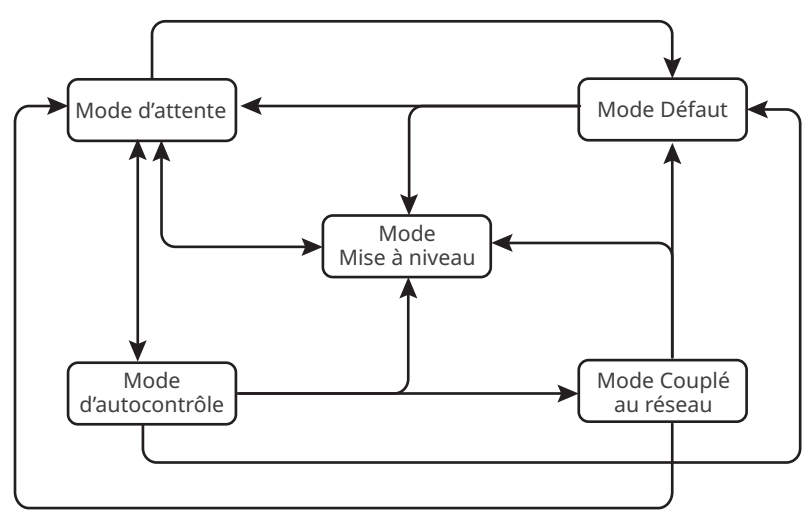

## 3.5 Modes de fonctionnement de l'onduleur

| N° | Mise à niveau            | Description                                                                                                    |
|----|--------------------------|----------------------------------------------------------------------------------------------------|
| 1  | Mode<br>d'attente        | <ul> <li>Étape d'attente après la mise sous tension de l'onduleur.</li> <li>L'onduleur entre en mode d'autocontrôle lorsque les conditions<br/>sont remplies.</li> <li>En cas de défaut, l'onduleur passe en mode défaut.</li> <li>L'onduleur entre en mode Mise à niveau s'il reçoit une demande de<br/>mise à niveau.</li> </ul>                                                                                                    |
| 2  | Mode<br>d'autocontrôle   | <ul> <li>Avant de démarrer, l'onduleur effectue en permanence son<br/>autocontrôle, une initialisation, etc. son initialisation, etc.</li> <li>Lorsque les conditions sont remplies, l'onduleur entre en mode<br/>Couplé au réseau et lance la connexion Sur réseau.</li> <li>L'onduleur entre en mode Mise à niveau s'il reçoit une demande de<br/>mise à niveau.</li> <li>Si l'autocontrôle échoue, l'onduleur entre en mode Défaut.</li> </ul> |
| 3  | Mode Couplé<br>au réseau | L'onduleur s'est connecté au réseau électrique et fonctionne<br>normalement.<br>• En cas de détection d'un défaut, il passe en mode défaut.<br>• L'onduleur entre en mode Mise à niveau s'il reçoit une demande de<br>mise à niveau.                                                                                                    |
| 4  | Mode Défaut              | Si une défaillance est détectée, l'onduleur entre en mode défaut.<br>Une fois la défaillance résolue, l'onduleur entre en mode d'attente.<br>Lorsque le mode d'attente prend fin, l'onduleur détecte l'état de<br>fonctionnement et entre dans le mode suivant.                                                                                                    |
| 5  | Mode Mise<br>à niveau    | Les onduleurs entrent dans ce mode lorsque vous lancez le processus<br>de mise à jour du firmware. Après la mise à niveau, l'onduleur entre<br>en mode d'attente. Lorsque le mode d'attente prend fin, l'onduleur<br>détecte l'état de fonctionnement et entre dans le mode suivant.                                                                                                    |

# 3.6 Apparence

# 3.6.1 Pièces

Version chinoise (8 à 15 kW)

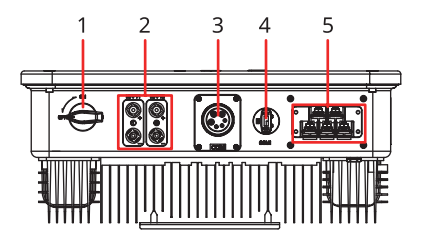

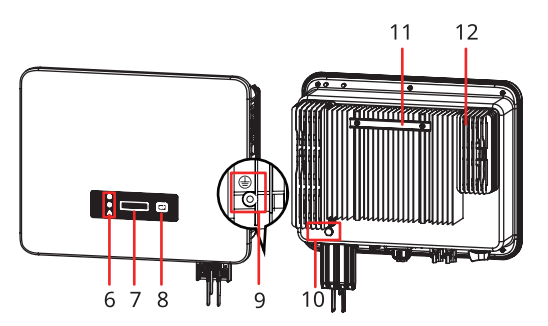

| N° | Pièces                                | Description                                                                                                    |
|----|---------------------------------------|----------------------------------------------------------------------------------------------------|
| 1  | Commutateur CC                        | Pour démarrer ou arrêter l'entrée CC.                                                                                                    |
| 2  | Borne d'entrée<br>photovoltaïque      | Pour connecter les câbles d'entrée CC du module photovoltaïque.                                                                                                    |
| 3  | Borne de communication                | Pour connecter un câble de communication,<br>par exemple, un câble RS485, un câble de compteur<br>intelligent, un câble de mise hors tension d'urgence,<br>un câble d'arrêt à distance, un câble de contact sec,<br>un câble de DRED (uniquement pour l'Australie) ou<br>un câble de RCR (uniquement pour l'Europe). |
| 4  | Borne pour module de<br>communication | <ul> <li>Pour connecter un module de communication,<br/>tel qu'un module WiFi, réseau local, Bluetooth ou<br/>4G.</li> <li>Pour connecter une clé USB afin d'effectuer une<br/>mise à niveau locale du logiciel.</li> </ul>                                                                                          |
| 5  | Borne de sortie CA                    | Pour connecter un câble de sortie CA. Connecte<br>l'onduleur et le réseau électrique.                                                                                                    |
| 6  | Voyant                                | Pour indiquer l'état de fonctionnement de l'onduleur.                                                                                                    |
| 7  | LCD (en option)                       | Pour vérifier les paramètres de l'onduleur.                                                                                                    |
| 8  | Bouton (en option)                    | Pour contrôler les contenus affichés à l'écran.                                                                                                    |
| 9  | Point de mise à la terre              | Pour connecter le câble PE.                                                                                                    |
| 10 | Soupape de ventilation                | -                                                                                                    |
| 11 | Plaque de fixation                    | Pour installer l'onduleur.                                                                                                    |
| 12 | Dissipateur thermique                 | Pour la ventilation de l'onduleur.                                                                                                    |

# Version chinoise (17 à 30 kW)

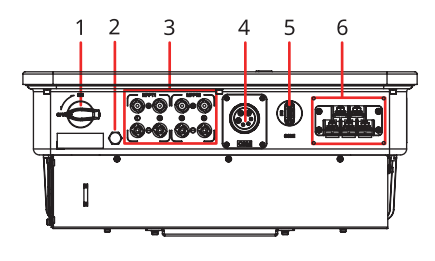

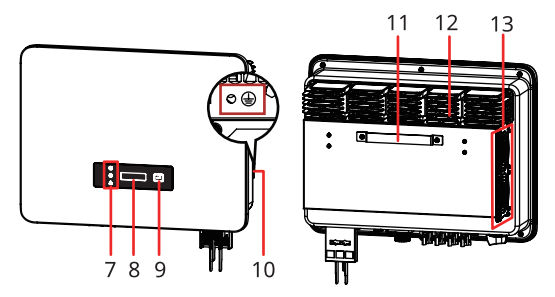

| N° | Pièces                             | Description                                                                                                    |
|----|------------------------------------|----------------------------------------------------------------------------------------------------|
| 1  | Commutateur CC                     | Pour démarrer ou arrêter l'entrée CC.                                                                                                    |
| 2  | Soupape de ventilation             | -                                                                                                    |
| 3  | Borne d'entrée<br>photovoltaïque   | <ul> <li>Pour connecter les câbles d'entrée CC du module<br/>photovoltaïque.</li> <li>GW25K-SDT-P30, GW27K-SDT-P30 et GW30K-<br/>SDT-C30 : 4 PV+/PV-, autres modèles : 3 PV+/PV-</li> </ul>                                                                                                    |
| 4  | Borne de communication             | Pour connecter un câble de communication,<br>par exemple, un câble RS485, un câble de compteur<br>intelligent, un câble de mise hors tension d'urgence,<br>un câble d'arrêt à distance, un câble de contact sec,<br>un câble de DRED (uniquement pour l'Australie) ou un<br>câble de RCR (uniquement pour l'Europe). |
| 5  | Borne pour module de communication | <ul> <li>Pour connecter un module de communication, tel<br/>qu'un module WiFi, réseau local, Bluetooth ou 4G.</li> <li>Pour connecter une clé USB afin d'effectuer une<br/>mise à niveau locale du logiciel.</li> </ul>                                                                                              |
| 6  | Borne de sortie CA                 | Pour connecter un câble de sortie CA. Connecte<br>l'onduleur et le réseau électrique.                                                                                                    |
| 7  | Voyant                             | Pour indiquer l'état de fonctionnement de l'onduleur.                                                                                                    |
| 8  | LCD (en option)                    | Pour vérifier les paramètres de l'onduleur.                                                                                                    |
| 9  | Bouton (en option)                 | Pour contrôler les contenus affichés à l'écran.                                                                                                    |
| 10 | Point de mise à la terre           | Pour connecter le câble PE.                                                                                                    |
| 11 | Plaque de fixation                 | Pour installer l'onduleur.                                                                                                    |
| 12 | Dissipateur thermique              | Pour la ventilation de l'onduleur.                                                                                                    |
| 13 | Ventilateur                        | <ul> <li>Pour la ventilation de l'onduleur.</li> <li>GW17K-SDT-30 et GW20K-SDT-30 : 1 ventilateur<br/>extérieur, autres modèles : 2 ventilateurs<br/>extérieurs.</li> </ul>                                                                                                    |

# Version prévue pour le marché hors Chine (GW8000-SDT-30, GW10K-SDT-30, GW10K-SDT-EU30, GW12K-SDT-30 et GW15K-SDT-30)

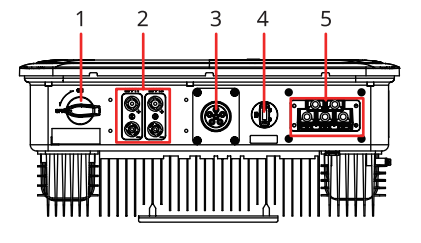

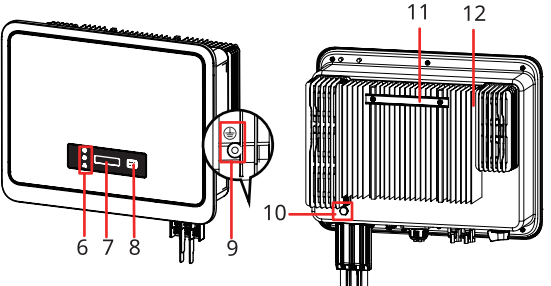

| N° | Pièces                                | Description                                                                                                    |
|----|---------------------------------------|----------------------------------------------------------------------------------------------------|
| 1  | Commutateur CC                        | Pour démarrer ou arrêter l'entrée CC.                                                                                                    |
| 2  | Borne d'entrée<br>photovoltaïque      | Pour connecter les câbles d'entrée CC du module photovoltaïque.                                                                                                    |
| 3  | Borne de communication                | Pour connecter un câble de communication,<br>par exemple, un câble RS485, un câble de compteur<br>intelligent, un câble de mise hors tension d'urgence,<br>un câble d'arrêt à distance, un câble de contact sec, un<br>câble de DRED (uniquement pour l'Australie) ou un câble<br>de RCR (uniquement pour l'Europe).                                                                                |
| 4  | Borne pour module de<br>communication | <ul> <li>Pour connecter un module de communication, tel<br/>qu'un module WiFi, réseau local, Bluetooth ou 4G.</li> <li>Pour connecter une clé USB afin d'effectuer une mise<br/>à niveau locale du logiciel (hors modèles prévus pour<br/>le Brésil).</li> <li>Pour se connecter à un ordinateur via un câble<br/>RS485/USB et configurer les fonctions (uniquement<br/>pour le Brésil).</li> </ul> |
| 5  | Borne de sortie CA                    | Utilisée pour raccorder le câble de sortie CA. Connecte<br>l'onduleur et le réseau électrique.                                                                                                    |
| 6  | Voyant                                | Pour indiquer l'état de fonctionnement de l'onduleur.                                                                                                    |
| 7  | LCD (en option)                       | Pour vérifier les paramètres de l'onduleur.                                                                                                    |
| 8  | Bouton (en option)                    | Pour contrôler les contenus affichés à l'écran.                                                                                                    |
| 9  | Point de mise à la terre              | Pour connecter le câble PE.                                                                                                    |
| 10 | Soupape de ventilation                | -                                                                                                    |
| 11 | Plaque de fixation                    | Pour installer l'onduleur.                                                                                                    |
| 12 | Dissipateur thermique                 | Pour la ventilation de l'onduleur.                                                                                                    |

13

Version prévue pour le marché hors Chine (GW12KLV-SDT-C30, GW17K-SDT-30, GW17KLV-SDT-C30, GW20K-SDT-30, GW25K-SDT-C30 et GW30K-SDT-C30)

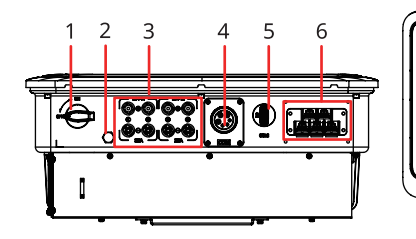

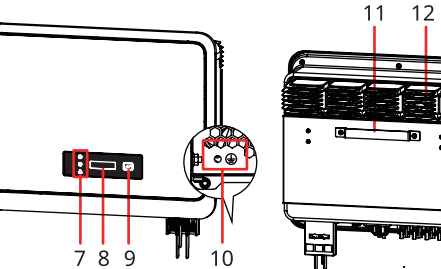

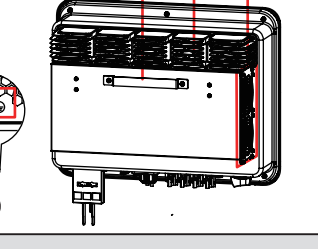

| N° | Pièces                                | Description                                                                                                    |
|----|---------------------------------------|----------------------------------------------------------------------------------------------------|
| 1  | Commutateur CC                        | Pour démarrer ou arrêter l'entrée CC.                                                                                                    |
| 2  | Soupape de ventilation                | -                                                                                                    |
| 3  | Borne d'entrée<br>photovoltaïque      | <ul> <li>Pour connecter les câbles d'entrée CC du module<br/>photovoltaïque.</li> <li>GW25K-SDT-P30, GW27K-SDT-P30 et GW30K-SDT-C30 : 4 PV+/<br/>PV-, autres modèles : 3 PV+/PV-</li> </ul>                                                                                                    |
| 4  | Borne de<br>communication             | Pour connecter un câble de communication, par exemple,<br>un câble RS485, un câble de compteur intelligent, un câble<br>de mise hors tension d'urgence, un câble d'arrêt à distance,<br>un câble de contact sec, un câble de DRED (uniquement pour<br>l'Australie) ou un câble de RCR (uniquement pour l'Europe).                                                               |
| 5  | Borne pour module de<br>communication | <ul> <li>Pour connecter un module de communication, tel qu'un module WiFi, réseau local, Bluetooth ou 4G.</li> <li>Pour connecter une clé USB afin d'effectuer une mise à niveau locale du logiciel (hors modèles prévus pour le Brésil).</li> <li>Pour se connecter à un ordinateur via un câble RS485/USB et configurer les fonctions (uniquement pour le Brésil).</li> </ul> |
| 6  | Borne de sortie CA                    | Utilisée pour raccorder le câble de sortie CA. Connecte<br>l'onduleur et le réseau électrique.                                                                                                    |
| 7  | Voyant                                | Pour indiquer l'état de fonctionnement de l'onduleur.                                                                                                    |
| 8  | LCD (en option)                       | Pour vérifier les paramètres de l'onduleur.                                                                                                    |
| 9  | Bouton (en option)                    | Pour contrôler les contenus affichés à l'écran.                                                                                                    |
| 10 | Point de mise à la terre              | Pour connecter le câble PE.                                                                                                    |
| 11 | Plaque de fixation                    | Pour installer l'onduleur.                                                                                                    |
| 12 | Dissipateur thermique                 | Pour la ventilation de l'onduleur.                                                                                                    |
| 13 | Ventilateur                           | <ul> <li>Pour la ventilation de l'onduleur.</li> <li>GW17K-SDT-30 et GW20K-SDT-30 : 1 ventilateur extérieur,<br/>autres modèles : 2 ventilateurs extérieurs.</li> </ul>                                                                                                    |

# 3.6.2 Dimensions

# Version chinoise (8 à 15 kW)

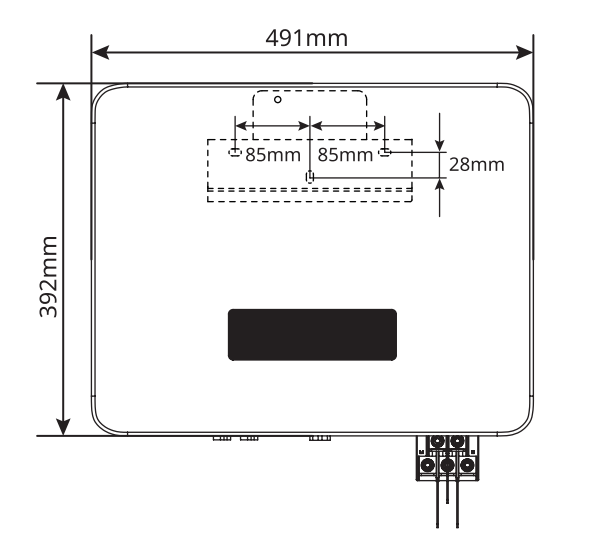

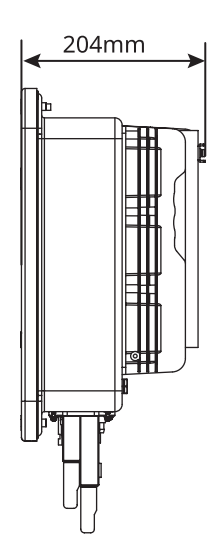

Version chinoise (17 à 30 kW)

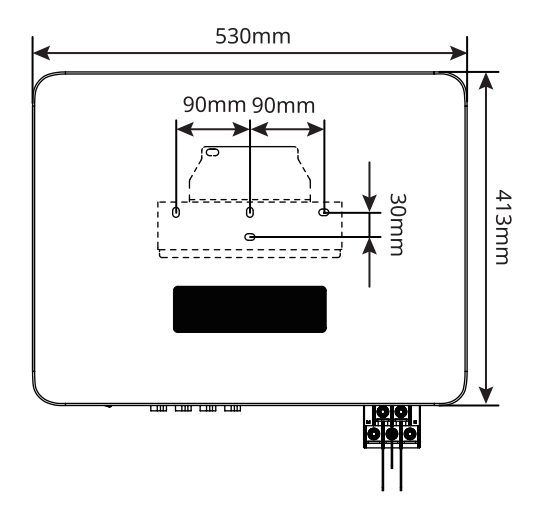

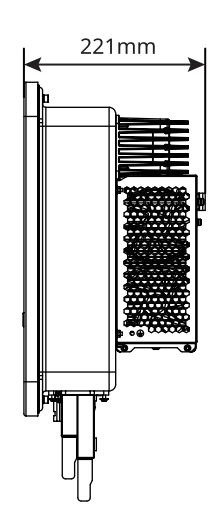

Version prévue pour le marché hors Chine (GW8000-SDT-30, GW10K-SDT-30, GW10K-SDT-EU30, GW12K-SDT-30 et GW15K-SDT-30)

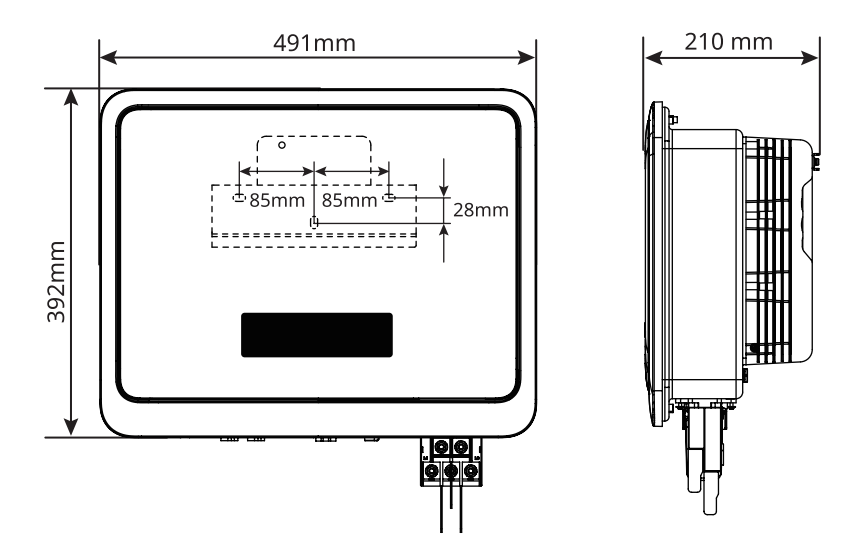

Version prévue pour le marché hors Chine (GW12KLV-SDT-C30, GW17K-SDT-30, GW17KLV-SDT-C30, GW20K-SDT-30, GW25K-SDT-C30 et GW30K-SDT-C30)

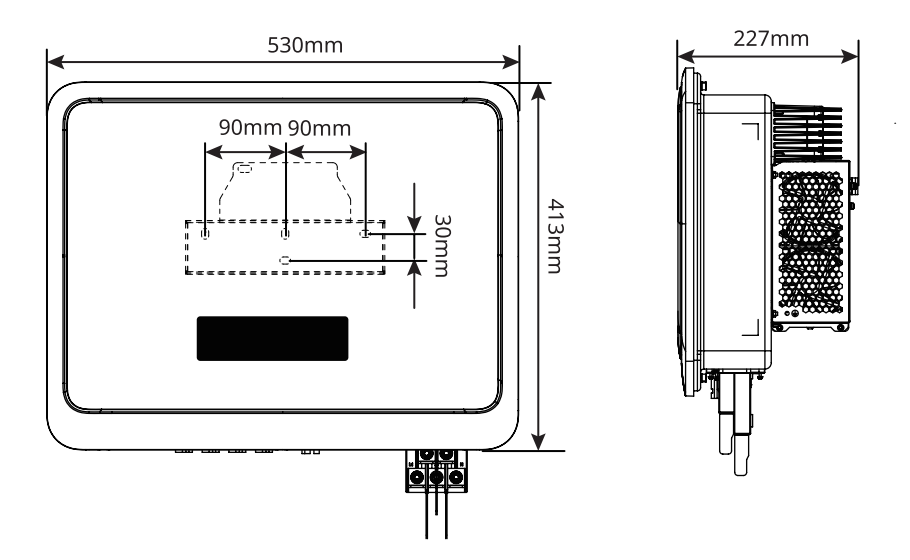

# 3.6.3 Voyants

# Onduleurs équipés d'un écran LCD

| Voyant État |  | Description                                                                           |
|-------------|--|---------------------------------------------------------------------------------------|
|             |  | ACTIVÉ = LE SYSTÈME SANS FIL EST CONNECTÉ/ACTIVÉ                                      |
|             |  | CLIGNOTANT 1 = LE SYSTÈME SANS FIL EST EN COURS DE<br>RÉINITIALISATION                |
| (')         |  | CLIGNOTANT 2 = NON CONNECTÉ AU ROUTEUR OU À LA<br>STATION DE BASE                     |
|             |  | CLIGNOTANT 4 = NON CONNECTÉ AU SERVEUR DE<br>SURVEILLANCE                             |
|             |  | CLIGNOTANT = RS485 EST CONNECTÉ                                                       |
|             |  | ÉTEINT = LA CONFIGURATION D'USINE PAR DÉFAUT EST EN<br>COURS DE RESTAURATION SANS FIL |
|             |  | ACTIVÉ = L'ONDULEUR FOURNIT DE LA PUISSANCE                                           |
|             |  | DÉSACTIVÉ = L'ONDULEUR NE FOURNIT PAS DE PUISSANCE<br>POUR L'INSTANT                  |
|             |  | ACTIVÉ = UN DÉFAUT EST SURVENU                                                        |
|             |  | DÉSACTIVÉ = AUCUN DÉFAUT                                                              |

#### Onduleurs non équipés d'écran LCD

| Voyant | État | Description                                                                                  |  |  |
|--------|------|----------------------------------------------------------------------------------------------|--|--|
| Ċ      |      | ACTIVÉ = ÉQUIPEMENT EN MARCHE                                                                |  |  |
|        |      | DÉSACTIVÉ = ÉQUIPEMENT À L'ARRÊT                                                             |  |  |
| ۲      |      | ACTIVÉ = L'ONDULEUR FOURNIT DE LA PUISSANCE                                                  |  |  |
|        |      | DÉSACTIVÉ = L'ONDULEUR NE FOURNIT PAS DE PUISSANCE                                           |  |  |
|        |      | CLIGNOTEMENT SIMPLE LENT = AUTOCONTRÔLE AVANT LA<br>CONNEXION AU RÉSEAU                      |  |  |
|        | шшш  | CLIGNOTEMENT SIMPLE = CONNEXION EN COURS AU RÉSEAU                                           |  |  |
| Ø      |      | ACTIVÉ = LE SYSTÈME SANS FIL EST CONNECTÉ/ACTIVÉ                                             |  |  |
|        |      | CLIGNOTANT 1 = LE SYSTÈME SANS FIL EST EN COURS DE<br>RÉINITIALISATION                       |  |  |
|        |      | CLIGNOTANT 2 = LA CONNEXION SANS FIL AU ROUTEUR OU À<br>LA STATION DE BASE N'EST PAS ÉTABLIE |  |  |
|        |      | CLIGNOTANT 4 = NON CONNECTÉ AU SERVEUR DE<br>SURVEILLANCE                                    |  |  |
|        |      | CLIGNOTANT = RS485 EST CONNECTÉ                                                              |  |  |
|        |      | ÉTEINT = LA CONFIGURATION D'USINE PAR DÉFAUT EST EN<br>COURS DE RESTAURATION SANS FIL        |  |  |
|        |      | ACTIVÉ = UN DÉFAUT EST SURVENU                                                               |  |  |
|        |      | DÉSACTIVÉ = AUCUN DÉFAUT                                                                     |  |  |

#### 3.6.4 Plaque d'identification

Plaque signalétique à titre de référence uniquement.

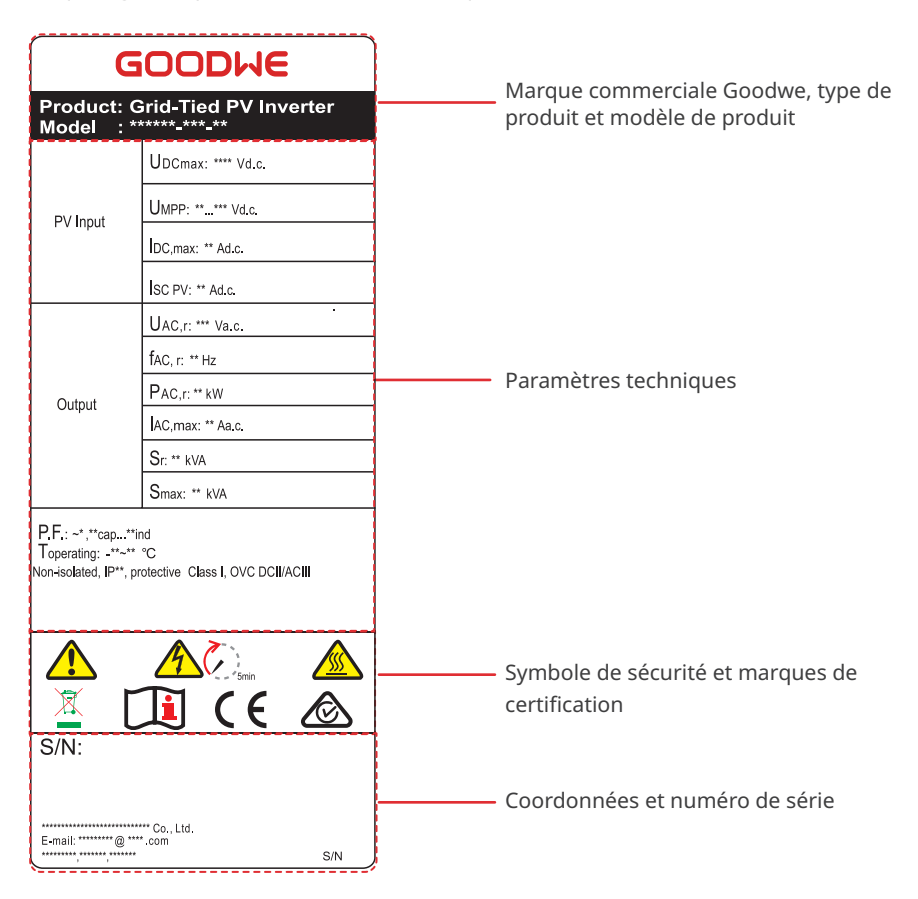

# 4 Vérification et stockage

# 4.1 Vérification avant réception

Vérifiez les éléments suivants avant de valider la réception du produit.

- 1. Vérifiez l'extérieur du carton d'emballage en recherchant des dommages, tels que des trous, des fentes, une déformation ou d'autres signes de dommages à l'équipement. Si vous décelez des dommages, ne déballez pas le colis et contactez le fournisseur dès que possible.
- 2. Vérifiez le modèle d'onduleur. Si le modèle d'onduleur n'est pas celui que vous avez commandé, ne déballez pas le colis et contactez le fournisseur.
- 3. Vérifiez que les éléments fournis correspondent au bon modèle, que le contenu est complet et qu'il semble intact. Si vous décelez des dommages, contactez le fournisseur dès que possible.

#### Ou Connecteur Boulons à photovoltaïque Support de fixation x 1<sup>[1]</sup> expansion x N<sup>[3]</sup> Onduleur × 1 x N<sup>[2]</sup> Module de Borne PE OT x 1 Vis OT PE x 1 Cache des Borne OT de communication x 1<sup>[4]</sup> bornes CA x 1 câble CA x 5 Borne de Borne de Borne de communication à Documents × 1 Borne PIN x N communication communication 2 broches x N<sup>[5]</sup> à 3 broches x à 6 broches x N<sup>[5]</sup> N<sup>[5]</sup> Borne de Plaque Câble adaptateur communication d'identification USB/RS485 x 1<sup>[6]</sup> DRED/RCR x N<sup>[5]</sup> x 1<sup>[7]</sup>

# 4.2 Produits livrables

#### AVIS

[1] Le type de plaque de fixation dépend du modèle d'onduleur.

[2] Le nombre de connecteurs photovoltaïques est égal au nombre de bornes d'entrée CC de l'onduleur.

[3] Le nombre de boulons à expansion dépend du modèle d'onduleur.

[4] Différents types de module de communication sont disponibles : WiFi/4G/Bluetooth/réseau local. Le type véritablement fourni dépend de la méthode de communication d'onduleur choisie.

[5] Le nombre de connecteurs de communication et de bornes à broches correspond à la méthode de communication choisie. Le nombre de bornes à 2 broches, de bornes à 3 broches ou de bornes de communication DRED/RCR varie selon les différentes configurations de communication.

[6] Le câble de conversion USB/RS485 est uniquement pour les onduleurs prévus pour le marché brésilien.

[7] Uniquement pour les modèles GW12KLV-SDT-C30 et GW17KLV-SDT-C30 prévus pour le marché brésilien.

# 4.3 Stockage

Si l'équipement n'est pas installé ou utilisé immédiatement, assurez-vous que l'environnement de stockage respecte les exigences suivantes :

- 1. Ne déballez pas l'emballage extérieur et ne jetez pas le sachet déshydratant.
- 2. Stockez l'équipement dans un endroit propre. Assurez-vous de l'absence de condensation et vérifiez que la température et l'humidité sont appropriées.
- 3. La hauteur et le sens d'empilement des onduleurs doivent respecter les instructions mentionnées sur l'emballage.
- 4. Les onduleurs doivent être empilés avec précaution pour les empêcher de tomber.
- 5. Si l'onduleur a été stocké pendant une longue durée, il doit être vérifié par des professionnels avant sa mise en exploitation.

# 5 Installation

# 5.1 Exigences relatives à l'installation

#### Exigences relatives à l'environnement d'installation

- 1. N'installez pas l'équipement à proximité de matériaux inflammables, explosifs ou corrosifs.
- 2. Installez l'équipement sur une surface suffisamment solide pour supporter le poids de l'onduleur.
- Installez l'équipement dans un endroit bien ventilé afin d'assurer une bonne dissipation de la chaleur. L'installation doit être également suffisamment dégagée pour effectuer des opérations.
- L'équipement disposant d'un indice de protection élevée peut être installé à l'intérieur ou à l'extérieur. La température et l'humidité du site d'installation doivent se situer dans la plage appropriée.
- 5. Installez l'équipement dans un endroit abrité pour éviter la lumière du soleil directe, la pluie et la neige. Insérez un pare-soleil si nécessaire.
- 6. N'installez pas l'équipement dans un endroit où il est facile à toucher, en particulier à portée des enfants Le fonctionnement de l'équipement génère une température élevée. Ne touchez pas la surface pour éviter de vous brûler.
- 7. Installez l'équipement à une hauteur pratique pour les opérations et la maintenance, les connexions électriques et la vérification des voyants et des étiquettes.
- L'onduleur doit être installé à un endroit dont l'altitude est inférieure à l'altitude de fonctionnement maximale de 4 000 m. Lorsque l'altitude sera supérieure à 2 000 m, l'onduleur sera déclassé.
- 9. De la corrosion apparaîtra sur les onduleurs installés dans des zones présentant un risque d'endommagement par le sel. Les zones présentant un risque d'endommagement par le sel sont les zones situées à 1 000 m ou moins d'une côte ou qui sont affectées par un vent marin. Les zones affectées par les brises marines varient selon les conditions météorologiques (telles que les typhons et les vents saisonniers) ou topographiques (telles que les barrages et collines).
- 10. Installez l'onduleur à l'écart des champs magnétiques puissants afin d'éviter toute interférence électromagnétique. S'il y a un équipement de communication radio ou sans fil utilisant une fréquence inférieure à 30 MHz à proximité de l'onduleur, vous devez prendre les dispositions suivantes :
  - Ajoutez un filtre passe-bas EMI ou un noyau de ferrite à plusieurs enroulements sur le câble d'entrée CC ou le câble de sortie CA de l'onduleur.
  - Installer l'onduleur à une distance d'au moins 30 m de l'équipement sans fil.

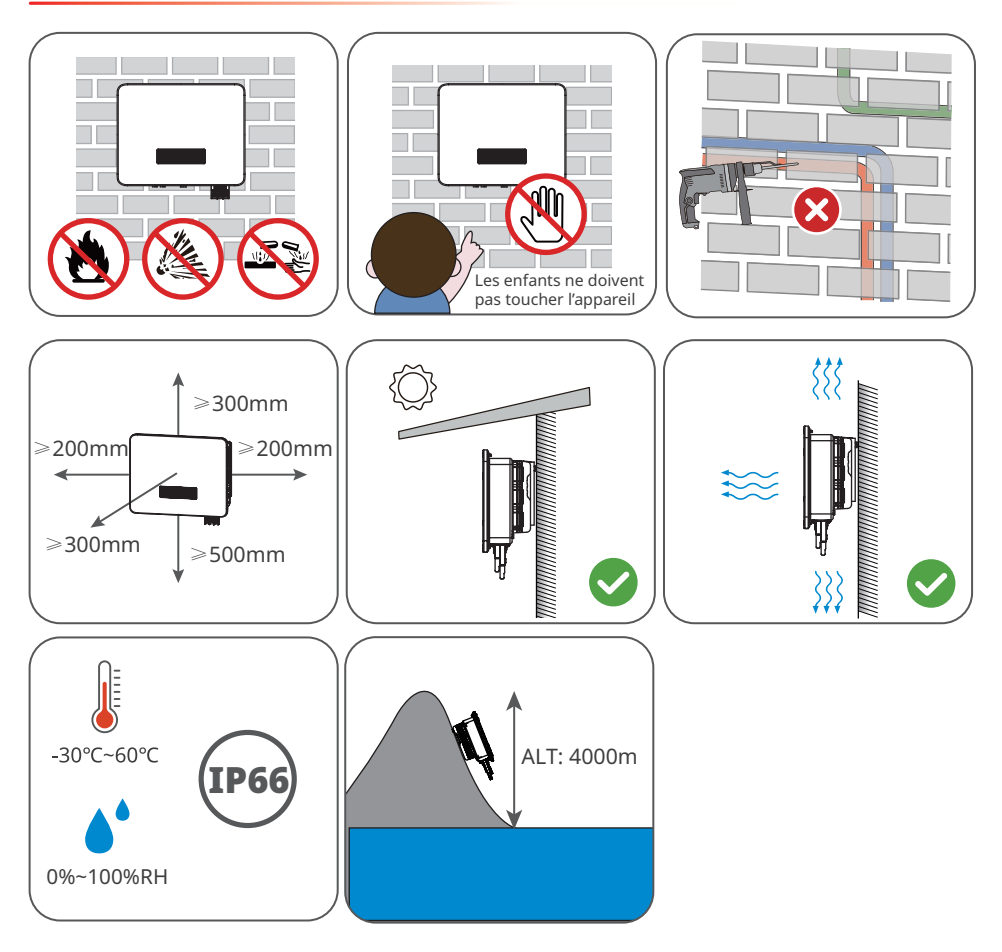

#### Exigences relatives au support de fixation

- Le support de fixation doit être anti-feu et ignifugé.
- Assurez-vous que la surface du support est suffisamment robuste pour supporter la charge du poids du produit.
- N'installez pas le produit sur le support avec une isolation phonique médiocre, afin d'éviter le bruit généré par son fonctionnement, susceptible d'incommoder les résidents des alentours.

#### Exigences relatives à l'angle d'installation

- Installez l'onduleur verticalement ou avec une inclinaison maximale de 15 degrés.
- N'installez pas l'onduleur à l'envers, incliné vers l'avant, incliné avec l'avant vers l'arrière ou horizontalement.

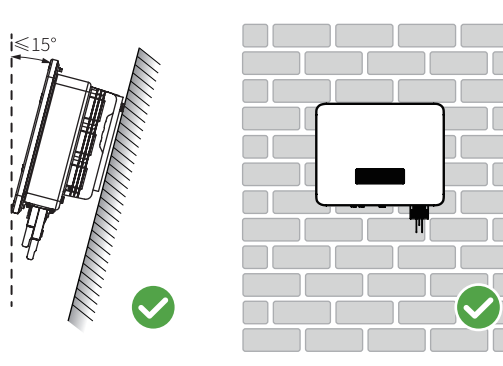

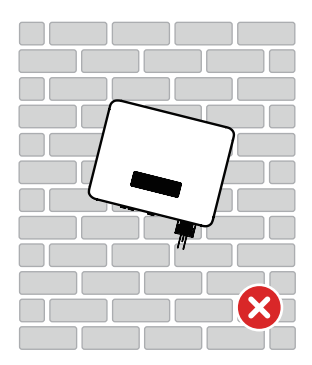

#### Exigences relatives aux outils d'installation

Il est recommandé d'utiliser les outils suivants pour installer l'équipement. Utilisez d'autres outils auxiliaires sur site si nécessaire.

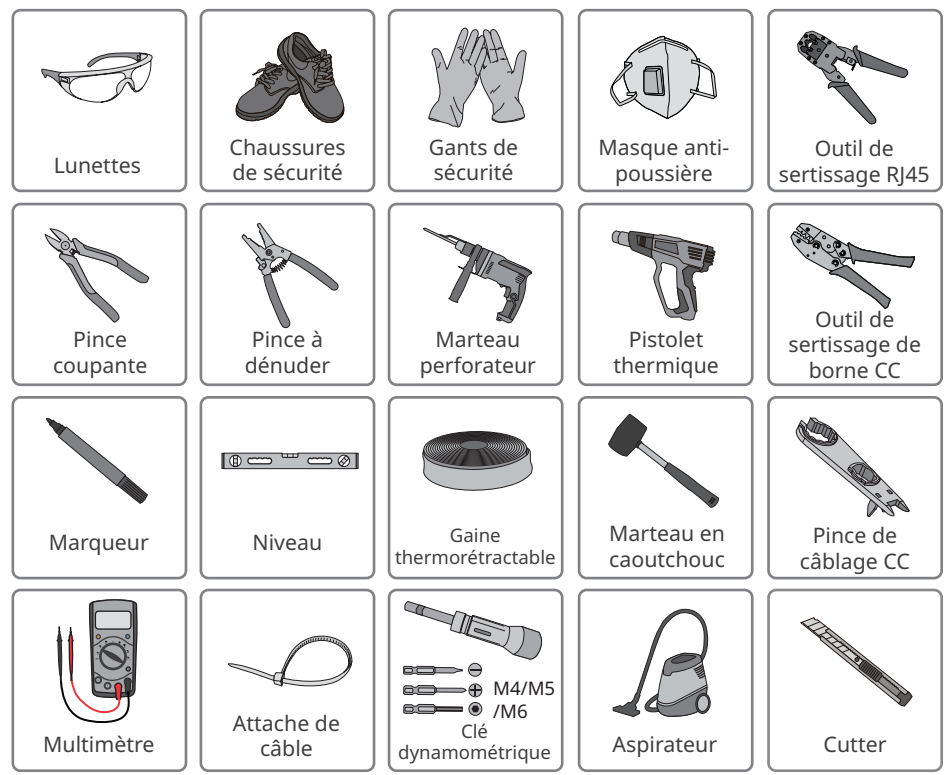

# 5.2 Installation de l'onduleur

# 5.2.1 Déplacement de l'onduleur

## ⚠ MISE EN GARDE

Déplacez l'onduleur sur le site avant l'installation. Suivez les instructions ci-dessous pour éviter des blessures corporelles ou des dommages à l'équipement.

- 1. Tenez compte du poids de l'équipement avant de le déplacer. Affectez suffisamment de personnel pour déplacer l'équipement afin d'éviter des blessures corporelles.
- 2. Portez des gants de sécurité pour éviter des blessures corporelles.
- 3. Maintenez l'équilibre lorsque vous déplacez l'équipement.

## 5.2.2 Installation de l'onduleur

# AVIS • Lorsque vous percez les trous, évitez les tuyaux d'eau et les câbles encastrés dans le mur. • Lorsque vous percez les trous, portez des lunettes et un masque anti-poussière pour

- empêcher l'inhalation de poussières ou tout contact avec les yeux.
- Le verrou antivol de taille appropriée doit être préparé par les clients.

#### GW8000-SDT-30, GW10K-SDT-30, GW10K-SDT-EU30, GW12K-SDT-30 et GW15K-SDT-30

**Étape 1** Placez la plaque de fixation à l'horizontale sur un mur et marquez les positions pour le perçage des trous.

**Étape 2** Percez des trous d'une profondeur de 80 mm avec une perceuse à percussion. Le diamètre du foret doit être de 10 mm.

**Étape 3** Fixez la plaque de montage à l'aide des vis à expansion.

**Étape 4** Installez l'onduleur sur sa plaque de fixation. serrez les écrous pour fixer la plaque de fixation et l'onduleur.

Étape 5 Installez le verrou antivol.

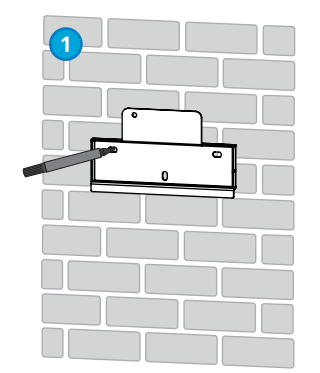

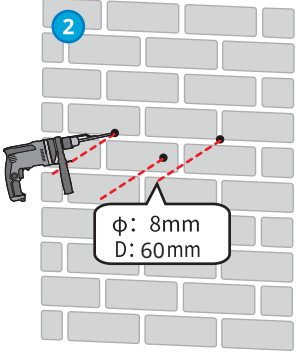

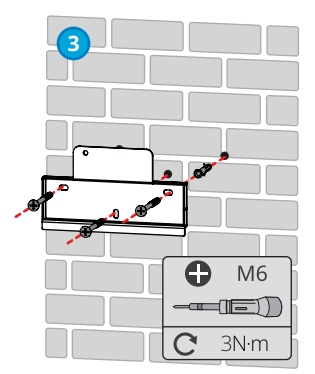

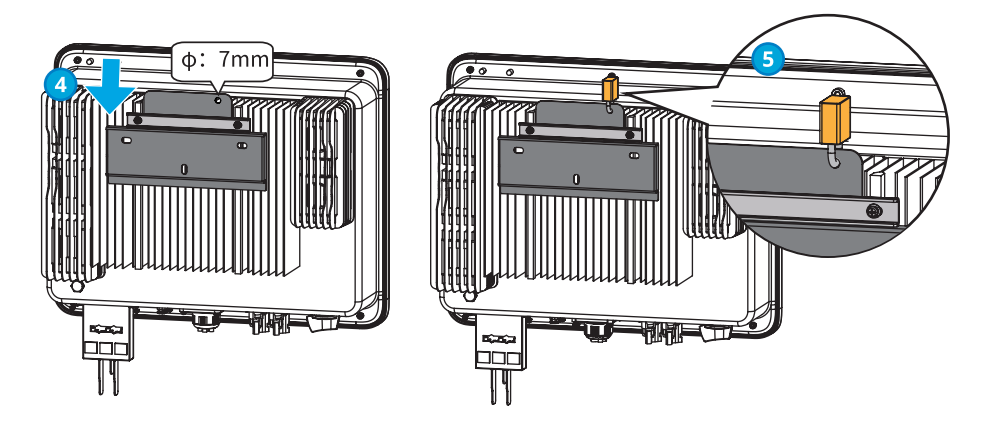

# GW12KLV-SDT-C30, GW17K-SDT-30, GW17KLV-SDT-C30, GW20K-SDT-30, GW23K-SDT-C30, GW25K-SDT-C30, GW25K-SDT-P30, GW27K-SDT-C30, GW27K-SDT-P30 et GW30K-SDT-C30

**Étape 1** (Facultative, uniquement pour le Brésil) Pour un réseau électrique 127 V/220 V, remplacez la plaque d'identification de l'onduleur par la plaque d'identification fournie.

**Étape 2** Placez la plaque de fixation à l'horizontale sur un mur et marquez les positions pour le perçage des trous.

**Étape 3** Percez des trous d'une profondeur de 80 mm avec une perceuse à percussion. Le diamètre du foret doit être de 10 mm.

**Étape 4** Fixez la plaque de fixation à l'aide des boulons à expansion.

**Étape 5** Installez l'onduleur sur la plaque de montage. serrez les écrous pour fixer la plaque de fixation et l'onduleur.

Étape 6 Installez le verrou antivol.

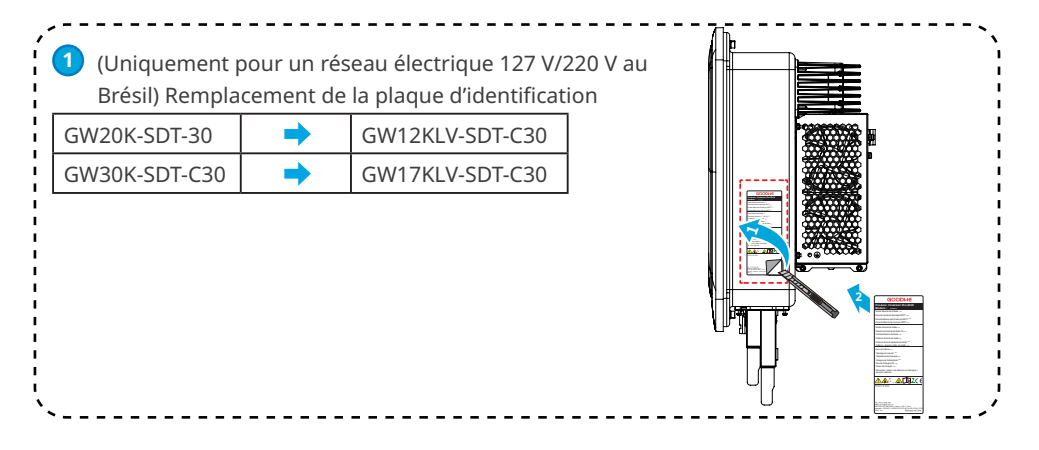

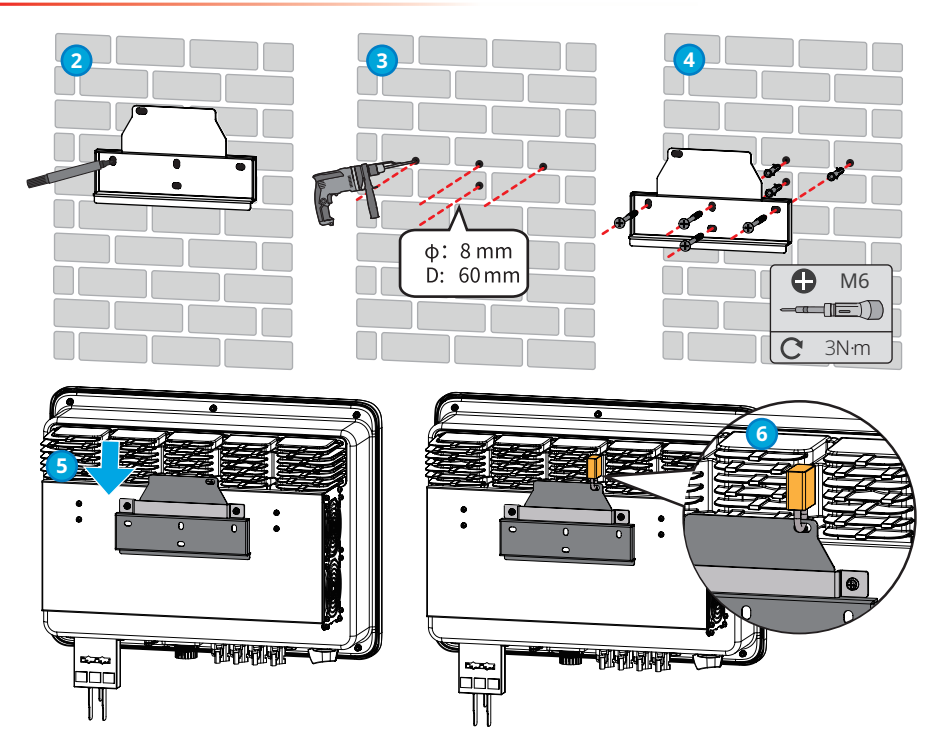

# 6 Raccordement électrique

# 6.1 Mesures de sécurité

# 🚹 DANGER

- Avant toute connexion électrique, débranchez le commutateur CC et le commutateur de sortie CA de l'onduleur afin de mettre l'équipement hors tension. Ne travaillez pas lorsque le système est sous tension. Sinon, cela peut provoquer un choc électrique.
- Effectuez les raccordements électriques en respectant les lois et réglementations locales, y compris les spécifications relatives aux opérations, aux câbles et aux composants.
- Si la tension mécanique sur le câble est trop importante, il risque d'être mal connecté. Réservez une certaine longueur de câble avant de le connecter au port du câble de l'onduleur.

#### AVIS

- Portez des équipements de protection individuelle, comme des chaussures de sécurité, des gants de sécurité et des gants isolants pendant les connexions électriques.
- Toutes les connexions électriques doivent être réalisées par des professionnels qualifiés.
- Dans ce document, les couleurs des câbles ne sont données qu'à titre de référence. Les spécifications des câbles doivent se conformer aux lois et applications locales.

#### Exigences relatives aux câbles

|                                      | Туре                                                                                                    | Caractéristiques du câble     |                                                                                                    |                                                                                                    |
|--------------------------------------|----------------------------------------------------------------------------------------------------|-------------------------------|----------------------------------------------------------------------------------------------------|----------------------------------------------------------------------------------------------------|
| Câble                                |                                                                                                    | Diamètre<br>extérieur<br>(mm) | Section (mm²)                                                                                                    |                                                                                                    |
| Câble d'entrée<br>CC (MC4)           | Câble<br>photovoltaïque<br>respectant la<br>norme 1 100 V                                                                             | 6,1 à 8                       | Recommandé : 4 à 6                                                                                                    |                                                                                                    |
| Câble d'entrée<br>CC (Jinko)         |                                                                                                    | 5,5 à 8                       | Recommandé : 4 à 6                                                                                                    |                                                                                                    |
| CA<br>Câble de sortie                | Câble en cuivre/<br>aluminium<br>à quatre<br>conducteurs/<br>cinq<br>conducteurs <sup>[1]</sup>                                       | 18 à 30                       | Pour les onduleurs<br>basse tension utilisés<br>au Brésil, câble en<br>aluminium :<br>• GW12KLV-SDT-C30 :<br>16 à 25<br>• GW17KLV-SDT-C30 :<br>25<br>Pour les autres<br>onduleurs, câble en<br>aluminium<br>• 8 à 15 kW : 10 à 16<br>• 17 à 25 kW : 16 à 25<br>• 27 à 30 kW : 25 | Pour les onduleurs<br>basse tension utilisés<br>au Brésil, câble en<br>cuivre :<br>GW12KLV-SDT-C30 et<br>GW17KLV-SDT-C30 :<br>16 à 25<br>Pour les autres<br>onduleurs, câble en<br>cuivre<br>• 8 à 15 kW : 6 à 10<br>• 17 à 30 kW : 16 à 25 |
| Câble PE                             | Câble pour<br>l'extérieur                                                                                                    | -                             | Câble en cuivre<br>5 à 8                                                                                                    | Câble en aluminium<br>8 à 13                                                                                                    |
| Communication<br>de<br>communication | Paire torsadée<br>blindée pour<br>utilisation<br>extérieure.<br>Le câble doit<br>respecter les<br>exigences<br>locales <sup>[2]</sup> | 4,5 à 7                       | 0,2 à 0,5                                                                                                    |                                                                                                    |

Remarque :

[1] : Lorsque vous utilisez un câble en aluminium, veuillez utiliser une borne de transfert cuivre/ aluminium.

[2] : La longueur totale du câble de communication ne doit pas dépasser 1 000 m.

Les valeurs indiquées dans ce tableau ne sont valides que si le conducteur de mise à la terre de protection externe est constitué du même métal que le conducteur de phase. Sinon, la section du conducteur de mise à la terre de protection externe doit être déterminée de manière à ce que sa conductivité soit équivalente à celle qui est spécifiée dans ce tableau.

# 6.2 Connexion du câble PE

## 

- Le câble PE connecté au boîtier de l'onduleur ne peut pas remplacer le câble PE connecté au port de sortie CA. Les deux câbles PE doivent être branchés solidement.
- En présence de plusieurs onduleurs, assurez-vous que tous les points de mise à la terre des boîtiers sont connectés selon une liaison équipotentielle.
- Pour améliorer la résistance à la corrosion de la borne, il est recommandé d'appliquer un gel de silice ou de la peinture sur la borne de terre après l'installation du câble PE.
- Préparez le câble PE en respectant les spécifications relatives à ce câble et les bornes de mise à la terre OT en respectant la figure suivante.

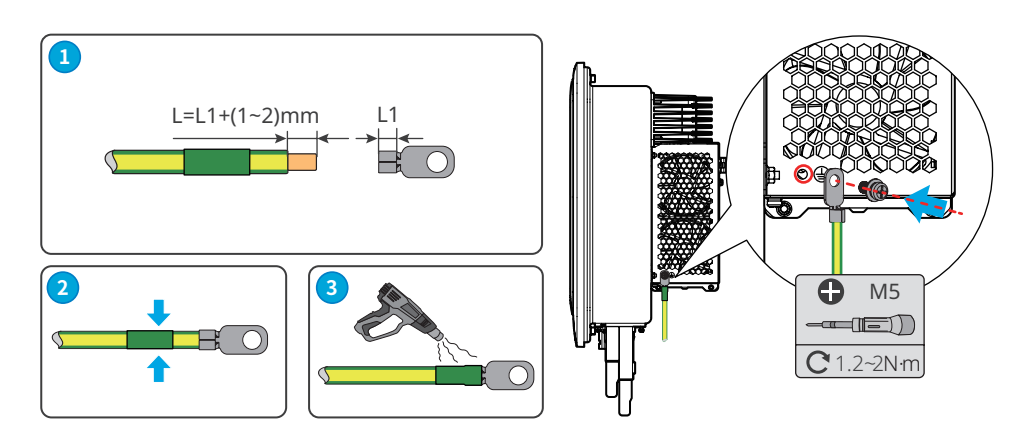

# 6.3 Connexion du câble de sortie CA

#### AVERTISSEMENT

- Ne connectez pas de charge entre l'onduleur et le commutateur CA qui lui est directement raccordé.
- Le dispositif de surveillance du courant résiduel (RCMU) est intégré à l'onduleur. L'onduleur se déconnectera rapidement du réseau électrique public dès qu'il détectera un courant de fuite dépassant la plage admissible.

Sélectionnez et installez le RCD conformément aux lois et réglementations locales. Des RCD de type A (dispositif de surveillance du courant résiduel) peuvent être raccordés à l'extérieur de l'onduleur comme protection lorsque le composant CC du courant de fuite dépasse la valeur limite. Les RCD suivants sont donnés à titre de référence : 300 mA.

AVIS

Installez un seul disjoncteur par onduleur. Plusieurs onduleurs ne peuvent pas partager le même disjoncteur.

Un disjoncteur CA doit être installé côté CA pour veiller à ce que l'onduleur puisse se déconnecter en toute sécurité du réseau électrique lorsqu'une anomalie intervient. Sélectionnez le disjoncteur CA adapté conformément aux lois et réglementations locales. Disjoncteurs CA recommandés :

| Modèle d'onduleur                                             | Disjoncteur CA |
|---------------------------------------------------------------|----------------|
| GW8000-SDT-30/GW10K-SDT-30/GW10K-SDT-EU30                     | 20 A           |
| GW12K-SDT-30/GW15K-SDT-30/GW17K-SDT-30                        | 32 A           |
| GW12KLV-SDT-C30/GW20K-SDT-30                                  | 40 A           |
| GW23K-SDT-C30/GW25K-SDT-C30/GW25K-SDT-P30                     | 50 A           |
| GW17KLV-SDT-C30/GW27K-SDT-C30/GW27K-SDT-P30/GW30K-<br>SDT-C30 | 60 A           |

# \Lambda AVERTISSEMENT

- Faites attention aux sérigraphies L1, L2, L3, N, PE sur la borne CA. Raccordez les câbles sur les bornes correspondantes. L'onduleur risque d'être endommagé si les câbles ne sont pas raccordés correctement.
- Assurez-vous que la totalité des âmes du câble est insérée dans les trous de la borne CA. Aucune partie de l'âme ne doit être à nu.
- Assurez-vous que les câbles sont connectés fermement. Sinon, les bornes risquent d'être trop chaudes et d'endommager l'onduleur lorsque celui-ci est en fonctionnement.
- Les bornes CA peuvent être raccordées en trois phases et quatre fils ou trois phases et cinq fils. La méthode de câblage réelle peut être différente. La figure ci-dessous indique un exemple de trois phases et cinq fils.
- Réservez une certaine longueur de câble. Assurez-vous que le câble PE est capable à lui seul de supporter la tension mécanique lorsque le câble de sortie CA est sous tension.
- Utilisez les bornes d'adaptation cuivre/aluminium lorsque vous employez un câblage par câble en aluminium.

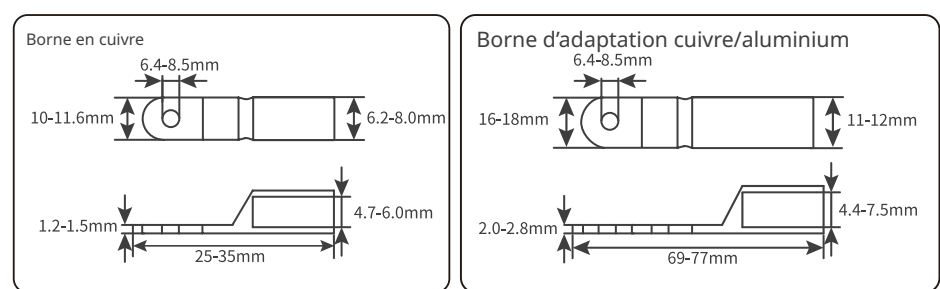

#### Exigence relative aux bornes OT
Étape 1 Préparez le câble CA.

Étape 2 Démontez le cache des bornes CA.

**Étape 3** Sertissez le câble CA dans les bornes OT et faites passer le câble serti par le cache de bornes CA.

**Étape 4** Retirez la chicane de câblage du bornier CA et les vis de fixation du câble.

Étape 5 Serrez le câble CA dans le bornier CA.

Étape 6 Serrez le cache des bornes CA sur l'onduleur.

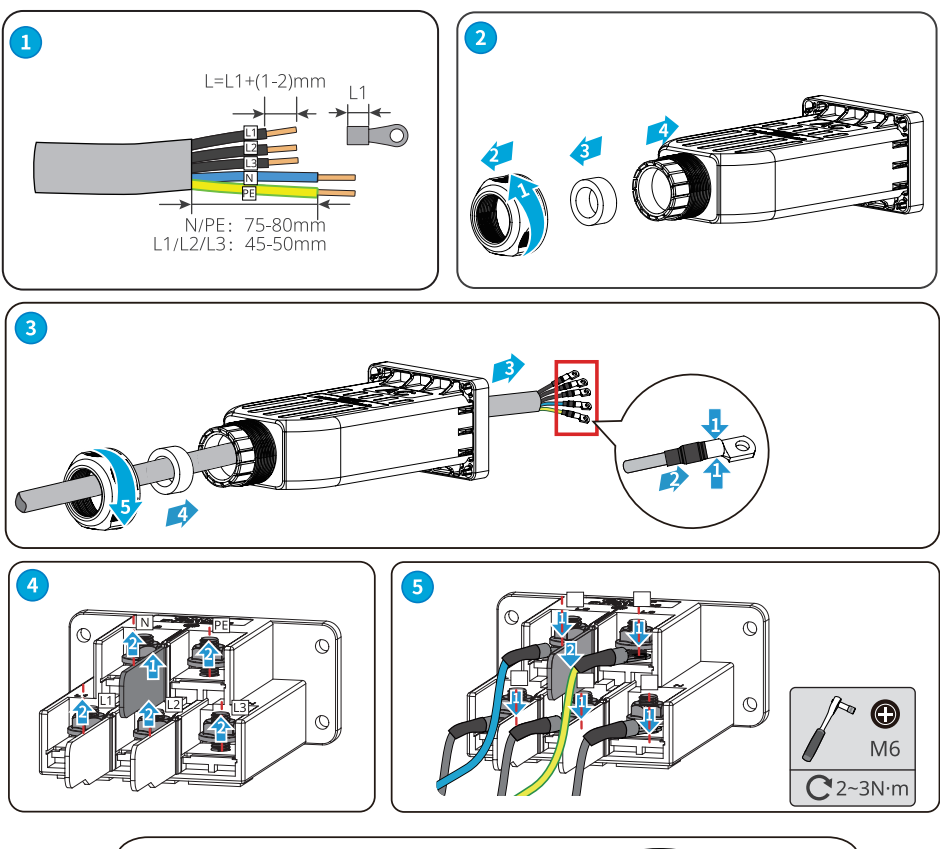

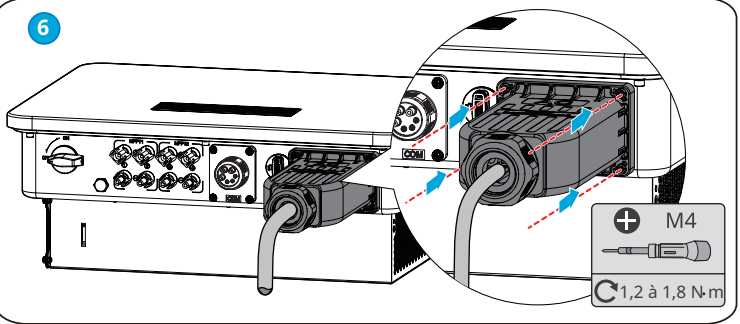

# 6.4 Connexion du câble d'entrée photovoltaïque

# 🚹 DANGER

Vérifiez les informations suivantes avant de connecter la chaîne photovoltaïque à l'onduleur. Sinon, l'onduleur risque d'être endommagé définitivement ou peut même provoquer un incendie et causer des dommages personnels et des pertes matérielles.

- 1. Assurez-vous que le courant de court-circuit maximal et la tension d'entrée maximale par MPPT se situent dans la plage admissible.
- 2. Assurez-vous que le pôle positif de la chaîne photovoltaïque est raccordé sur la borne PV+ de l'onduleur. Assurez-vous également que le pôle négatif de la chaîne photovoltaïque est raccordé sur la borne PV- de l'onduleur.

# 

- 1. La tension maximale en circuit ouvert de chaque chaîne photovoltaïque ne peut pas dépasser :
  - 850 VCC pour les modèles GW12KLV-SDT-C30 et GW17KLV-SDT-C30
  - 1 100 VCC pour les modèles autres que les modèles GW12KLV-SDT-C30 et GW17KLV-SDT-C3 (nous recommandons 1 045 V lorsqu'il s'agit d'un environnement à basse température) .
- 2. La différence de tension entre les MPPT doit être inférieure à 150 V.
- 3. L'intensité d'entrée de chaque MPPT doit être inférieure à l'intensité d'entrée max. par MPPT.
- 4. Lorsqu'il n'y a que 2 entrées CC, il est recommandé de les connecter séparément à MPPT1 et MPPT2.
- 5. Les chaînes photovoltaïques connectées au même MPPT doivent comprendre le même nombre de modules photovoltaïques identiques.
- 6. Raccordez les câbles CC en utilisant les connecteurs photovoltaïques fournis. Le fabricant ne pourra être tenu pour responsable en cas de dommages si vous utilisez d'autres connecteurs
- 7. Les chaînes photovoltaïques ne peuvent pas être mises à la terre. Assurez-vous que la résistance d'isolement minimale de la chaîne photovoltaïque à la terre respecte les exigences de résistance d'isolement minimale avant de connecter la chaîne photovoltaïque à l'onduleur.
- 8. Le câble d'entrée CC doit être préparé par les clients.
- 9. Type de câble d'entrée CC recommandé : câble photovoltaïque d'extérieur respectant la tension d'entrée maximale.

AVIS

Fermez hermétiquement les bornes des entrées photovoltaïques en utilisant les caches étanches lorsque vous ne prévoyez pas de les utiliser. Sinon, cela risque d'affecter l'indice de protection.

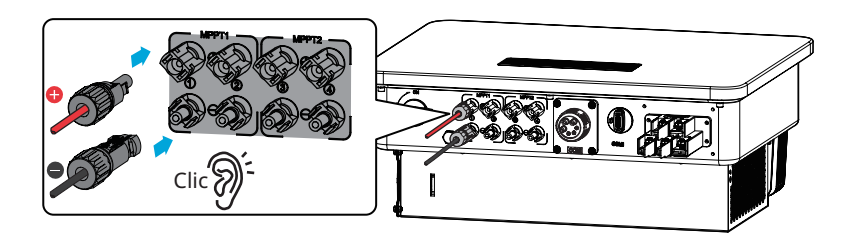

### Connexion du câble d'entrée CC

- Étape 1 Préparez les câbles CC.
- Étape 2 Sertissez le câble CC dans les bornes PV.
- Étape 3 Démontez les connecteurs photovoltaïques.
- Étape 4 Assemblez le câble CC et mesurez la tension d'entrée CC.
- Étape 5 Mesurez l'intensité d'entrée CC.
- Étape 6 Branchez les connecteurs photovoltaïques sur les bornes d'entrée CC.

#### **Connecteur CC MC4**

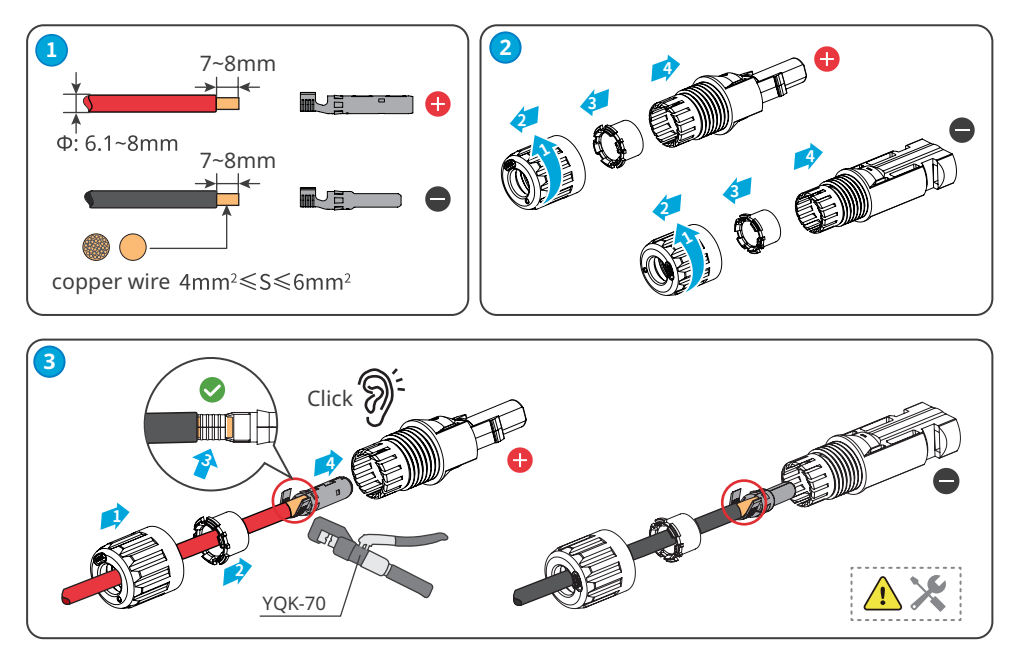

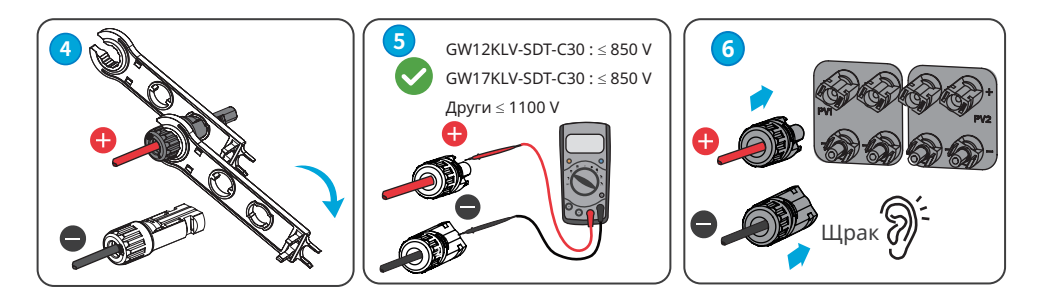

**Connecteur CC Jinko** 

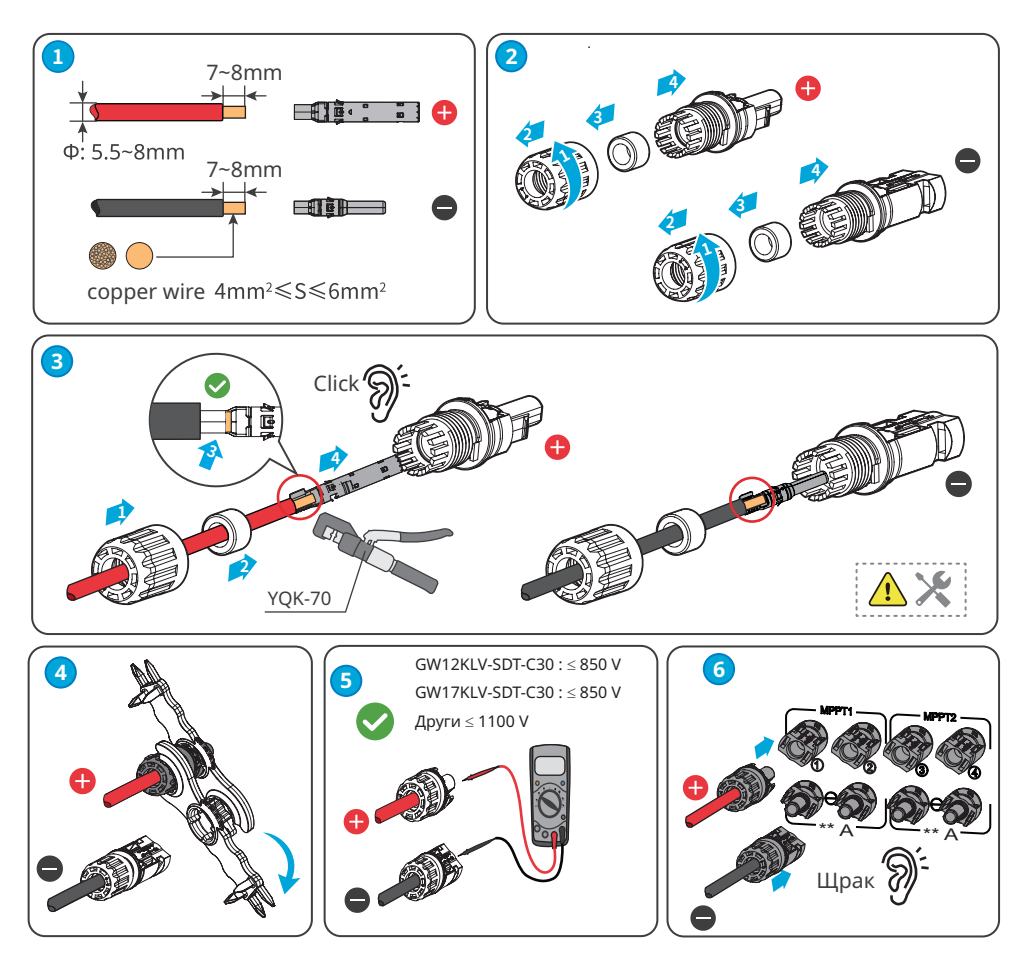

#### Connectez le connecteur photovoltaïque de type Y (facultatif)

S'il est nécessaire, veuillez utiliser un connecteur photovoltaïque de type Y du même modèle ou des mêmes caractéristiques que le connecteur photovoltaïque de l'onduleur. Le fabricant ne sera pas tenu pour responsable en cas de dommage de l'onduleur causé par l'utilisation d'un connecteur photovoltaïque de type Y incompatible.

AVIS

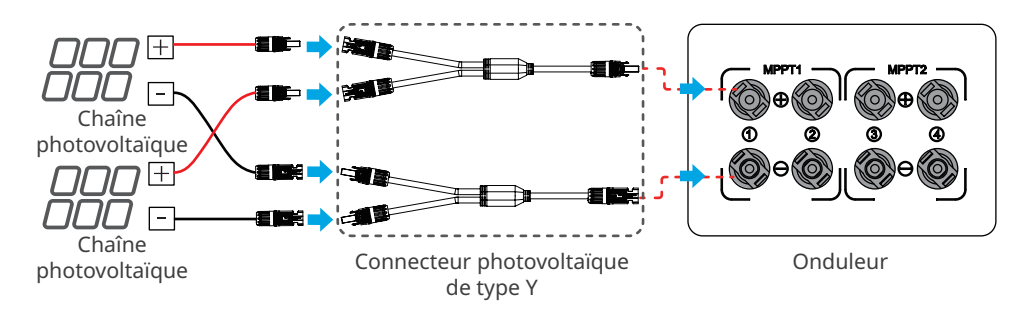

## 6.5 Communication

### 6.5.1 Établissement d'un réseau de communication RS485

# **AVIS** Si plusieurs onduleurs sont connectés à un DataLogger intelligent pour une mise en réseau, le nombre maximal d'onduleurs par port de communication du DataLogger intelligent est de 20 et la longueur totale du câble de connexion ne doit pas dépasser 1 000 m.

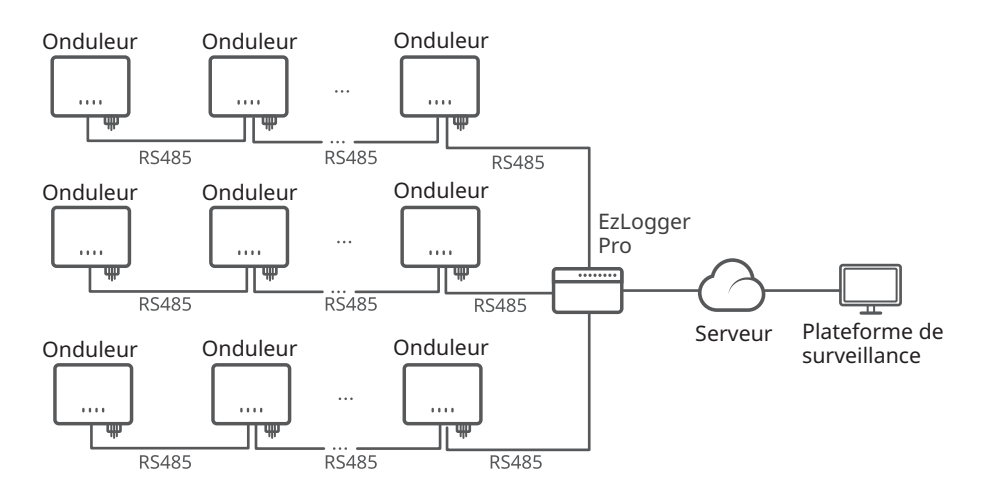

# 6.5.2 Mise en réseau de limitation d'énergie

Lorsque toutes les charges du système photovoltaïque ne pourront pas consommer l'électricité générée, le surplus d'énergie sera transmis au réseau électrique. Dans ce cas, il est possible de surveiller la génération d'énergie avec un compteur intelligent, un DataLogger intelligent ou un SEC1000 (contrôleur d'énergie intelligent) pour contrôler la quantité d'énergie transmise au réseau électrique.

# Mise en réseau de limitation d'énergie avec un seul onduleur

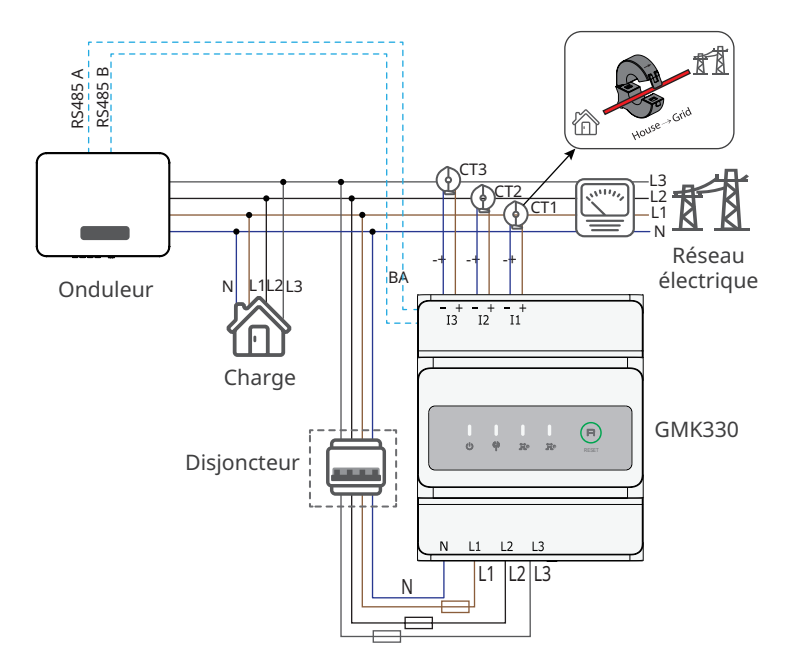

AVIS

Section recommandée pour le câble d'alimentation d'entrée du compteur intelligent : 1 mm<sup>2</sup> (18AWG).

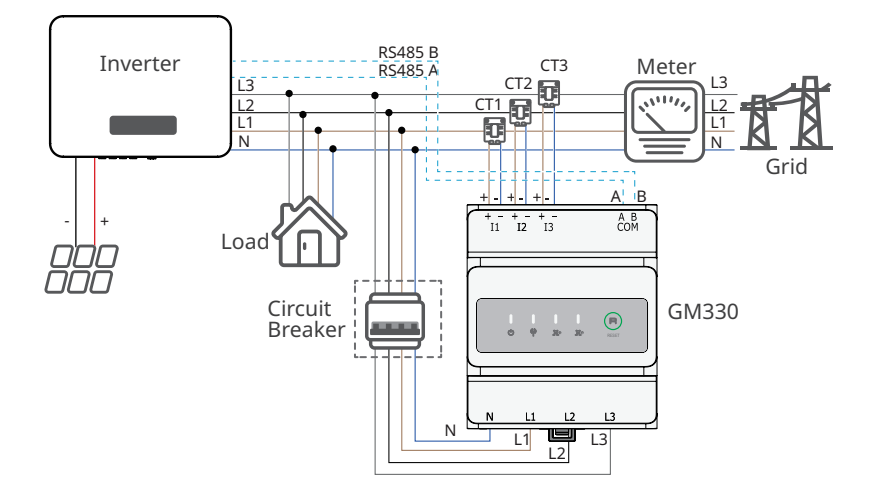

# Mise en réseau de limitation d'énergie avec un seul onduleur (GM3000C)

# 

- L'endroit où intégrer le transformateur de courant (TC) doit être proche du point d'entrée dans la bonne direction. Le « --> » du TC indique que du courant de l'onduleur circule vers le réseau électrique. Si le TC est installé à l'envers, l'onduleur se déclenchera avec une alarme et ne sera pas en mesure d'exécuter la fonction de limitation d'énergie.
- Le diamètre de l'alésage du TC doit être supérieur au diamètre extérieur du câble d'alimentation CA afin d'être certain de pouvoir insérer le câble d'alimentation CA dans le TC.
- 3. Pour en savoir plus sur les câblages spécifiques du TC, veuillez vous reporter aux documents fournis par le fabricant concerné, afin de veiller à ce que la direction du câblage soit appropriée et que le TC puisse fonctionner correctement.
- 4. Le TC doit être installé sur les fils L1, L2 et L3 du câble. Ne l'installez pas sur le fil N du câble.
- 5. Préparez vous-même le TC pour une installation externe lorsque vous choisissez d'opter pour le compteur intelligent 3000C. Caractéristiques du TC :
  - Choisissez n A/5 A comme rapport de transformation de courant pour le TC externe. (n fait référence à la valeur de l'intensité de l'entrée principale du TC, qui est comprise entre 200 et 5000 et choisie par l'utilisateur en fonction des conditions réelles. 5 A fait référence à la valeur de l'intensité de la sortie secondaire du TC.)
  - L'erreur d'échantillonnage pour le courant du TC doit être inférieure ou égale à 1 % (la précision recommandée est de 0,5, 0,5 s, 0,2 ou 0,2 s).
  - Le diamètre de fil recommandé pour le câble de la sortie secondaire du TC est de 1,5 mm, ce qui correspond à 1,5 mm<sup>2</sup> pour la section.
- 6. L'intensité de la charge de toute phase ne doit pas être supérieure à 120 A.

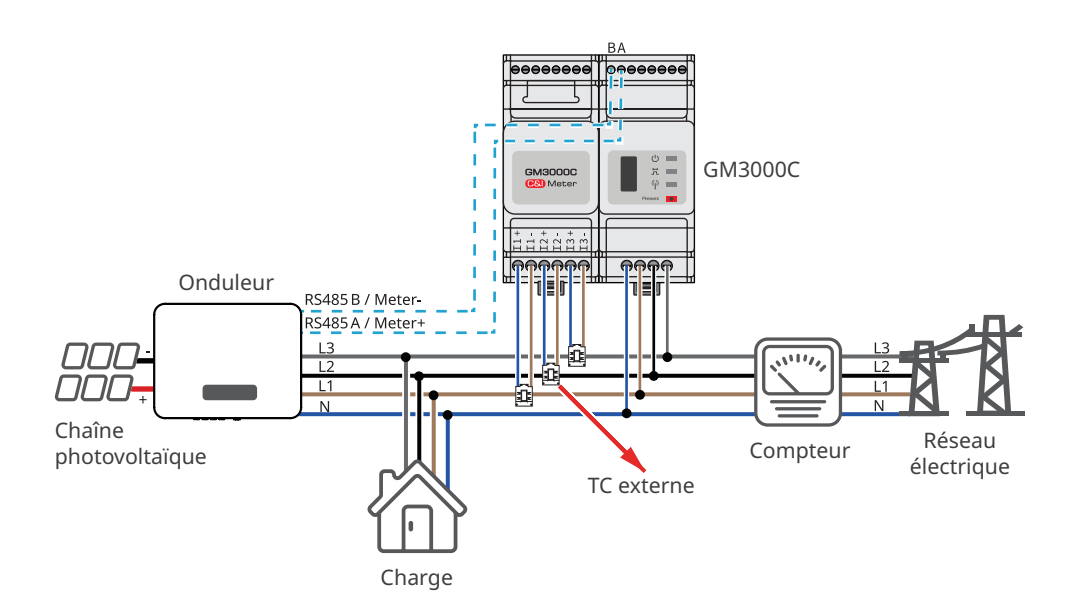

### Mise en réseau de limitation d'énergie avec un seul onduleur (GM3000)

# 

- 1. Assurez-vous que le sens du TC est approprié durant l'installation. Si le TC est installé à l'envers, l'onduleur se déclenchera avec une alarme et ne sera pas en mesure d'exécuter la fonction de limitation d'énergie.
- 2. Le TC doit être installé sur les fils L1, L2 et L3 du câble. Ne l'installez pas sur le fil N du câble.
- 3. Choisissez s'il faut utiliser un compteur intelligent GM3000 en fonction de la surintensité maximale, des câbles ou de la barre omnibus en cuivre du système. Pour plus de détails, veuillez consulter GoodWe Solar Academy afin d'obtenir de l'aide. Un TC est fourni avec le compteur intelligent.
- 4. L'intensité de la charge de chaque phase doit être inférieure à 120 A.

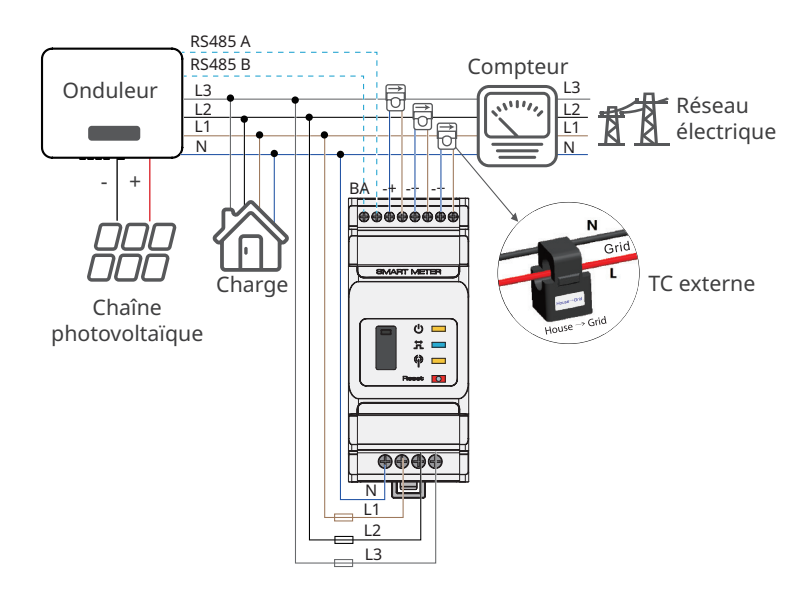

# Mise en réseau de limitation d'énergie avec plusieurs onduleurs (EzLogger Pro+GM3000C)

# 🚹 AVERTISSEMENT

- L'endroit où intégrer le transformateur de courant (TC) doit être proche du point d'entrée couplé au réseau électrique. Assurez-vous que le sens de raccordement est approprié. Si le TC est installé à l'envers, il ne sera pas possible d'exécuter la fonction de limitation d'énergie.
- 2. Le diamètre de l'alésage du TC doit être supérieur au diamètre extérieur du câble d'alimentation CA afin d'être certain de pouvoir insérer le câble d'alimentation CA dans le TC.
- 3. Préparez vous même le TC pour une installation externe lorsque vous optez pour le compteur intelligent 3000C pour la mise en réseau. Caractéristiques du TC :
  - Choisissez n A/5 A comme rapport de transformation de courant pour le TC externe. (n fait référence à la valeur de l'intensité de l'entrée principale du TC, qui est comprise entre 200 et 5000 et choisie par l'utilisateur en fonction des conditions réelles. 5 A fait référence à la valeur de l'intensité de la sortie secondaire du TC.)
  - L'erreur d'échantillonnage pour le courant du TC doit être inférieure ou égale à 1 % (la précision recommandée est de 0,5, 0,5 s, 0,2 ou 0,2 s).
  - Le diamètre de fil recommandé pour le câble de la sortie secondaire du TC est de 1,5 mm, ce qui correspond à 1,5 mm<sup>2</sup> pour la section.
- 4. Pour en savoir plus sur les câblages spécifiques du TC, veuillez vous reporter aux documents fournis par le fabricant concerné, afin de veiller à ce que la direction du câblage soit appropriée et que le TC puisse fonctionner correctement.
- 5. Le TC doit être installé sur les fils L1, L2 et L3 du câble. Ne l'installez pas sur le fil N du câble.
- 6. L'intensité de la charge de toute phase ne doit pas être supérieure à 120 A.

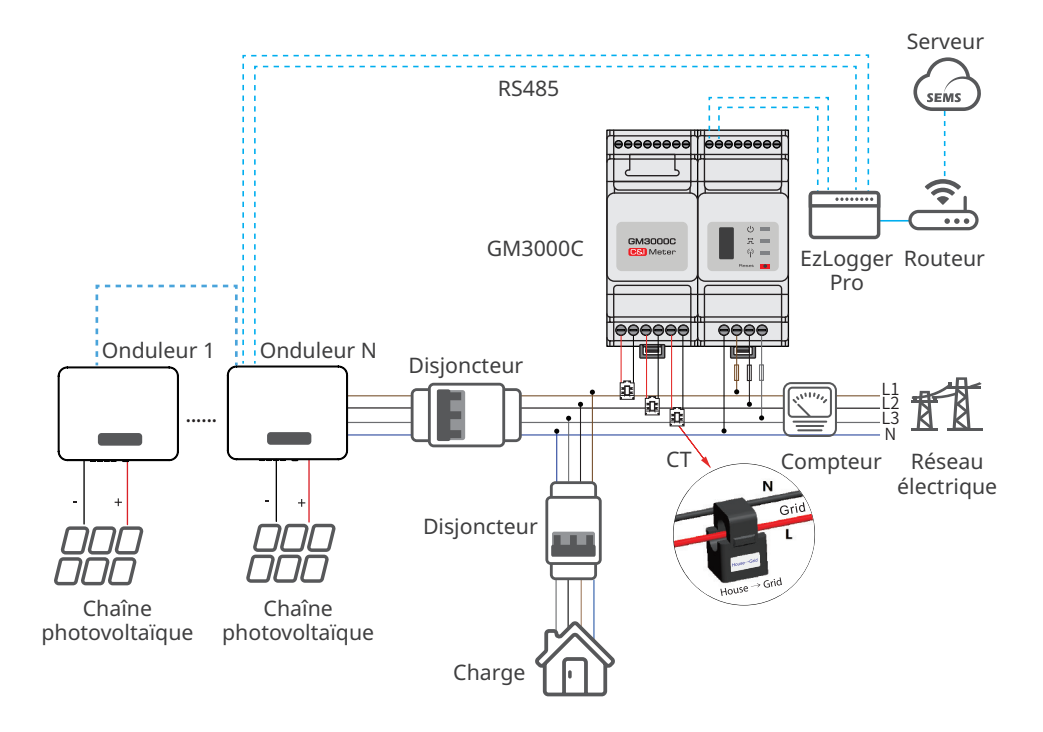

# Mise en réseau de limitation d'énergie avec plusieurs onduleurs (SEC1000)

# 

- 1. Raccordez le câble CA du SEC1000 à un réseau électrique 3L/N/PE. La tension du réseau électrique doit être comprise dans la plage d'échantillonnage de tension admissible du SEC1000.
- L'endroit où intégrer le transformateur de courant (TC) doit être proche du point d'entrée couplé au réseau électrique. Assurez-vous que le sens de raccordement est approprié. Si le TC est installé à l'envers, il ne sera pas possible d'exécuter la fonction de limitation d'énergie.
- 3. Préparez vous-même le TC pour une installation externe lorsque vous choisissez d'opter pour le SEC1000.
- 4. Le diamètre de l'alésage du TC doit être supérieur au diamètre extérieur du câble d'alimentation CA afin d'être certain de pouvoir insérer le câble d'alimentation CA dans le TC.
- 5. Pour en savoir plus sur les câblages spécifiques du TC, veuillez vous reporter aux documents fournis par le fabricant concerné, afin de veiller à ce que la direction du câblage soit appropriée et que le TC puisse fonctionner correctement.
- 6. Le TC doit être installé sur les fils L1, L2 et L3 du câble. Ne l'installez pas sur le fil N du câble.
- 7. L'intensité de la charge de toute phase ne doit pas être supérieure à 120 A.

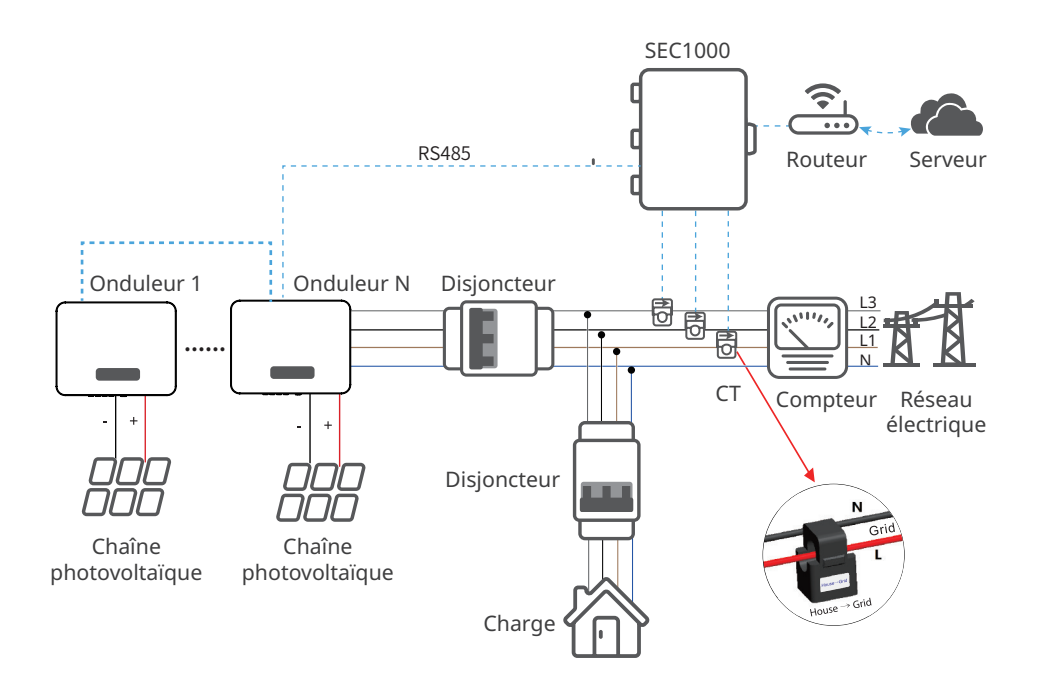

Les caractéristiques recommandées pour le TC sont les suivantes selon le courant de test du TC externe :

| N° | Plage<br>d'intensité                  | Description                                                | Remarque                                                                                                    |
|----|---------------------------------------|------------------------------------------------------------|----------------------------------------------------------------------------------------------------|
| 1  | I <sub>max</sub> < 250 A              | 200 A du TC Acrel/AKH-<br>0,66 (200 A/5 A)                 | TC pour la limitation d'énergie, type<br>fermé (dimensions de l'alésage de<br>31 mm x 11 mm, Φ22 mm)                 |
|    |                                       | 250 A/5 A d'Acrel/AKH-<br>0,66-K-30x20-250/5               | TC pour la limitation d'énergie, type<br>ouvert (dimensions de l'ouverture de<br>32 mm x 22 mm), 0,5 % de précision  |
|    |                                       | 250 A du TC/5 A d'Acrel/<br>AKH-0,66-K-60x40-250/5         | TC pour la limitation d'énergie, type<br>ouvert (dimensions de l'ouverture de<br>62 mm x 42 mm), 1,0 % de précision  |
| 2  | 250 A ≤ I <sub>max</sub><br>< 1 000 A | 1 000 A du TC/5 A d'Acrel/<br>AKH-0,66-K-60x40-1 000/5     | TC pour la limitation d'énergie, type<br>ouvert (dimensions de l'ouverture de<br>62 mm x 42 mm), 0,5 % de précision  |
|    |                                       | 1 000 A du TC/5 A d'Acrel/<br>AKH-0,66-K-80x40-1 000/5     | TC pour la limitation d'énergie, type<br>ouvert (dimensions de l'ouverture de<br>82 mm x 42 mm), 0,5 % de précision  |
|    |                                       | 1 000 A du TC/5 A d'Acrel/<br>AKH-0,66-K-80x80-1 000/5     | TC pour la limitation d'énergie, type<br>ouvert (dimensions de l'ouverture de<br>82 mm x 42 mm), 0,5 % de précision  |
| 3  | 1 000 A ≤ Imax<br>< 5 000 A           | 5 000 A du TC/5 A<br>d'Acrel/AKH-0,66-K-<br>140x60-5 000/5 | TC pour la limitation d'énergie, type<br>ouvert (dimensions de l'ouverture de<br>142 mm x 62 mm), 0,2 % de précision |
|    |                                       | 5 000 A/5 A d'Acrel/AKH-<br>0,66-K-160x80-5 000/5          | TC pour la limitation d'énergie, type<br>ouvert (dimensions de l'ouverture de<br>162 mm x 82 mm), 0,2 % de précision |

# 6.5.3 Surveillance des charges 24 heures sur 24

Méthode 1 : en utilisant le compteur intelligent GMK330, les données côté réseau électrique seront mesurées, puis la consommation d'énergie des charges sera calculée et transférée vers SEMS Portal. La surveillance 24 heures sur 24 en temps réel de la consommation d'énergie des charges sera effectuée d'après la configuration de la fonction d'alimentation nocturne de l'onduleur.

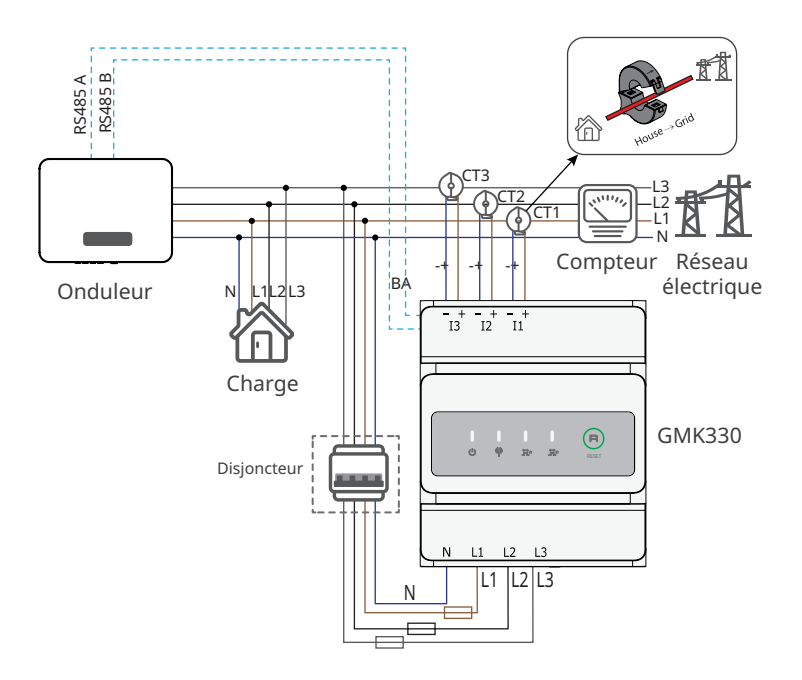

Méthode 2 : en utilisant le compteur intelligent GM3000/GM3000C, les données côté réseau électrique seront mesurées, puis la consommation d'énergie des charges sera calculée et transférée vers SEMS Portal. La surveillance 24 heures sur 24 en temps réel de la consommation d'énergie des charges sera effectuée d'après la configuration de la fonction d'alimentation nocturne de l'onduleur.

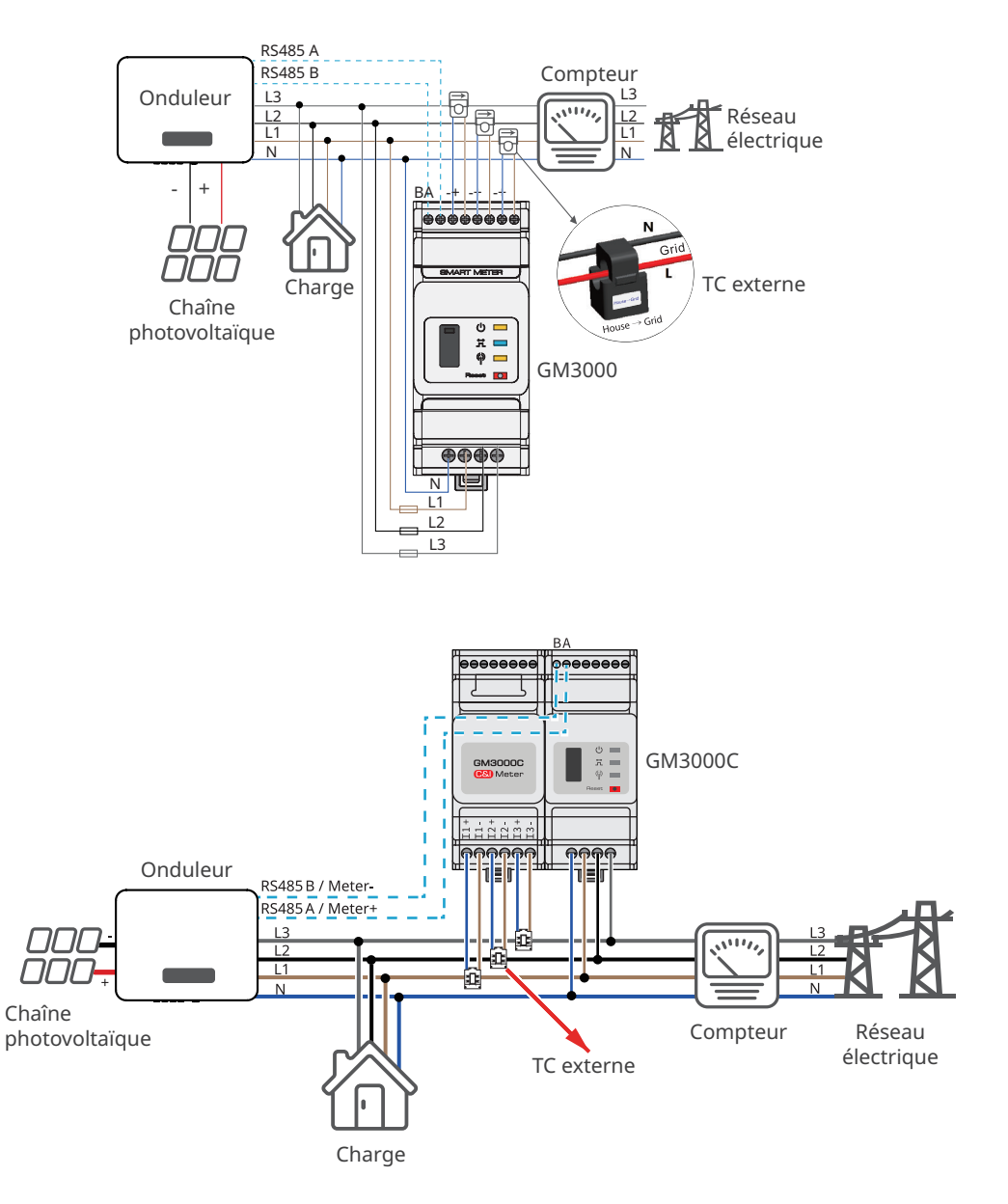

# 6.5.4 Connexion du câble de communication

|   | AVIS                                                                                                    |
|---|----------------------------------------------------------------------------------------------------|
| • | <ul> <li>Lorsque vous connectez le câble de communication, assurez-vous que les caractéristiques du port de câblage et de l'équipement correspondent pleinement. Le chemin d'alignement du câble doit également éviter les sources d'interférences, les lignes électriques, etc. de manière à ne pas affecter la réception des signaux.</li> <li>Lorsque vous connectez le câble de communication de Contact sec 1, veuillez utiliser la borne de communication à 3 broches.</li> <li>Lorsque vous connectez des câbles de communication d'arrêt à distance, de mise hors tension d'urgence, de Contact sec 2 ou de Contact sec 3, veuillez utiliser les bornes de</li> </ul> |
|   | <ul> <li>communication à 2 broches.</li> <li>Lorsque vous connectez des câbles de communication RS485 et de compteur, veuillez<br/>utiliser les bornes de communication à 6 broches.</li> </ul>                                                                                                    |
|   | <ul> <li>Lorsque vous connectez un câble de communication de DRED/RCR, veuillez utiliser la<br/>borne de communication DRED/RCR.</li> </ul>                                                                                                    |
| • | Les fonctions d'arrêt à distance et de DRED/RCR sont désactivées par défaut. Activez-les<br>via l'application SolarGo si nécessaire. Pour obtenir les étapes détaillées, reportez-vous au<br>Manuel d'utilisation de l'application SolarGo.                                                                                                    |

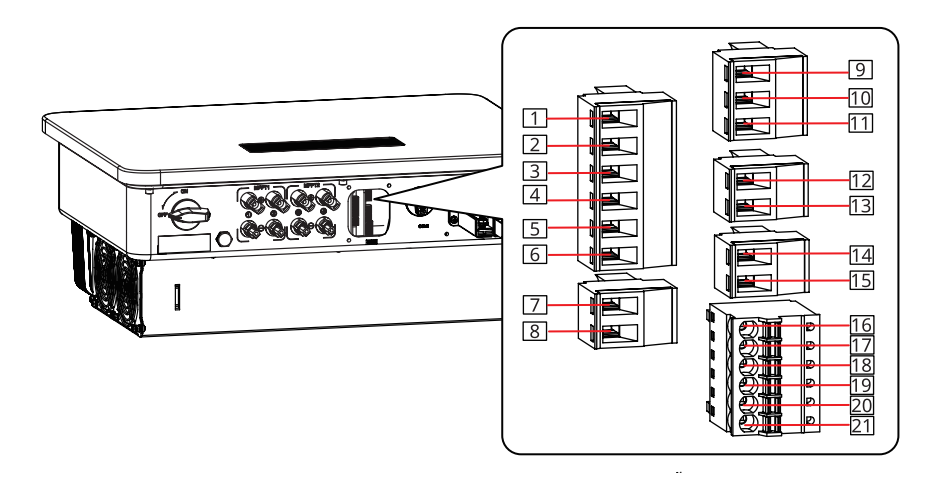

| Fonction                | Borne    | Définition                                               | Description                                                                                |
|-------------------------|----------|----------------------------------------------------------|--------------------------------------------------------------------------------------------|
| RS485                   | RS485    | 1 : RS485 -<br>2 : RS485 +<br>3 : RS485 -<br>4 : RS485 + | Pour se connecter au port RS485<br>de plusieurs onduleurs ou du<br>DataLogger intelligent. |
| Compteur<br>intelligent | Compteur | 5 : Compteur -<br>6 : Compteur +                         | Pour la fonction de limitation<br>d'énergie avec un compteur<br>intelligent et un TC.      |

| Fonction                    | Borne                                                           | Définition                                                                                                    | Description                                                                                                    |
|-----------------------------|-----------------------------------------------------------------|----------------------------------------------------------------------------------------------------|----------------------------------------------------------------------------------------------------|
| EPO/<br>Arrêt à<br>distance | Arrêt à<br>distance/<br>EPO (mise<br>hors tension<br>d'urgence) | 7 : Arrêt à distance/EPO -<br>8 : Arrêt à distance/EPO +                                                                                   | Pour l'arrêt à distance<br>(uniquement pour l'Europe)<br>Pour la mise hors tension à<br>distance (uniquement pour l'Inde)                                                                                                    |
| Contact<br>sec 1            | E/S                                                             | 9 : E/S1+<br>10 : Réservé<br>11 : E/S1-                                                                                                    | Pour recevoir le signal du contact<br>sec (220 V)<br>Uniquement pour les modèles<br>prévus pour le marché hors Chine.                                                                                                    |
| Contact<br>sec 2            | E/S                                                             | 12 : E/S2+<br>13 : E/S2-                                                                                                    | Pour recevoir le signal du contact<br>sec (24 V)<br>Uniquement pour les modèles<br>prévus pour le marché hors Chine.                                                                                                    |
| Contact<br>sec 3            | E/S                                                             | 14 : E/S3+<br>15 : E/S3-                                                                                                    | Pour recevoir le signal du contact<br>sec (24 V)<br>Uniquement pour les modèles<br>prévus pour le marché hors Chine.                                                                                                    |
| DRED/RCR                    | DRED/RCR                                                        | 16 : COM/DRM0 ou REF_1<br>17 : REFGEN ou REF_2<br>18 : DRM4/8 ou DI 4<br>19 : DRM3/7 ou DI 3<br>20 : DRM2/6 ou DI 2<br>21 : DRM1/5 ou DI 1 | DRED (dispositif d'activation de<br>réponse à la demande) : pour<br>fournir un port de contrôle de<br>signal de DRED (uniquement pour<br>l'Australie).<br>RCR (récepteur de commande<br>d'ondulation) : pour fournir un<br>port de contrôle de signal de RCR<br>(uniquement pour l'Europe). |

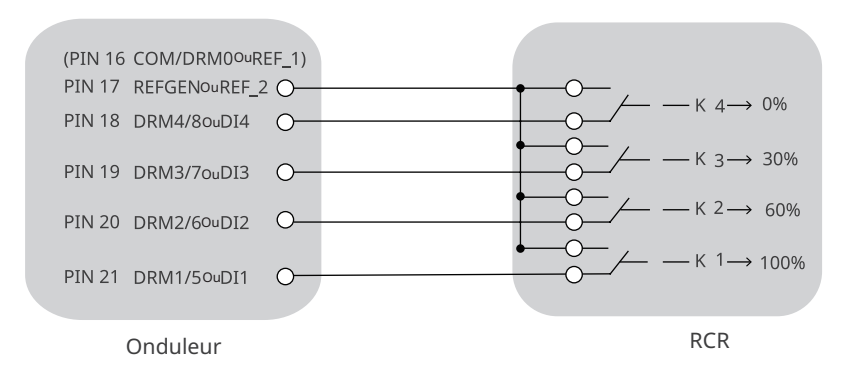

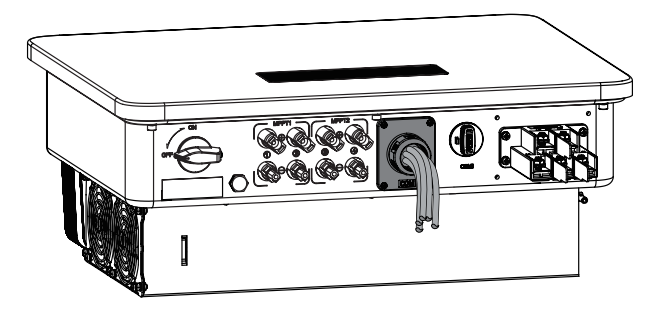

Étape 1 Préparez le câble de communication.

Étape 2 Démontez le connecteur de communication côté utilisateur dans l'ordre.

Étape 3 Connectez le câble de communication à la borne de communication et fixez-le.

Étape 4 Connectez la borne de communication à l'onduleur.

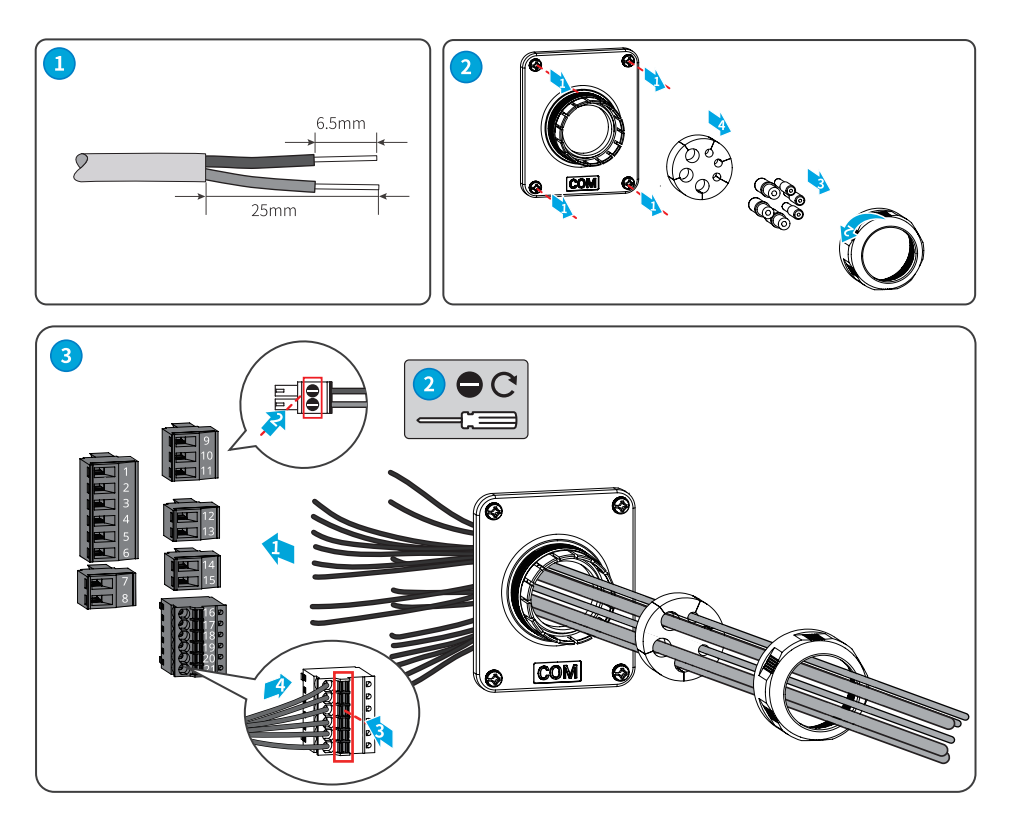

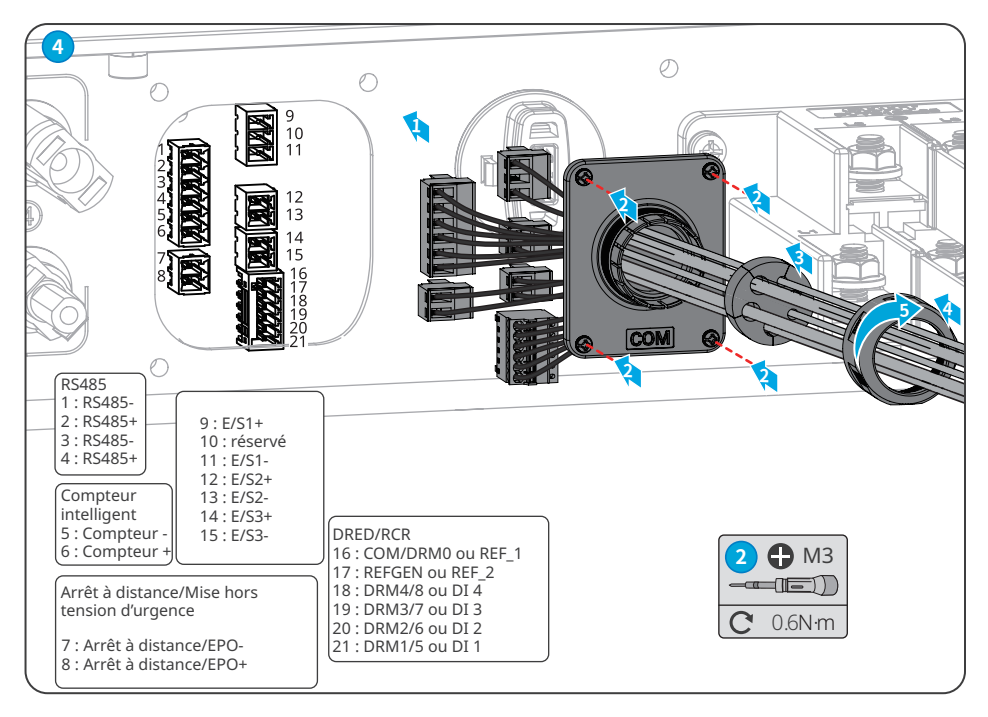

### Installation du module de communication

Un module de communication peut être branché à l'onduleur pour établir une communication entre l'onduleur et un smartphone ou le web. Le module de communication peut être un module Bluetooth, un module GPRS, un module 4G, un module Wi-Fi Kit, un module WiFi/LAN Kit, un module WiFi Kit-20 ou un module WiFi/LAN Kit-20. Vous pouvez définir les paramètres de l'onduleur, vérifier les informations sur le fonctionnement et sur les défauts et observer l'état du système dans les meilleurs délais via votre smartphone ou des pages web.

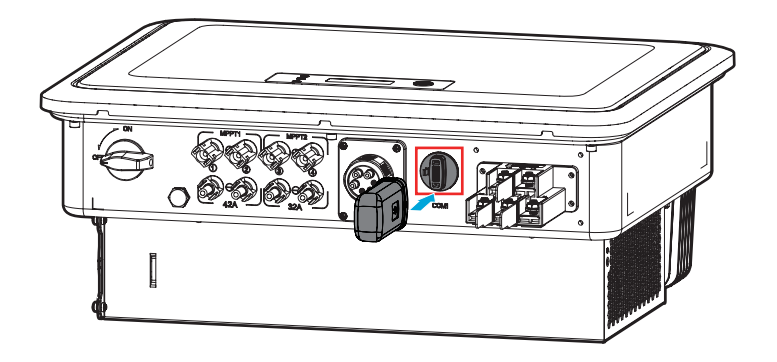

AVIS

Pour obtenir plus d'informations sur la présentation du module, reportez-vous au manuel de l'utilisateur du module de communication livré. Pour obtenir des informations plus détaillées, consultez la page : <u>https://en.goodwe.com/</u>.

### Connexion du câble adaptateur USB/RS485

Uniquement pour les modèles prévus pour le Brésil.

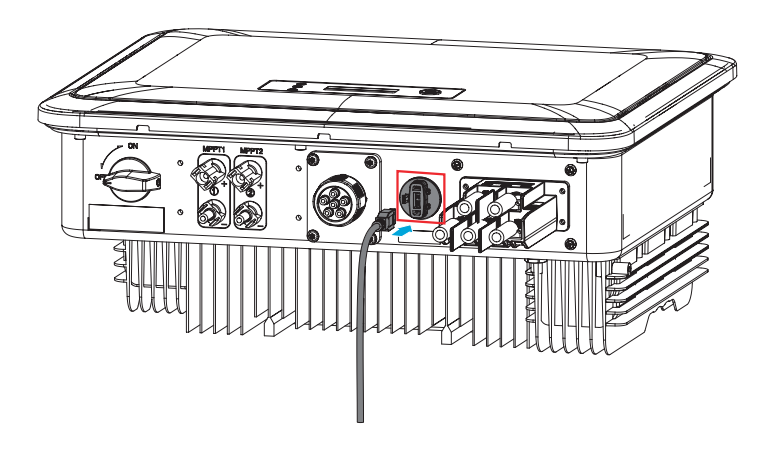

# 7 Mise en service de l'équipement

# 7.1 Vérification d'éléments avant la mise sous tension

| N° | Élément de vérification                                                                                                    |  |  |
|----|----------------------------------------------------------------------------------------------------|--|--|
| 1  | L'onduleur est solidement installé dans un endroit propre, bien ventilé et facile d'accès pour le faire fonctionner.            |  |  |
| 2  | Le câble PE, le câble d'entrée CC, le câble de sortie CA et le câble de communication sont raccordés correctement et fermement. |  |  |
| 3  | Les attaches de câbles sont disposées correctement et de manière régulière et ne<br>forment pas de bavures.                     |  |  |
| 4  | Les bornes et les ports non utilisés sont fermés hermétiquement.                                                                |  |  |
| 5  | La tension et la fréquence au niveau du point de connexion sont conformes aux exigences du réseau électrique.                   |  |  |

# 7.2 Mise sous tension

**Étape 1** Mettre le commutateur CA entre l'onduleur et le réseau électrique en position Marche. **Étape 2** (en option) Mettez le commutateur CA entre l'onduleur et la chaîne photovoltaïque en position Marche.

**Étape 3** Mettez le commutateur CC entre l'onduleur et la chaîne photovoltaïque en position Marche.

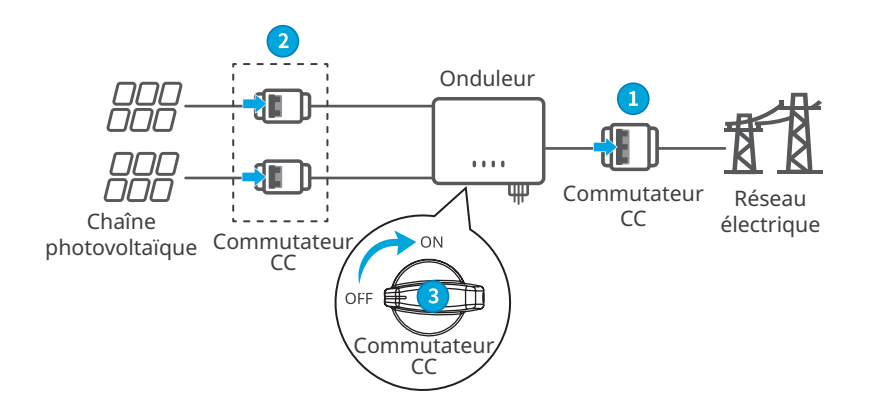

# 8 Mise en service du système

# 8.1 Définition des paramètres de l'onduleur via l'écran LCD

AVIS

- La version logicielle de l'onduleur présentée dans ce document est V1.00.00. Les captures d'écran ne sont données qu'à titre de référence. L'affichage réel peut être différent.
- Le nom, la plage et la valeur par défaut des paramètres sont susceptibles d'être modifiés ou ajustés. Vous devez tenir compte de l'affichage réel.
- Les paramètres d'alimentation doivent être définis par des professionnels afin d'empêcher que la capacité de génération soit affectée par des paramètres erronés.

#### **Description du bouton LCD**

- Lorsque vous arrêtez d'appuyer sur le bouton pendant un certain temps quand vous êtes sur une page, le bouton LCD devient sombre et retourne à la page initiale.
- Appuyez brièvement sur le bouton pour changer de menu ou régler les paramètres.
- Appuyez longuement sur le bouton pour entrer dans le sous-menu. Après avoir réglé les valeurs des paramètres, appuyez longuement pour les enregistrer.

Exemples :

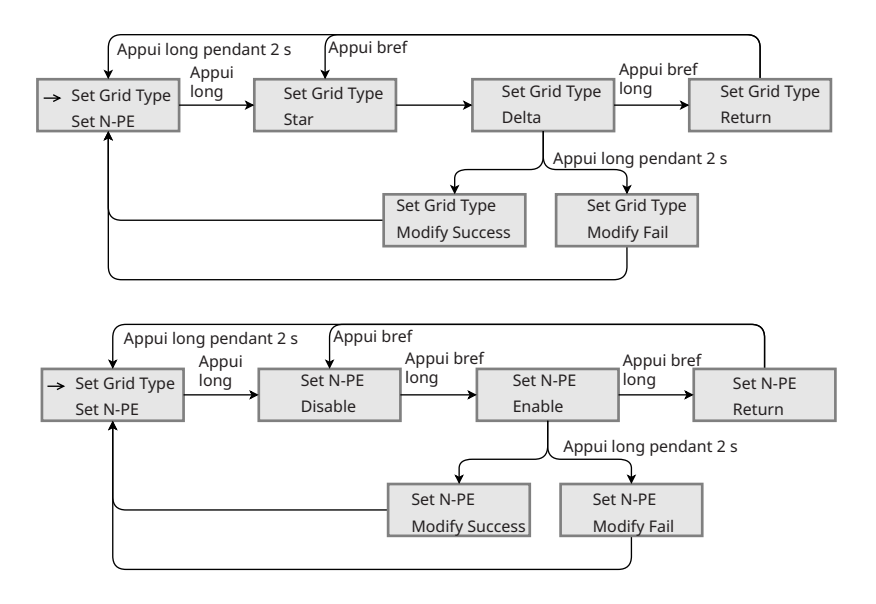

## 8.1.1 Présentation du menu de l'écran LCD

Cette partie décrit la structure du menu, qui vous permet d'afficher les informations sur l'onduleur et de définir les paramètres de manière plus pratique.

#### Menu de deuxième niveau Menu de premier niveau Normal Set language Pac=xxx W Set Safety Appui bref Appui bref Date Set Date Set Time Time Appui bref Appui bref Vpv1 = xxx V W/L Reset W/L Reload Ipv1 = xxx A Appui bref Appui bref Vpv2 = xxx V PF Adjust Set ISO Ipv2 = xxx AAppui bref Appui bref Vac1 = xxx V LVRT Iac1 = xxx A HVRT Appui bref Appui bref Appui long Vac2= xxx V pendant 2 s Power Limit Iac2= xxx A Appui bref SetPowerLimit Appui bref Appui bref Vac3= xxx V Appui long Pv1ShadowMPPT Iac3= xxx A pendant 2 s Pv2ShadowMPPT Appui bref Appui bref Fac: xx PvTimeInterval xx/xx Hz SetModbusAddr Appui bref Appui bref E-Today xxx KWh SetSunspec ARC Enable Appui bref Appui bref E-Total ARC SelfCheck xxx kWh ARC FaultClear Appui bref Appui bref Serial Number: XXXXXXXX Set Password Set Grid Type Appui bref Appui bref GW10K-SDT-30 RSSI: x % Appui bref Set N-PE Reset Settings Appui bref Appui bref Appui bref Firmware M/S V1. xx.xx Return Appui bref Comm Version Vx.xx Appui long Appui bref pendant 2 s → Set Params Error History ViewFaults ClearFaults Appui bref Appui long Appui bref pendant 2 s Set Params → Error History ViewFaults -> ClearFaults

#### 55

Appui bref

Return

# 8.1.2 Présentation des paramètres de l'onduleur

| d'environnement      | Description                                                                                                    |  |
|----------------------|----------------------------------------------------------------------------------------------------|--|
| Normal               | Page d'accueil. Indique la puissance en temps réel de l'onduleur.                                                                                                    |  |
| Date Time            | Vérifiez l'heure du pays/de la région.                                                                                                    |  |
| VPv                  | Pour vérifier la tension d'entrée CC de l'onduleur.                                                                                                    |  |
| IPv                  | Pour vérifier le courant d'entrée CC de l'onduleur.                                                                                                    |  |
| Vac                  | Pour vérifier la tension du réseau électrique.                                                                                                    |  |
| Iac                  | Pour vérifier le courant de sortie CA de l'onduleur.                                                                                                    |  |
| Fac                  | Pour vérifier la fréquence du réseau électrique.                                                                                                    |  |
| E-Today              | Pour vérifier la puissance générée par le système pour ce jour.                                                                                                    |  |
| E-Total              | Pour vérifier la puissance totale générée par le système.                                                                                                    |  |
| Serial Number        | Vérifiez le numéro de série de l'onduleur.                                                                                                    |  |
| GW10K-SDT-30<br>RSSI | Vérifiez la force du signal du module de communication.                                                                                                    |  |
| Firmware M/S         | Vérifiez la version du micrologiciel.                                                                                                    |  |
| Comm Version         | Vérifiez la version du logiciel ARM.                                                                                                    |  |
| Set Language         | Pour définir la langue affichée.                                                                                                    |  |
| Set Safety           | Définissez le pays/la région de sécurité conformément aux normes du réseau locale et au cas d'application de l'onduleur.                                                  |  |
| Set Date             | Réglez l'heure en fonction de l'heure réelle dans le pays/la région où                                                                                                    |  |
| Set Time             | se trouve l'onduleur.                                                                                                    |  |
| W/L Reset            | Éteignez et redémarrez le module de communication.                                                                                                    |  |
| W/L Reload           | Rétablissez les réglages d'usine du module de communication.<br>Reconfigurez les paramètres réseau du module de communication<br>après rétablissement des réglages usine, |  |
| PF Adjust            | Réglez le facteur de puissance de l'onduleur en fonction de la situation réelle.                                                                                          |  |

| d'environnement | Description                                                                                                    |  |  |
|-----------------|----------------------------------------------------------------------------------------------------|--|--|
| Set ISO         | Indique la valeur seuil de la résistance d'isolement PV-PE.<br>Lorsque la valeur détectée est inférieure à la valeur définie,<br>le dysfonctionnement IOS se produit.       |  |  |
| LVRT            | Lorsque le LVRT est activé, l'onduleur reste connecté au réseau<br>électrique après qu'une exception de basse tension du réseau<br>électrique à court terme s'est produite. |  |  |
| HVRT            | Lorsque le HVRT est activé, l'onduleur reste connecté au réseau<br>électrique après qu'une exception de haute tension du réseau<br>électrique à court terme s'est produite. |  |  |
| Power Limit     | Pour régler l'énergie renvoyée vers le réseau électrique en fonction                                                                                                    |  |  |
| SetPowerLimit   | de la situation réelle.                                                                                                    |  |  |
| Pv1ShadowMPPT   | Pour activer la fonction de balayage d'ombre si les panneaux PV sont                                                                                                    |  |  |
| Pv2ShadowMPPT   | ombragés.                                                                                                    |  |  |
| PvTimeInterval  | Pour régler le temps de balayage en fonction des besoins réels.                                                                                                    |  |  |
| SetModbusAddr   | Pour définir l'adresse Modbus réelle.                                                                                                    |  |  |
| SetSunspec      | Définissez Sunspec en fonction de la méthode de communication réelle.                                                                                                    |  |  |
| ARC Enable      | Cette fonction est en option et désactivée par défaut. Veuillez l'ouvrir<br>ou la fermer selon vos besoins réels.                                                           |  |  |
| ARC SelfCheck   | Pour détecter si la fonction ARC est normale.                                                                                                    |  |  |
| ARC FaultClear  | Pour résoudre le défaut d'ARC.                                                                                                    |  |  |
| Set Password    | Le mot de passe peut être modifié. Veuillez conserver votre nouveau<br>mot de passe, et si vous le perdez, veuillez contacter le centre de<br>service après-vente.          |  |  |
| Set Grid Type   | Pour définir le type de réseau électrique selon la situation réelle.<br>Les réseaux en étoile et en triangle sont pris en charge.                                           |  |  |
| Set N-PE        | Pour activer la détection de la résistance d'isolement de la ligne<br>N à la terre.                                                                                         |  |  |
| Reset Settings  | Pour rétablir une partie des paramètres d'usine.                                                                                                    |  |  |
| ViewFaults      | Pour vérifier les anciens enregistrements de messages d'erreur de<br>l'onduleur.                                                                                            |  |  |
| ClearFaults     | Effacez les anciens enregistrements de messages d'erreur de<br>l'onduleur.                                                                                                  |  |  |

# 8.2 Définition des paramètres de l'onduleur via l'application

SolarGo est une application utilisée pour communiquer avec l'onduleur via un module Bluetooth, un module WiFi, un module 4G ou un module GPRS. Fonctions couramment utilisées :

- 1. Vérifiez les données de fonctionnement, la version du logiciel, les alarmes de l'onduleur, etc.
- 2. Définir les paramètres du réseau et les paramètres de communication de l'onduleur.
- 3. Maintenance de l'équipement.

Pour plus d'informations, reportez-vous au Manuel de l'utilisateur de l'application SolarGo. Scannez le code QR ou accédez à la page <u>https://en.goodwe.com/Ftp/EN/Downloads/User%20</u> <u>Manual/GW\_SolarGo\_User%20Manual-EN.pdf</u> pour obtenir le manuel de l'utilisateur.

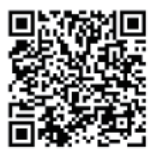

Application SolarGo

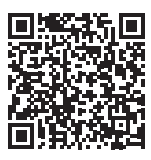

Application SolarGo Manuel de l'utilisateur

# 8.3 Surveillance via SEMS Portal

SEMS Portal est une plate-forme de surveillance utilisée pour gérer les organisations/utilisateurs, ajouter des installations et surveiller l'état des installations.

Pour plus d'informations, reportez-vous au manuel de l'utilisateur de SEMS Portal. Scannez le code QR ou accédez à la page <u>https://en.goodwe.com/Ftp/EN/Downloads/User%20Manual/GW\_SEMS%20Portal-User%20Manual-EN.pdf</u> pour obtenir le manuel de l'utilisateur.

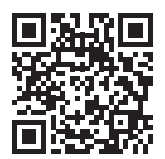

Manuel de l'utilisateur

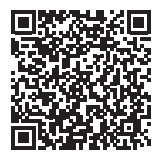

Manuel de l'utilisateur de SEMS Portal

# 9 Maintenance

# 9.1 Arrêt de l'onduleur

# 🚹 DANGER

- Mettez l'onduleur hors tension avant d'entreprendre des opérations ou d'effectuer la maintenance. Sinon, l'onduleur risque d'être endommagé et il existe un risque de choc électrique.
- Décharge avec du retard. Attendez que les composants soient déchargés après la mise hors tension.

**Étape 1** (Facultative) Envoyez une commande à l'onduleur pour interrompre la connexion au réseau électrique.

Étape 2 Mettre le commutateur CA entre l'onduleur et le réseau électrique en position Marche.

Étape 3 Mettre le commutateur CC de l'onduleur en position Arrêt.

**Étape 4** (Facultative) Mettez le commutateur CC entre l'onduleur et la chaîne photovoltaïque en position Arrêt.

# 9.2 Dépose de l'onduleur

## 

• Assurez-vous que l'onduleur est hors tension.

• Portez un équipement de protection individuelle approprié pour toute opération.

**Étape 1** Débrancher tous les câbles, y compris les câbles CC, les câbles CA, les câbles de communication, le module de communication et les câbles PE.

Étape 2 Manipuler ou soulever l'onduleur pour le descendre du mur ou du support.

Étape 3 Retirez le support.

**Étape 4** Stockez l'onduleur convenablement. Si l'onduleur doit être utilisé ultérieurement, assurez-vous que les conditions de stockage sont conformes aux exigences.

# 9.3 Mise au rebut de l'onduleur

Si l'onduleur ne peut plus fonctionner, mettez-le au rebut conformément aux exigences de mise au rebut locales concernant les déchets d'équipements électriques. Ne le mettez pas au rebut en tant que déchet ménager.

# 9.4 Dépannage

Effectuez le dépannage selon les méthodes suivantes. Contactez le service après-vente si ces méthodes ne fonctionnent pas.

Recueillez les informations ci-dessous avant de contacter le service après-vente, afin que les problèmes puissent être résolus rapidement.

- 1. Informations relatives à l'onduleur, telles que le numéro de série, la version du logiciel, la date d'installation, l'heure des défaillances, la fréquence des défaillances, etc.
- 2. Environnement d'installation, notamment les conditions atmosphériques, le fait que les modules photovoltaïques sont abrités ou à l'ombre, etc. Il est recommandé de fournir des photos et vidéos pour faciliter l'analyse du problème.
- 3. Situation du réseau électrique.

| N° | Défaut              | Cause                                                                                                    | Solutions                                                                                                    |
|----|---------------------|----------------------------------------------------------------------------------------------------|----------------------------------------------------------------------------------------------------|
| 1  | Utility Loss        | <ol> <li>Défaillance de<br/>l'alimentation du<br/>réseau électrique.</li> <li>Le circuit CA ou le<br/>disjoncteur CA est<br/>déconnecté.</li> </ol> | <ol> <li>L'alarme sera automatiquement<br/>effacée une fois l'alimentation du<br/>réseau électrique rétablie.</li> <li>Vérifiez que le câble CA est raccordé<br/>et que le disjoncteur CA est activé.</li> </ol>                                                                                                    |
| 2  | Grid<br>Overvoltage | La tension du réseau<br>électrique dépasse la<br>plage autorisée ou la<br>durée dépasse la valeur<br>définie pour la durée de<br>HVRT.              | <ol> <li>Si cela intervient occasionnellement,<br/>cela peut être causé par une<br/>anormalité à court terme du réseau<br/>électrique. L'onduleur se rétablira<br/>automatiquement une fois le réseau<br/>électrique revenu à la normale.</li> <li>Si le problème survient<br/>fréquemment, veuillez vérifier si la<br/>tension du réseau électrique se situe<br/>sur la plage autorisée.</li> <li>Si la tension de votre réseau<br/>électrique dépasse la plage<br/>autorisée, veuillez contacter<br/>votre compagnie d'électricité<br/>locale.</li> <li>Si la tension du réseau<br/>électrique se situe sur la plage<br/>admissible, veuillez modifier<br/>la valeur de protection contre<br/>les surtensions du réseau<br/>électrique de l'onduleur, HVRT,<br/>ou désactiver la fonction de<br/>protection contre les surtensions<br/>du réseau électrique avec<br/>le consentement de votre<br/>compagnie d'électricité locale.</li> <li>Si l'onduleur ne se rétablit pas<br/>pendant longtemps, veuillez vérifier<br/>si le disjoncteur côté CA et les<br/>câbles de sortie sont correctement<br/>connectés.</li> </ol> |

| N° | Défaut                    | Cause                                                                                                    | Solutions                                                                                                    |                      |
|----|---------------------------|----------------------------------------------------------------------------------------------------|----------------------------------------------------------------------------------------------------|----------------------|
| 3  | Grid Rapid<br>Overvoltage | La tension du réseau<br>électrique est anormale<br>ou une tension très<br>élevée déclenche la<br>défaillance. | <ol> <li>Si cela intervient occasionnellemer<br/>cela peut être causé par une<br/>anormalité à court terme du résea<br/>électrique. L'onduleur se rétablira<br/>automatiquement une fois le résea<br/>électrique revenu à la normale.</li> <li>Si le problème survient<br/>fréquemment, veuillez vérifier si la<br/>tension du réseau électrique se situ<br/>sur la plage autorisée.</li> <li>Si la tension de votre réseau<br/>électrique dépasse la plage<br/>autorisée, veuillez contacter<br/>votre compagnie d'électricité<br/>locale.</li> <li>Si la tension du réseau<br/>électrique se situe sur la plage<br/>admissible, veuillez modifier<br/>la valeur de protection contre<br/>les surtensions du réseau<br/>électrique de l'onduleur, HVRT,<br/>ou désactiver la fonction de<br/>protection contre les surtensio<br/>du réseau électrique avec<br/>le consentement de votre<br/>compagnie d'électricité locale.</li> <li>Si l'onduleur ne se rétablit pas<br/>pendant longtemps, veuillez vérifie<br/>si le disjoncteur côté CA et les<br/>câbles de sortie sont correctement<br/>connectés.</li> </ol> | nt,<br>u<br>au<br>ue |

| N° | Défaut            | Cause                                                                                                    | Solutions                                                                                                    |
|----|-------------------|----------------------------------------------------------------------------------------------------|----------------------------------------------------------------------------------------------------|
| 4  | Grid Undervoltage | La tension du réseau<br>électrique est inférieure<br>à la plage autorisée ou la<br>durée dépasse la valeur<br>définie pour la durée de<br>LVRT. | <ol> <li>Si cela intervient occasionnellement,<br/>cela peut être causé par une<br/>anormalité à court terme du réseau<br/>électrique. L'onduleur se rétablira<br/>automatiquement une fois le réseau<br/>électrique revenu à la normale.</li> <li>Si le problème survient<br/>fréquemment, veuillez vérifier si la<br/>tension du réseau électrique se situe<br/>sur la plage autorisée.</li> <li>Si la tension de votre réseau<br/>électrique dépasse la plage<br/>autorisée, veuillez contacter<br/>votre compagnie d'électricité<br/>locale.</li> <li>Si la tension du réseau<br/>électrique se situe sur la plage<br/>admissible, veuillez modifier<br/>la valeur de protection contre<br/>les sous-tensions du réseau<br/>électrique de l'onduleur, HVRT,<br/>ou désactiver la fonction de<br/>protection contre les sous-<br/>tensions du réseau électrique<br/>avec le consentement de votre<br/>compagnie d'électricité locale.</li> <li>Si l'onduleur ne se rétablit pas<br/>pendant longtemps, veuillez vérifier<br/>si le disjoncteur côté CA et les<br/>câbles de sortie sont correctement<br/>connectés.</li> </ol> |

| N° | Défaut                    | Cause                                                                                                    | Solutions                                                                                                    |
|----|---------------------------|----------------------------------------------------------------------------------------------------|----------------------------------------------------------------------------------------------------|
| 5  | Grid 10min<br>Overvoltage | La valeur moyenne de<br>la tension du réseau<br>électrique sur 10 minutes<br>dépasse la plage spécifiée<br>par les réglementations<br>de sécurité. | <ol> <li>Si cela intervient occasionnellement,<br/>cela peut être causé par une<br/>anormalité à court terme du réseau<br/>électrique. L'onduleur se rétablira<br/>automatiquement une fois le réseau<br/>électrique revenu à la normale.</li> <li>Si le problème survient<br/>fréquemment, veuillez vérifier si la<br/>tension du réseau électrique se situe<br/>sur la plage autorisée.</li> <li>Si la tension de votre réseau<br/>électrique dépasse la plage<br/>autorisée, veuillez contacter<br/>votre compagnie d'électricité<br/>locale.</li> <li>Si la tension du réseau<br/>électrique se situe sur la plage<br/>admissible, veuillez modifier la<br/>valeur de protection contre les<br/>surtensions de 10 min du réseau<br/>électrique avec le consentement<br/>de votre compagnie d'électricité<br/>locale.</li> </ol> |

| N° | Défaut                | Cause                                                                                            | Solutions                                                                                                    |
|----|-----------------------|--------------------------------------------------------------------------------------------------|----------------------------------------------------------------------------------------------------|
| 6  | Grid<br>Overfrequency | La fréquence du réseau<br>électrique dépasse la<br>plage standard du réseau<br>électrique local. | <ol> <li>Si cela intervient occasionnellement,<br/>cela peut être causé par une<br/>anormalité à court terme du réseau<br/>électrique. L'onduleur se rétablira<br/>automatiquement une fois le réseau<br/>électrique revenu à la normale.</li> <li>Si le problème survient<br/>fréquemment, veuillez vérifier si la<br/>tension du réseau électrique se situe<br/>sur la plage autorisée.</li> <li>Si la tension de votre réseau<br/>électrique dépasse la plage<br/>autorisée, veuillez contacter<br/>votre compagnie d'électricité<br/>locale.</li> <li>Si la fréquence du réseau<br/>électrique se situe sur la plage<br/>admissible, veuillez modifier<br/>la valeur de protection contre<br/>les surfréquences du réseau<br/>électrique avec le consentement<br/>de votre compagnie d'électricité<br/>locale.</li> </ol> |

| N° | Défaut                 | Cause                                                                                                    | Solutions                                                                                                    |
|----|------------------------|----------------------------------------------------------------------------------------------------|----------------------------------------------------------------------------------------------------|
| 7  | Grid<br>Underfrequency | La fréquence du réseau<br>électrique est inférieure<br>à la plage standard du<br>réseau électrique local.                                                                                                    | <ol> <li>Si cela intervient occasionnellement,<br/>cela peut être causé par une<br/>anormalité à court terme du réseau<br/>électrique. L'onduleur se rétablira<br/>automatiquement une fois le réseau<br/>électrique revenu à la normale.</li> <li>Si le problème survient<br/>fréquemment, veuillez vérifier si la<br/>tension du réseau électrique se situe<br/>sur la plage autorisée.</li> <li>Si la tension de votre réseau<br/>électrique dépasse la plage<br/>autorisée, veuillez contacter<br/>votre compagnie d'électricité<br/>locale.</li> <li>Si la fréquence du réseau<br/>électrique se situe sur la plage<br/>admissible, veuillez modifier<br/>la valeur de protection contre<br/>les sous-fréquences du réseau<br/>électrique avec le consentement<br/>de votre compagnie d'électricité<br/>locale.</li> </ol> |
| 8  | Anti-islanding         | Le réseau électrique a été<br>déconnecté. La tension<br>du réseau électrique est<br>maintenue en raison<br>de la présence de<br>charges. La connexion du<br>réseau électrique a été<br>interrompue en raison<br>de réglementations de<br>sécurité ou d'exigences<br>de protection. | L'onduleur se reconnectera au réseau<br>électrique une fois que celui-ci sera<br>revenu à la normale.                                                                                                    |

| N° | Défaut                       | Cause                                                                                                    | Solutions                                                                                                    |
|----|------------------------------|----------------------------------------------------------------------------------------------------|----------------------------------------------------------------------------------------------------|
| 9  | LVRT<br>Undervoltage         | Le réseau électrique est<br>anormal et la durée de<br>l'anormalité dépasse<br>la valeur spécifiée par<br>                                                                                     | <ol> <li>Si cela intervient occasionnellement,<br/>cela peut être causé par une<br/>anormalité à court terme du réseau<br/>électrique. L'onduleur se rétablira<br/>automatiquement une fois le réseau<br/>électrique revenu à la normale.</li> <li>Si le problème survient</li> </ol>                               |
| 10 | HVRT Overvoltage             |                                                                                                    | <ul> <li>fréquemment, veuillez vérifier si la tension du réseau électrique se situe sur la plage autorisée.</li> <li>Si ce n'est pas le cas, veuillez contacter votre compagnie d'électricité locale.</li> <li>Si c'est le cas, veuillez contacter votre centre de services local.</li> </ul>                       |
| 11 | Abnormal GFCI<br>30mA        | L'impédance<br>d'isolement de la chaîne<br>photovoltaïque à la<br>terre diminue durant<br>le fonctionnement de<br>l'onduleur.                                                                 | <ol> <li>Si cela intervient occasionnellement,<br/>cela peut être causé par un câblage<br/>extérieur occasionnellement<br/>anormal. L'onduleur se rétablira</li> </ol>                                                                                                    |
| 12 | Abnormal GFCI<br>60mA        |                                                                                                    |                                                                                                    |
| 13 | Abnormal GFCI<br>150mA       |                                                                                                    | automatiquement une fois l'anormalité                                                                                                    |
| 14 | Abnormal GFCI                |                                                                                                    | <ol> <li>Si cela intervient fréquemment ou<br/>que l'onduleur ne se rétablit pas<br/>pendant longtemps, veuillez vérifier si<br/>l'impédance d'isolement de la chaîne<br/>photovoltaïque à la terre est trop<br/>faible.</li> </ol>                                                                                 |
| 15 | Large DC of AC<br>current L1 | La composante CC du<br>courant de sortie de<br>l'onduleur dépasse la<br>plage admissible de<br>la réglementation de<br>sécurité locale ou la plage<br>admissible par défaut de<br>l'onduleur. | Si cela est causé par une défaillance<br>externe (telle qu'une anormalité du<br>réseau électrique, une anormalité de                                                                                                    |
| 16 | Large DC of AC<br>current L2 |                                                                                                    | <ul> <li>fréquence, etc.), l'onduleur reviendra<br/>automatiquement à la normale une<br/>fois la défaillance résolue.</li> <li>2. Si l'alarme intervient fréquemment<br/>ou affecte la génération normale<br/>d'énergie, veuillez contacter votre<br/>revendeur ou le centre de service<br/>après-vente.</li> </ul> |

| N° | Défaut                        | Cause                                                                                                    | Solutions                                                                                                    |
|----|-------------------------------|----------------------------------------------------------------------------------------------------|----------------------------------------------------------------------------------------------------|
| 17 | Low Insulation<br>Res.        | <ol> <li>La protection<br/>contre les courts-<br/>circuits du système<br/>photovoltaïque à la<br/>terre.</li> <li>L'environnement<br/>d'installation<br/>des chaînes<br/>photovoltaïques est<br/>relativement humide<br/>pendant longtemps et<br/>l'isolation du câble PE<br/>est mauvaise.</li> </ol> | <ol> <li>Vérifiez l'impédance de la chaîne<br/>photovoltaïque à la terre. Si la valeur<br/>de la résistance est supérieure à<br/>50 kΩ, cela est normal. Si ce n'est<br/>pas le cas, veuillez vérifier le point de<br/>court-circuit et y remédier.</li> <li>Vérifiez si le câble PE de l'onduleur est<br/>correctement connecté.</li> <li>Si vous confirmez que l'impédance<br/>est en effet inférieure à la valeur par<br/>défaut les jours nuageux et pluvieux,<br/>veuillez réinitialiser la « valeur<br/>de protection pour l'impédance<br/>d'isolement ».</li> </ol> |
| 18 | Abnormal Ground.              | <ol> <li>Le câble PE n'est pas<br/>connecté.</li> <li>Lorsque vous reliez la<br/>chaîne photovoltaïque<br/>à la terre, les fils L et<br/>N des câbles de sortie<br/>CA de l'onduleur sont<br/>à l'envers.</li> </ol>                                                                                   | <ol> <li>Veuillez vérifier si le câble PE de<br/>l'onduleur est correctement connecté.</li> <li>Dans le scénario de mise à la terre<br/>de la chaîne photovoltaïque, veuillez<br/>vérifier si les fils L et N des câbles de<br/>sortie CA de l'onduleur sont à l'envers.</li> </ol>                                                                                                    |
| 19 | L-PE Short Circuit            | La connexion du fil de<br>phase de la borne de<br>sortie de l'onduleur est<br>anormale                                                                                                    | <ol> <li>Vérifiez le câblage côté réseau<br/>électrique. Si le câblage est incorrect,<br/>veuillez le rectifier.</li> <li>Si l'onduleur ne parvient toujours<br/>pas à revenir à la normale, veuillez<br/>contacter le service après-vente</li> </ol>                                                                                                    |
| 20 | Anit Reverse<br>power Failure | Connexion de charge<br>anormale                                                                                                    | <ol> <li>Si cela est causé par une défaillance<br/>externe, l'onduleur reviendra<br/>automatiquement à la normale une<br/>fois la défaillance résolue.</li> <li>Si l'alarme intervient fréquemment<br/>ou affecte la génération normale<br/>d'énergie, veuillez contacter votre<br/>revendeur ou le centre de service<br/>après-vente.</li> </ol>                                                                                                    |
| N° | Défaut                     | Cause                                                                                                    | Solutions                                                                                                    |
|----|----------------------------|----------------------------------------------------------------------------------------------------|----------------------------------------------------------------------------------------------------|
| 21 | Internal Comm<br>Loss      | <ol> <li>La puce n'a pas été<br/>mise sous tension</li> <li>Erreur de version de<br/>programme de la puce</li> </ol>                                                                                                    | Déconnectez l'interrupteur côté CA<br>et l'interrupteur côté CC, et au bout<br>de 5 minutes, fermez l'interrupteur<br>côté CA et l'interrupteur côté CC. Si la<br>défaillance persiste, veuillez contacter<br>votre revendeur ou le centre de service<br>après-vente. |
| 22 | AC HCT Check<br>abnormal   | L'échantillonnage d'AC<br>HCT est anormal                                                                                                    |                                                                                                    |
| 23 | GFCI HCT Check<br>abnormal | L'échantillonnage de GFCI<br>HCT est anormal                                                                                                    |                                                                                                    |
| 24 | Relay Check<br>abnormal    | <ol> <li>Le relais est dans un<br/>état anormal ou court-<br/>circuité.</li> <li>Le circuit de contrôle<br/>est anormal.</li> <li>La connexion du câble<br/>CA n'est pas normale,<br/>semblable à une<br/>connexion virtuelle ou<br/>un court-circuit.</li> </ol> | Débranchez le commutateur de sortie<br>CA et le commutateur d'entrée CC, puis<br>rebranchez-les 5 minutes plus tard.<br>Contactez le revendeur ou le service<br>après-vente si le problème persiste                                                                   |
| 25 | Internal Fan<br>abnormal   | <ol> <li>L'alimentation du<br/>ventilateur n'est pas<br/>normale.</li> <li>Exception mécanique.</li> <li>Le ventilateur</li> </ol>                                                                                                    |                                                                                                    |
| 26 | External Fan<br>abnormal   | endommagé.                                                                                                    |                                                                                                    |
| 27 | Flash Fault                | Anomalie de la mémoire<br>Flash de stockage interne                                                                                                    |                                                                                                    |
| 28 | DC Arc Fault               | <ol> <li>La borne de<br/>connexion de la<br/>chaîne photovoltaïque<br/>n'est pas fermement<br/>raccordée.</li> <li>Le câble CC est<br/>endommagé.</li> </ol>                                                                                                    | Veuillez vérifier si le côté CC est<br>correctement câblé d'après les indications<br>du manuel d'utilisation.                                                                                                    |

| N° | Défaut                                | Cause                                                                                                    | Solutions                                                                                                    |  |  |
|----|---------------------------------------|----------------------------------------------------------------------------------------------------|----------------------------------------------------------------------------------------------------|--|--|
| 29 | AFCI Self-test Fault                  | Le dispositif de détection<br>des arcs est anormal                                                                                                    | Débranchez le commutateur de sortie<br>CA et le commutateur d'entrée CC, puis<br>rebranchez-les 5 minutes plus tard.<br>Contactez le revendeur ou le service<br>après-vente si le problème persiste.                                                                                                    |  |  |
| 30 | Inv Module Over-<br>temperature       | <ol> <li>L'onduleur est installé<br/>dans un endroit mal<br/>ventilé.</li> <li>La température<br/>ambiante dépasse<br/>60 °C.</li> <li>Une défaillance se<br/>produit au niveau du<br/>ventilateur interne de<br/>l'onduleur.</li> </ol> | <ol> <li>Vérifiez la ventilation et la température<br/>ambiante au niveau du point<br/>d'installation.</li> <li>Si la ventilation est faible ou si la<br/>température ambiante est trop<br/>élevée, améliorez la ventilation et la<br/>dissipation thermique.</li> <li>Contactez votre distributeur ou le<br/>service après-vente si la ventilation et<br/>la température ambiante sont toutes<br/>deux appropriées.</li> </ol> |  |  |
| 31 | 1.5V Ref abnormal                     | Le circuit de référence est<br>anormal.                                                                                                    |                                                                                                    |  |  |
| 32 | 0.3V Ref abnormal                     | Le circuit de référence est<br>anormal.                                                                                                    |                                                                                                    |  |  |
| 33 | BUS Overvoltage                       | 1. La tension                                                                                                    |                                                                                                    |  |  |
| 34 | P-BUS Overvoltage                     | photovoltaïque est trop                                                                                                    |                                                                                                    |  |  |
| 35 | N-BUS<br>Overvoltage                  | élevée.<br>2. L'échantillonnage de                                                                                                    | Débranchez le commutateur de sortie<br>CA et le commutateur d'entrée CC, puis                                                                                                    |  |  |
| 36 | BUS Overvoltage<br>(Slave CPU 1)      | la tension du BUS de<br>l'onduleur est anormal.                                                                                                    |                                                                                                    |  |  |
| 37 | P-BUS Overvoltage<br>(Slave CPU 1)    | 3. L'isolation du transformateur                                                                                                    | rebranchez-les 5 minutes plus tard.<br>Contactez le revendeur ou le service                                                                                                    |  |  |
| 38 | N-BUS<br>Overvoltage<br>(Slave CPU 1) | de l'onduleur est<br>mauvaise, donc<br>deux onduleurs<br>s'influencent<br>mutuellement<br>lorsqu'ils sont<br>connectés au réseau<br>électrique. L'un des<br>onduleurs signale une<br>surtension CC.                                      | après-vente si le problème persiste.                                                                                                    |  |  |

| N° | Défaut                                                                                                    | Cause                                                                                                    | Solutions                                                                                                    |  |
|----|----------------------------------------------------------------------------------------------------|----------------------------------------------------------------------------------------------------|----------------------------------------------------------------------------------------------------|--|
| 39 | PV Input<br>Overvoltage                                                                                                    | Un trop grand nombre de<br>modules photovoltaïques<br>est connecté dans<br>l'ensemble, et la tension<br>de circuit ouvert est<br>supérieure à la tension<br>de fonctionnement. | Vérifiez si la tension en circuit ouvert de<br>la chaîne photovoltaïque respecte les<br>exigences de tension d'entrée maximale.                                                                                                    |  |
| 40 | PV Continuous<br>Hardware<br>Overcurrent                                                                                                    | 1. La configuration<br>des panneaux<br>photovoltaïques est<br>inappropriée.                                                                                                    | Débranchez le commutateur de sortie<br>CA et le commutateur d'entrée CC, puis<br>rebranchez-les 5 minutes plus tard.<br>Contactez le revendeur ou le service<br>après-vente si le problème persiste.                                               |  |
| 41 | PV Continuous<br>Software<br>Overcurrent                                                                                                    | 2. Les composants<br>internes de l'onduleur<br>sont endommagés.                                                                                                    |                                                                                                    |  |
| 42 | PV String<br>Reversed<br>(Str1~Str16)                                                                                                    | La chaîne photovoltaïque<br>est connectée dans le<br>mauvais sens.                                                                                                    | Vérifiez si la chaîne photovoltaïque est<br>connectée à l'endroit.                                                                                                    |  |
| 43 | PV voltage Low                                                                                                    |                                                                                                    | 1. Si le problème survient de manière                                                                                                    |  |
| 44 | BUS voltage Low                                                                                                    | La lumière du soleil est<br>faible ou change de<br>manière anormale.                                                                                                    | occasionnelle, cela peut être dû à une<br>lumière solaire inhabituelle. L'onduleur<br>récupérera automatiquement sans<br>intervention manuelle.<br>2. Si le problème survient fréquemment,<br>contactez le revendeur ou le service<br>après-vente. |  |
| 45 | BUS Soft Start<br>Failure                                                                                                    | Le circuit de commande<br>de boost est anormal.                                                                                                    | Débranchaz la commutatour da cortia                                                                                                    |  |
| 46 | 1. Le circuitBUS Voltaged'échantillonnage deImbalancel'onduleur est anormal2. Matériel anormal.Gird Phase LockLa fréquence du réseaufailureélectrique est instable. |                                                                                                    | CA et le commutateur d'entrée CC, puis<br>rebranchez-les 5 minutes plus tard.<br>Contactez le revendeur ou le service                                                                                                    |  |
| 47 |                                                                                                    |                                                                                                    | apres-vente si le probleme persiste.                                                                                                    |  |

| N° | Défaut                                | Cause                                                                                                    | Solutions                                                                                                    |  |
|----|---------------------------------------|----------------------------------------------------------------------------------------------------|----------------------------------------------------------------------------------------------------|--|
| 48 | Inverter<br>Continuous<br>Overcurrent |                                                                                                    |                                                                                                    |  |
| 49 | Inv Software<br>Overcurrent           | Des changements<br>soudains à court terme                                                                                                    | Si le problème intervient<br>occasionnellement, ignorez-le. Si le<br>problème survient fréquemment,<br>contactez le revendeur ou le service                                                                                                    |  |
| 50 | R Phase Hardware<br>Overcurrent       | du réseau électrique ou<br>de la charge entraînent la                                                                                                    |                                                                                                    |  |
| 51 | S Phase Hardware<br>Overcurrent       | surintensité du contrôle.                                                                                                    | après-vente.                                                                                                    |  |
| 52 | T Phase Hardware<br>Overcurrent       |                                                                                                    |                                                                                                    |  |
| 53 | PV Hardware<br>Overcurrent            | La lumière du soleil est                                                                                                    | Débranchez le commutateur de sortie                                                                                                    |  |
| 54 | PV Software<br>Overcurrent            | manière anormale.                                                                                                    | rebranchez-les 5 minutes plus tard.                                                                                                    |  |
| 55 | PV HCT Failure                        | Capteur de courant de<br>boost anormal                                                                                                    | contactez le revendeur ou le service<br>après-vente si le problème persiste.                                                                                                    |  |
| 56 | Cavity Overtempe-<br>rature           | <ol> <li>L'onduleur est installé<br/>dans un endroit mal<br/>ventilé.</li> <li>La température<br/>ambiante dépasse<br/>60 °C.</li> <li>Une défaillance se<br/>produit au niveau du<br/>ventilateur interne de<br/>l'onduleur.</li> </ol> | <ol> <li>Vérifiez la ventilation et la température<br/>ambiante au niveau du point<br/>d'installation.</li> <li>Si la ventilation est faible ou si la<br/>température ambiante est trop<br/>élevée, améliorez la ventilation et la<br/>dissipation thermique.</li> <li>Contactez votre distributeur ou le<br/>service après-vente si la ventilation et<br/>la température ambiante sont toutes<br/>deux appropriées.</li> </ol> |  |

## 9.5 Maintenance de routine

#### 

Mettez l'onduleur hors tension avant d'entreprendre des opérations ou d'effectuer la maintenance. Sinon, l'onduleur risque d'être endommagé et il existe un risque de choc électrique.

| Élément concerné        | Méthode de maintenance                                                                                                    | Période de maintenance           |
|-------------------------|----------------------------------------------------------------------------------------------------|----------------------------------|
| Nettoyage du<br>système | Vérifiez le dissipateur thermique, l'entrée<br>d'air et la sortie d'air en recherchant des<br>corps étrangers ou de la poussière.                                                                                                    | Une fois tous les 6<br>à 12 mois |
| Ventilateur             | Vérifiez le bon fonctionnement du<br>ventilateur, son faible niveau de bruit et<br>son apparence intacte.                                                                                                    | Une fois par an                  |
| Commutateur CC          | Mettez le commutateur CC en<br>position Marche, puis Arrêt, dix fois<br>successivement pour vous assurer qu'il<br>fonctionne correctement.                                                                                                    | Une fois par an                  |
| Connexion<br>électrique | Vérifiez si les câbles sont solidement<br>connectés. Vérifiez si les câbles ne sont<br>pas rompus ou si une âme en cuivre n'est<br>pas mise à nu.                                                                                                    | Une fois tous les 6<br>à 12 mois |
| Étanchéité              | Vérifiez si toutes les bornes sont bien<br>fermées hermétiquement. Refaites<br>l'étanchéité du passage de câble si celui-ci<br>n'est pas fermé hermétiquement ou est<br>trop gros.                                                                                                    | Une fois par an                  |
| Test THDi               | Pour les exigences de l'Australie, lors du<br>test THDi, il est nécessaire d'ajouter Zref<br>entre l'onduleur et l'alimentation secteur.<br>Zref :<br>Zmax ou Zref (courant de phase > 16 A)<br>Zref : L : 0,24 $\Omega$ + j0,15 $\Omega$ ; N : 0,16 $\Omega$ +<br>j0,10 $\Omega$ (courant de phase > 16 A, < 21,7 A)<br>Zref : L : 0,15 $\Omega$ + j0,15 $\Omega$ ; N : 0,1 $\Omega$ +<br>j0,1 $\Omega$ (courant de phase > 21,7 A, < 75 A)<br>Zref : $\geq$ 5 % Un/Inominal+j5 % Un/<br>Inominal (courant de phase > 75 A) | Selon les besoins                |

# 10 Paramètres techniques

| Données techniques                                       | GW8000-<br>SDT-30                           | GW10K-<br>SDT-30                 | GW10K-<br>SDT-EU30 | GW12K-<br>SDT-30 |
|----------------------------------------------------------|---------------------------------------------|----------------------------------|--------------------|------------------|
| Entrée                                                   |                                             |                                  |                    |                  |
| Puissance d'entrée max. (W)*2                            | 12 000                                      | 15 000                           | 15 000             | 18 000           |
| Tension d'entrée maximale (V)                            | 1 100                                       | 1 100                            | 1 100              | 1 100            |
| Plage de tension de fonctionnement<br>MPPT (V)           | 140 à 1 000                                 | 140 à 1 000                      | 140 à 1 000        | 140 à 1 000      |
| Plage de tension MPPT à la puissance<br>nominale (V)     | 250 à 850                                   | 310 à 850                        | 310 à 850          | 380 à 850        |
| Tension de démarrage (V)                                 |                                             | 10                               | 50                 |                  |
| Tension d'entrée nominale (V)                            | 600                                         | 600                              | 600                | 600              |
| Courant d'entrée maximal par MPPT<br>(A)                 |                                             | 2                                | 2                  |                  |
| Courant de court-circuit maximal par<br>MPPT (A)         | 27,5                                        |                                  |                    |                  |
| Courant de retour maximal vers le<br>groupe (A)          | 0                                           | 0                                | 0                  | 0                |
| Nombre de trackers MPP                                   | 2                                           | 2                                | 2                  | 2                |
| Nombre de chaînes par MPPT                               | 1                                           | 1                                | 1                  | 1                |
| Sortie                                                   |                                             |                                  |                    |                  |
| Puissance de sortie nominale (W)                         | 8 000                                       | 10 000                           | 10 000             | 12 000           |
| Puissance apparente de sortie<br>nominale (VA)           | 8 000                                       | 10 000                           | 10 000             | 12 000           |
| Puissance active CA max. (W)*3                           | 8 800                                       | 11 000                           | 10 000             | 13 200           |
| Puissance apparente CA maximale<br>(VA)                  | 8 800                                       | 11 000                           | 10 000             | 13 200           |
| Puissance nominale à 40 °C (W)                           | 8 000                                       | 10 000                           | 10 000             | 12 000           |
| Puissance max. à 40 °C (incluant la<br>surcharge CA) (W) | 8 000                                       | 10 000                           | 10 000             | 12 000           |
| Tension de sortie nominale (V)                           | 220/380, 230/400, 240/415, 3L/N/PE ou 3L/PE |                                  |                    |                  |
| Plage de tension de sortie (V)                           | 18                                          | 30 à 280 (selon la norme locale) |                    | le)              |
| Fréquence du réseau CA nominale<br>(Hz)                  | 50/60                                       | 50/60                            | 50/60              | 50/60            |
| Plage de fréquence du réseau CA (Hz)                     |                                             | 45~55                            | / 55-65            |                  |
| Intensité de sortie max. (A)*4                           | 13,4                                        | 16,7                             | 15,2               | 20,0             |

| Courant de défaut de sortie max.<br>(pointe et durée) (A)  | 42 (à 6,5 μs) 67 (à 6,5 μs) |                     |                 |              |
|------------------------------------------------------------|-----------------------------|---------------------|-----------------|--------------|
| Courant de démarrage (pointe et<br>durée) (A)              | 23,7 (à 50 μs)              |                     |                 |              |
| Intensité de sortie nominale (A)*4                         | 11,6                        | 11,6 14,5 14,5 17,4 |                 |              |
| Facteur de puissance                                       | ~1 (réglable                | e d'une avance      | de 0,8 à un re  | tard de 0,8) |
| Distorsion harmonique totale<br>maximale                   |                             | < 3                 | 3 %             |              |
| Protection maximale contre les surintensités de sortie (A) | 42 42 42 67                 |                     |                 | 67           |
| Rendement                                                  |                             |                     |                 |              |
| Rendement maximal                                          |                             | 98,                 | 5 %             |              |
| Rendement européen                                         |                             | 98,0 %              |                 | 98,2 %       |
| Protection                                                 | `                           |                     |                 |              |
| Surveillance du courant de chaîne photovoltaïque           | Intégré                     |                     |                 |              |
| Détection de la résistance d'isolement photovoltaïque      | Intégré                     |                     |                 |              |
| Surveillance du courant résiduel                           | Intégré                     |                     |                 |              |
| Protection contre la polarité inverse photovoltaïque       | Intégré                     |                     |                 |              |
| Protection contre l'îlotage                                | Intégré                     |                     |                 |              |
| Protection contre les surintensités CA                     | Intégré                     |                     |                 |              |
| Protection contre les courts-circuits<br>CA                |                             | Inté                | égré            |              |
| Protection contre les surtensions CA                       | Intégré                     |                     |                 |              |
| Commutateur CC                                             |                             | Inté                | égré            |              |
| Protection contre la foudre CC                             |                             | Type III (Type      | e II en option) |              |
| Protection contre la foudre CA                             |                             | Type III (Type      | e II en option) |              |
| AFCI                                                       |                             | En o                | ption           |              |
| Arrêt d'urgence                                            |                             | En o                | ption           |              |
| Arrêt rapide                                               | En option                   |                     |                 |              |
| Arrêt à distance                                           | En option                   |                     |                 |              |
| Récupération de PID                                        | En option                   |                     |                 |              |
| Alimentation électrique la nuit                            | En option                   |                     |                 |              |
| Données générales                                          | 1                           |                     |                 |              |
| Plage de température de<br>fonctionnement (°C)             | -30 à +60                   |                     |                 |              |

| Température de déclassement (°C)                 | 45                                          |               |  |
|--------------------------------------------------|---------------------------------------------|---------------|--|
| Température de stockage (°C)                     | -30 à +70                                   |               |  |
| Humidité relative                                | 0~100 %                                     |               |  |
| Altitude d'exploitation max. (m)                 | 4 000                                       |               |  |
| Mode de refroidissement                          | Convection naturelle                        |               |  |
| Interface utilisateur                            | LCD, LCD (en option), WLAN+AI               | Р             |  |
| Communication                                    | RS485, WiFi, réseau local, 4G ou Bluetoot   | n (en option) |  |
| Poids (kg)                                       | 14,7                                        | 16,2          |  |
| Dimensions (L × H × P, en mm)                    | 491 x 392 x 210                             |               |  |
| Émission sonore (dB)                             | <30                                         |               |  |
| Topologie                                        | Non isolé                                   |               |  |
| Consommation électrique la nuit (W)              | <1                                          |               |  |
| Indice de protection contre les infiltrations    | IP66                                        |               |  |
| Classe de résistance à la corrosion              | C4, C5 (en option)                          |               |  |
| Connecteur CC                                    | MC4 (4~6 mm²)                               |               |  |
| Connecteur CA                                    | Borne OT (max. 10 mm²)<br>16 r              |               |  |
| Catégorie environnementale                       | 4K4H                                        |               |  |
| Degré de pollution                               | III                                         |               |  |
| Catégorie de surtension                          | CC II/CA III                                |               |  |
| Classe de protection                             | Ι                                           |               |  |
| Classe de tension déterminante (DVC)             | /C) Photovoltaïque : C<br>CA : C<br>Com : A |               |  |
| Méthode active de protection contre<br>l'îlotage | AFDPF + AQDPF *1                            |               |  |
| Pays de fabrication                              | Chine                                       |               |  |

\*1 : AFDPF : dérive de fréquence active avec rétroaction positive, AQDPF : dérive Q active avec rétroaction positive.

\*2 : pour le Brésil, la puissance d'entrée max.(W) du GW8000-SDT-30 est de 14 400, celle du GW10K-SDT-30 est de 18 000, celle du GW12K-SDT-30 est de 21 600, celle du GW15K-SDT-30 est de 270 00, celle du GW17K-SDT-30 est de 30 600, celle du GW20K-SDT-30 est de 36 000, celle du GW12KLV-SDT-C30 est de 21 600, celle du GW17KLV-SDT-C30 est de 30 600, celle du GW25K-SDT-C30 est de 45 000 et celle du GW30K-SDT-C30 est de 54 000

\*3 : pour le Brésil et le Chili, la puissance active CA max. (W) du GW8000-SDT-30 est de 8 000, celle du GW10K-SDT-30 est de 10 000, celle du GW12K-SDT-30 est de 12 000, celle du GW15K-SDT-30 est de 15 000, celle du GW17K-SDT-30 est de 17 000, celle du GW20K-SDT-30 est de 20 000, celle du GW12KLV-SDT-C30 est de 12 000, celle du GW17KLV-SDT-C30 est de 17 000, celle du GW25K-SDT-C30 est de 25 000 et celle du GW30K-SDT-C30 est de 30 000

\*4 : pour le Brésil et le Chili, l'intensité de sortie max. (A) et l'intensité de sortie nominale (A) du GW8000-SDT-30 sont de 12,1, celles du GW10K-SDT-30 sont de 15,2, celles du GW12K-SDT-30 sont de 18,2, celles du GW15K-SDT-30 sont de 22,7, celles du GW17K-SDT-30

sont de 25,8, celles du GW20K-SDT-30 sont de 30,3, celles du GW12KLV-SDT-C30 sont de 33,3, celles du GW17KLV-SDT-C30 sont de 50,0, celles du GW25K-SDT-C30 sont de 37,9 et celles du GW30K-SDT-C30 sont de 45,5.

### 10 Paramètres techniques

| Données techniques                                       | GW15K-<br>SDT-30                                                 | GW17K-<br>SDT-30           | GW20K-<br>SDT-30 | GW12KLV-SDT-C30                      |  |
|----------------------------------------------------------|------------------------------------------------------------------|----------------------------|------------------|--------------------------------------|--|
| Entrée                                                   |                                                                  |                            |                  |                                      |  |
| Puissance d'entrée max. (W)*2                            | 22 500                                                           | 25 500                     | 30 000           | 18 000                               |  |
| Tension d'entrée maximale (V)                            |                                                                  | 1 100                      |                  | 850                                  |  |
| Plage de tension de fonctionnement<br>MPPT (V)           |                                                                  | 140 à 1 000                | )                | 140 à 700                            |  |
| Plage de tension MPPT à la puissance<br>nominale (V)     | 480 à<br>850                                                     | 520 à<br>850               | 520 à<br>850     | 260 à 600                            |  |
| Tension de démarrage (V)                                 |                                                                  |                            | 160              |                                      |  |
| Tension d'entrée nominale (V)                            |                                                                  | 600                        |                  | 420                                  |  |
| Courant d'entrée maximal par MPPT<br>(A)                 | 22                                                               |                            | 32               | /22                                  |  |
| Courant de court-circuit maximal par<br>MPPT (A)         | 27,5                                                             |                            | 40/              | 27,5                                 |  |
| Courant de retour maximal vers le<br>groupe (A)          |                                                                  |                            | 0                |                                      |  |
| Nombre de trackers MPP                                   |                                                                  |                            | 2                |                                      |  |
| Nombre de chaînes par MPPT                               | 1 2/1                                                            |                            |                  |                                      |  |
| Sortie                                                   |                                                                  |                            |                  |                                      |  |
| Puissance de sortie nominale (W)                         | 15 000                                                           | 17 000                     | 20 000           | 12 000                               |  |
| Puissance apparente de sortie<br>nominale (VA)           | 15 000                                                           | 17 000                     | 20 000           | 12 000                               |  |
| Puissance active CA max. (W)*3                           | 16 500                                                           | 18 700                     | 22 000           | 12 000                               |  |
| Puissance apparente CA maximale<br>(VA)                  | 16 500                                                           | 18 700                     | 22 000           | 12 000                               |  |
| Puissance nominale à 40 °C (W)                           | 15 000                                                           | 17 000                     | 20 000           | 12 000                               |  |
| Puissance max. à 40 °C (incluant la<br>surcharge CA) (W) | 15 000                                                           | 17 000 20 000 12 000       |                  |                                      |  |
| Tension de sortie nominale (V)                           | 220/380<br>3L/                                                   | , 230/400, 2<br>N/PE ou 3L | 240/415,<br>/PE  | 127/220, 3L/N/PE ou<br>3L/PE         |  |
| Plage de tension de sortie (V)                           | 180 à 280 (selon la norme 114 à 139 (selon locale) norme locale) |                            |                  | 114 à 139 (selon la<br>norme locale) |  |
| Fréquence du réseau CA nominale<br>(Hz)                  | 50/60                                                            | 50/60                      | 50/60            | 60                                   |  |
| Plage de fréquence du réseau CA (Hz)                     | 4                                                                | 5~55 / 55-6                | 5                | 59,5 à 60,2                          |  |
| Intensité de sortie max. (A)*4                           | 25,0                                                             | 28,3                       | 33,3             | 33,3                                 |  |

| Courant de défaut de sortie max.<br>(pointe et durée) (A)  | 67 (à 6,5 µs)     |                  | 73 (à 6,5 μs)   |              |
|------------------------------------------------------------|-------------------|------------------|-----------------|--------------|
| Courant de démarrage (pointe et<br>durée) (A)              | 23,7 (à<br>50 μs) | 30,2 (à 50 µs)   |                 |              |
| Intensité de sortie nominale (A)*4                         | 21,8              | 24,7             | 29,0            | 29,0         |
| Facteur de puissance                                       | ~1 (réglable      | e d'une avance   | de 0,8 à un re  | tard de 0,8) |
| Distorsion harmonique totale<br>maximale                   |                   | < 3              | 3 %             |              |
| Protection maximale contre les surintensités de sortie (A) | 67                |                  | 73              |              |
| Rendement                                                  |                   |                  |                 |              |
| Rendement maximal                                          |                   | 98,5 %           |                 | 98,2 %       |
| Rendement européen                                         |                   | 98,2 %           |                 | 97,2 %       |
| Protection                                                 |                   |                  |                 |              |
| Surveillance du courant de chaîne photovoltaïque           |                   | Intégré          |                 |              |
| Détection de la résistance d'isolement photovoltaïque      |                   | Intégré          |                 |              |
| Surveillance du courant résiduel                           | Intégré           |                  |                 |              |
| Protection contre la polarité inverse photovoltaïque       | Intégré           |                  |                 |              |
| Protection contre l'îlotage                                | Intégré           |                  |                 |              |
| Protection contre les surintensités CA                     | Intégré           |                  |                 |              |
| Protection contre les courts-circuits<br>CA                | Intégré           |                  |                 |              |
| Protection contre les surtensions CA                       |                   | Inté             | gré             |              |
| Commutateur CC                                             |                   | Inté             | gré             |              |
| Protection contre la foudre CC                             | Туре І            | II (Type II en o | ption)          | Type II      |
| Protection contre la foudre CA                             |                   | Type III (Type   | e II en option) |              |
| AFCI                                                       |                   | En oj            | otion           |              |
| Arrêt d'urgence                                            |                   | En oj            | otion           |              |
| Arrêt rapide                                               | En option         |                  |                 |              |
| Arrêt à distance                                           | En option         |                  |                 |              |
| Récupération de PID                                        | En option         |                  |                 |              |
| Alimentation électrique la nuit                            | En option         |                  |                 |              |
| Données générales                                          |                   |                  |                 |              |
| Plage de température de<br>fonctionnement (°C)             | -30 à +60         |                  |                 |              |

| Température de déclassement<br>(°C)              | 45                                      |                                                |  |
|--------------------------------------------------|-----------------------------------------|------------------------------------------------|--|
| Température de stockage (°C)                     | -30 à +70                               |                                                |  |
| Humidité relative                                |                                         | 0~100 %                                        |  |
| Altitude d'exploitation max. (m)                 |                                         | 4 000                                          |  |
| Mode de refroidissement                          | Convection<br>naturelle                 | Refroidissement par ventilateur<br>intelligent |  |
| Interface utilisateur                            | LCD,                                    | LCD (en option), WLAN+APP                      |  |
| Communication                                    | RS485, WiFi, rés                        | seau local, 4G ou Bluetooth (en option)        |  |
| Poids (kg)                                       | 16,2                                    | 17,1                                           |  |
| Dimensions (L × H × P, en mm)                    | 491 x 392 x 210                         | 530 x 413 x 227                                |  |
| Émission sonore (dB)                             | <30                                     | < 45                                           |  |
| Topologie                                        |                                         | Non isolé                                      |  |
| Consommation électrique la nuit<br>(W)           | <1                                      |                                                |  |
| Indice de protection contre les infiltrations    | IP66                                    |                                                |  |
| Classe de résistance à la corrosion              | C4, C5 (en option)                      |                                                |  |
| Connecteur CC                                    |                                         | MC4 (4~6 mm²)                                  |  |
| Connecteur CA                                    | E                                       | Borne OT (max. 16 mm²)                         |  |
| Catégorie environnementale                       |                                         | 4K4H                                           |  |
| Degré de pollution                               |                                         | III                                            |  |
| Catégorie de surtension                          |                                         | CC II/CA III                                   |  |
| Classe de protection                             |                                         | Ι                                              |  |
| Classe de tension déterminante<br>(DVC)          | Photovoltaïque : C<br>CA : C<br>Com : A |                                                |  |
| Méthode active de protection<br>contre l'îlotage | AFDPF + AQDPF *1                        |                                                |  |
| Pays de fabrication                              |                                         | Chine                                          |  |

\*1 : AFDPF : dérive de fréquence active avec rétroaction positive, AQDPF : dérive Q active avec rétroaction positive.

\*2 : pour le Brésil, la puissance d'entrée max.(W) du GW8000-SDT-30 est de 14 400, celle du GW10K-SDT-30 est de 18 000, celle du GW12K-SDT-30 est de 21 600, celle du GW15K-SDT-30 est de 270 00, celle du GW17K-SDT-30 est de 30 600, celle du GW20K-SDT-30 est de 36 000, celle du GW12KLV-SDT-C30 est de 21 600, celle du GW17KLV-SDT-C30 est de 30 600, celle du GW25K-SDT-C30 est de 45 000 et celle du GW30K-SDT-C30 est de 54 000

\*3 : pour le Brésil et le Chili, la puissance active CA max. (W) du GW8000-SDT-30 est de 8 000, celle du GW10K-SDT-30 est de 10 000, celle du GW12K-SDT-30 est de 12 000, celle du GW15K-SDT-30 est de 15 000, celle du GW17K-SDT-30 est de 17 000, celle du GW20K-SDT-30 est de 20 000, celle du GW12KLV-SDT-C30 est de 12 000, celle du GW17KLV-SDT-C30 est de 17 000, celle du GW25K-SDT-C30 est de 25 000 et celle du GW30K-SDT-C30 est de 30 000

\*4 : pour le Brésil et le Chili, l'intensité de sortie max. (A) et l'intensité de sortie nominale (A) du GW8000-SDT-30 sont de 12,1, celles du GW10K-SDT-30 sont de 15,2, celles du GW12K-SDT-30 sont de 18,2, celles du GW15K-SDT-30 sont de 22,7, celles du GW17K-SDT-30

sont de 25,8, celles du GW20K-SDT-30 sont de 30,3, celles du GW12KLV-SDT-C30 sont de 33,3, celles du GW17KLV-SDT-C30 sont de 50,0, celles du GW25K-SDT-C30 sont de 37,9 et celles du GW30K-SDT-C30 sont de 45,5.

### 10 Paramètres techniques

| Données techniques                                       | GW17KLV-<br>SDT-C30                  | GW25K-SDT-C30                                  | GW30K-SDT-C30 |
|----------------------------------------------------------|--------------------------------------|------------------------------------------------|---------------|
| Entrée                                                   |                                      |                                                |               |
| Puissance d'entrée max. (W)*2                            | 25 500                               | 37 500                                         | 45 000        |
| Tension d'entrée maximale (V)                            | 850                                  | 1 100                                          | 1 100         |
| Plage de tension de<br>fonctionnement MPPT (V)           | 140 à 700                            | 140 à 1 000                                    | 140 à 1 000   |
| Plage de tension MPPT à la<br>puissance nominale (V)     | 260 à 500                            | 550 à 850                                      | 550 à 850     |
| Tension de démarrage (V)                                 |                                      | 160                                            |               |
| Tension d'entrée nominale (V)                            | 420                                  | 600                                            | 600           |
| Courant d'entrée maximal par<br>MPPT (A)                 | 42/32                                | 42/22                                          | 42/32         |
| Courant de court-circuit maximal<br>par MPPT (A)         | 52,5/40                              | 52,5/27,5                                      | 52,5/40       |
| Courant de retour maximal vers<br>le groupe (A)          | 0                                    | 0                                              | 0             |
| Nombre de trackers MPP                                   | 2                                    | 2                                              | 2             |
| Nombre de chaînes par MPPT                               | 2                                    | 2/1                                            | 2             |
| Sortie                                                   |                                      |                                                |               |
| Puissance de sortie nominale (W)                         | 17 000                               | 25 000                                         | 30 000        |
| Puissance apparente de sortie<br>nominale (VA)           | 17 000                               | 25 000                                         | 30 000        |
| Puissance active CA max. (W)*3                           | 17 000                               | 27 500                                         | 33 000        |
| Puissance apparente CA<br>maximale (VA)                  | 17 000                               | 27 500                                         | 33 000        |
| Puissance nominale à 40 °C (W)                           | 17 000                               | 25 000                                         | 30 000        |
| Puissance max. à 40 °C (incluant<br>la surcharge CA) (W) | 17 000                               | 25 000                                         | 30 000        |
| Tension de sortie nominale (V)                           | 127/220, 3L/N/PE<br>ou 3L/PE         | 220/380, 230/400, 240/415, 3L/N/PE<br>ou 3L/PE |               |
| Plage de tension de sortie (V)                           | 114 à 139 (selon<br>la norme locale) | 180 à 280 (selon la norme locale)              |               |
| Fréquence du réseau CA<br>nominale (Hz)                  | 60                                   | 50/60                                          | 50/60         |
| Plage de fréquence du réseau<br>CA (Hz)                  | 59,5 à 60,2                          | 45~55                                          | / 55-65       |
| Intensité de sortie max. (A)*4                           | 50,0                                 | 41,7                                           | 50,0          |

| Courant de défaut de sortie max.<br>(pointe et durée) (A)  | 115 (à 6,5 µs)                                       | 95 (à 6,5 µs)  | 115 (à 6,5 µs) |  |
|------------------------------------------------------------|------------------------------------------------------|----------------|----------------|--|
| Courant de démarrage (pointe et<br>durée) (A)              | 29,4 (à 50 µs)                                       |                |                |  |
| Intensité de sortie nominale (A)*4                         | 43,5                                                 | 36,3           | 43,5           |  |
| Facteur de puissance                                       | ~1 (réglable d'une avance de 0,8 à un retard de 0,8) |                |                |  |
| Distorsion harmonique totale<br>maximale                   | < 3 %                                                |                |                |  |
| Protection maximale contre les surintensités de sortie (A) | 115                                                  | 95             | 115            |  |
| Rendement                                                  |                                                      |                |                |  |
| Rendement maximal                                          | 97,5 %                                               | 98,6 %         | 98,6 %         |  |
| Rendement européen                                         | 96,9 %                                               | 98,2 %         | 98,3 %         |  |
| Protection                                                 |                                                      |                |                |  |
| Surveillance du courant de chaîne photovoltaïque           | Intégré                                              |                |                |  |
| Détection de la résistance d'isolement photovoltaïque      | Intégré                                              |                |                |  |
| Surveillance du courant résiduel                           | Intégré                                              |                |                |  |
| Protection contre la polarité inverse photovoltaïque       | Intégré                                              |                |                |  |
| Protection contre l'îlotage                                | Intégré                                              |                |                |  |
| Protection contre les surintensités CA                     | Intégré                                              |                |                |  |
| Protection contre les courts-circuits<br>CA                | Intégré                                              |                |                |  |
| Protection contre les surtensions CA                       | Intégré                                              |                |                |  |
| Commutateur CC                                             | Intégré                                              |                |                |  |
| Protection contre la foudre CC                             | Туре II                                              | Type III (Type | II en option)  |  |
| Protection contre la foudre CA                             | Type III (Type II en option)                         |                |                |  |
| AFCI                                                       | En option                                            |                |                |  |
| Arrêt d'urgence                                            | En option                                            |                |                |  |
| Arrêt rapide                                               | En option                                            |                |                |  |
| Arrêt à distance                                           | En option                                            |                |                |  |
| Récupération de PID                                        | En option                                            |                |                |  |
| Alimentation électrique la nuit                            | En option                                            |                |                |  |
| Données générales                                          |                                                      |                |                |  |
| Plage de température de<br>fonctionnement (°C)             | -30 à +60                                            |                |                |  |

| Température de déclassement (°C)                 | 45                                                     |                           |                           |  |
|--------------------------------------------------|--------------------------------------------------------|---------------------------|---------------------------|--|
| Température de stockage (°C)                     | -30 à +70                                              |                           |                           |  |
| Humidité relative                                | 0~100 %                                                |                           |                           |  |
| Altitude d'exploitation max. (m)                 | 4 000                                                  |                           |                           |  |
| Mode de refroidissement                          | Refroidissement par ventilateur intelligent            |                           |                           |  |
| Interface utilisateur                            | LCD, LCD (en option), WLAN+APP                         |                           |                           |  |
| Communication                                    | RS485, WiFi, réseau local, 4G ou Bluetooth (en option) |                           |                           |  |
| Poids (kg)                                       | 20,5                                                   | 19,7                      | 20,5                      |  |
| Dimensions (L × H × P, en mm)                    | 530 x 413 x 227                                        |                           |                           |  |
| Émission sonore (dB)                             | < 45                                                   |                           |                           |  |
| Topologie                                        | Non isolé                                              |                           |                           |  |
| Consommation électrique la nuit (W)              | <1                                                     |                           |                           |  |
| Indice de protection contre les infiltrations    | IP66                                                   |                           |                           |  |
| Classe de résistance à la corrosion              | C4, C5 (en option)                                     |                           |                           |  |
| Connecteur CC                                    | MC4 (4~6 mm²)                                          |                           |                           |  |
| Connecteur CA                                    | Borne OT<br>(max. 25 mm²)                              | Borne OT<br>(max. 16 mm²) | Borne OT<br>(max. 25 mm²) |  |
| Catégorie environnementale                       | 4К4Н                                                   |                           |                           |  |
| Degré de pollution                               | III                                                    |                           |                           |  |
| Catégorie de surtension                          | CC II/CA III                                           |                           |                           |  |
| Classe de protection                             | I                                                      |                           |                           |  |
| Classe de tension déterminante (DVC)             | Photovoltaïque : C<br>CA : C<br>Com : A                |                           |                           |  |
| Méthode active de protection contre<br>l'îlotage | AFDPF + AQDPF *1                                       |                           |                           |  |
| Pays de fabrication                              | Chine                                                  |                           |                           |  |

\*1 : AFDPF : dérive de fréquence active avec rétroaction positive, AQDPF : dérive Q active avec rétroaction positive.

\*2 : pour le Brésil, la puissance d'entrée max.(W) du GW8000-SDT-30 est de 14 400, celle du GW10K-SDT-30 est de 18 000, celle du GW12K-SDT-30 est de 21 600, celle du GW15K-SDT-30 est de 270 00, celle du GW17K-SDT-30 est de 30 600, celle du GW20K-SDT-30 est de 36 000, celle du GW12KLV-SDT-C30 est de 21 600, celle du GW17KLV-SDT-C30 est de 30 600, celle du GW25K-SDT-C30 est de 45 000 et celle du GW30K-SDT-C30 est de 54 000

\*3 : pour le Brésil et le Chili, la puissance active CA max. (W) du GW8000-SDT-30 est de 8 000, celle du GW10K-SDT-30 est de 10 000, celle du GW12K-SDT-30 est de 12 000, celle du GW15K-SDT-30 est de 15 000, celle du GW17K-SDT-30 est de 17 000, celle du GW20K-SDT-30 est de 20 000, celle du GW12KLV-SDT-C30 est de 12 000, celle du GW17KLV-SDT-C30 est de 17 000, celle du GW25K-SDT-C30 est de 25 000 et celle du GW30K-SDT-C30 est de 30 000

\*4 : pour le Brésil et le Chili, l'intensité de sortie max. (A) et l'intensité de sortie nominale (A) du GW8000-SDT-30 sont de 12,1, celles du GW10K-SDT-30 sont de 15,2, celles du GW12K-SDT-30 sont de 18,2, celles du GW15K-SDT-30 sont de 22,7, celles du GW17K-SDT-30

sont de 25,8, celles du GW20K-SDT-30 sont de 30,3, celles du GW12KLV-SDT-C30 sont de 33,3, celles du GW17KLV-SDT-C30 sont de 50,0, celles du GW25K-SDT-C30 sont de 37,9 et celles du GW30K-SDT-C30 sont de 45,5.

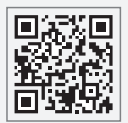

Site Web GoodWe

#### GoodWe Technologies Co., Ltd.

No. 90 Zijin Rd., New District, Suzhou, 215011, China

www.goodwe.com

🖂 service@goodwe.com

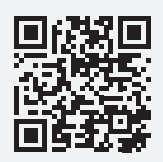

Contacts locaux